#### TRƯỜNG ĐH SPKT TRUNG TÂM TIN HỌC

# BÀI GIẢNG AUTOCAD 2006 – 2D

### **GIỚI THIỆU VỀ AUTOCAD 2006**

- Bản vẽ kỹ thuật là tài liệu trao đổi vấn đề liên quan đến khoa học kỹ thuật gôn ngữ của kỹ thuật
- CAD (Computer Aided Design) thiết kế với sự trợ giúp của máy tính là phần mền được sử dụng phổ biến
- AutoCAD 2006: Win XP ...Cấu hình máy tối thiểu P3, RAM 256Mb,...

#### KHỞI ĐỘNG AUTOCAD 2006

 Nhắp đúp biểu tượng AutoCAD 2006 trên màn hình Windows destop

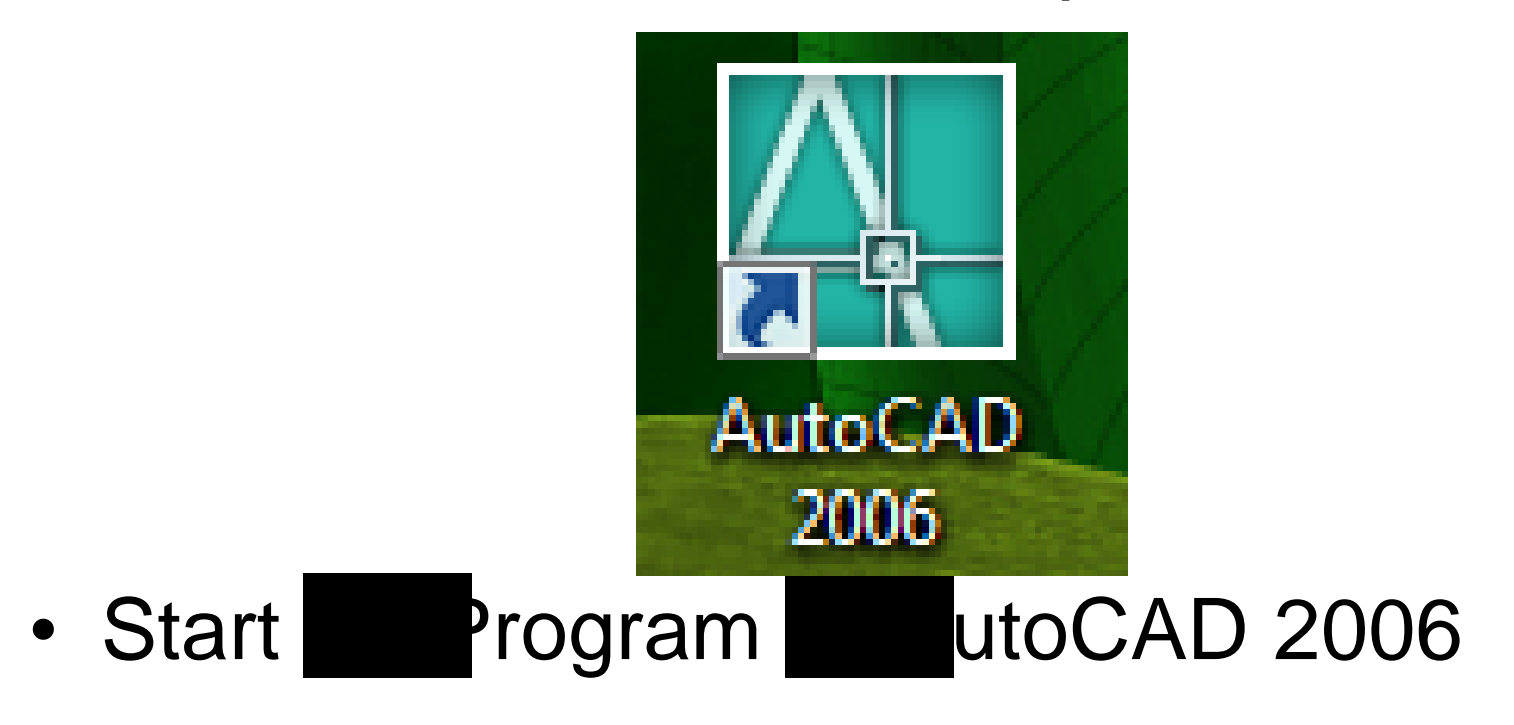

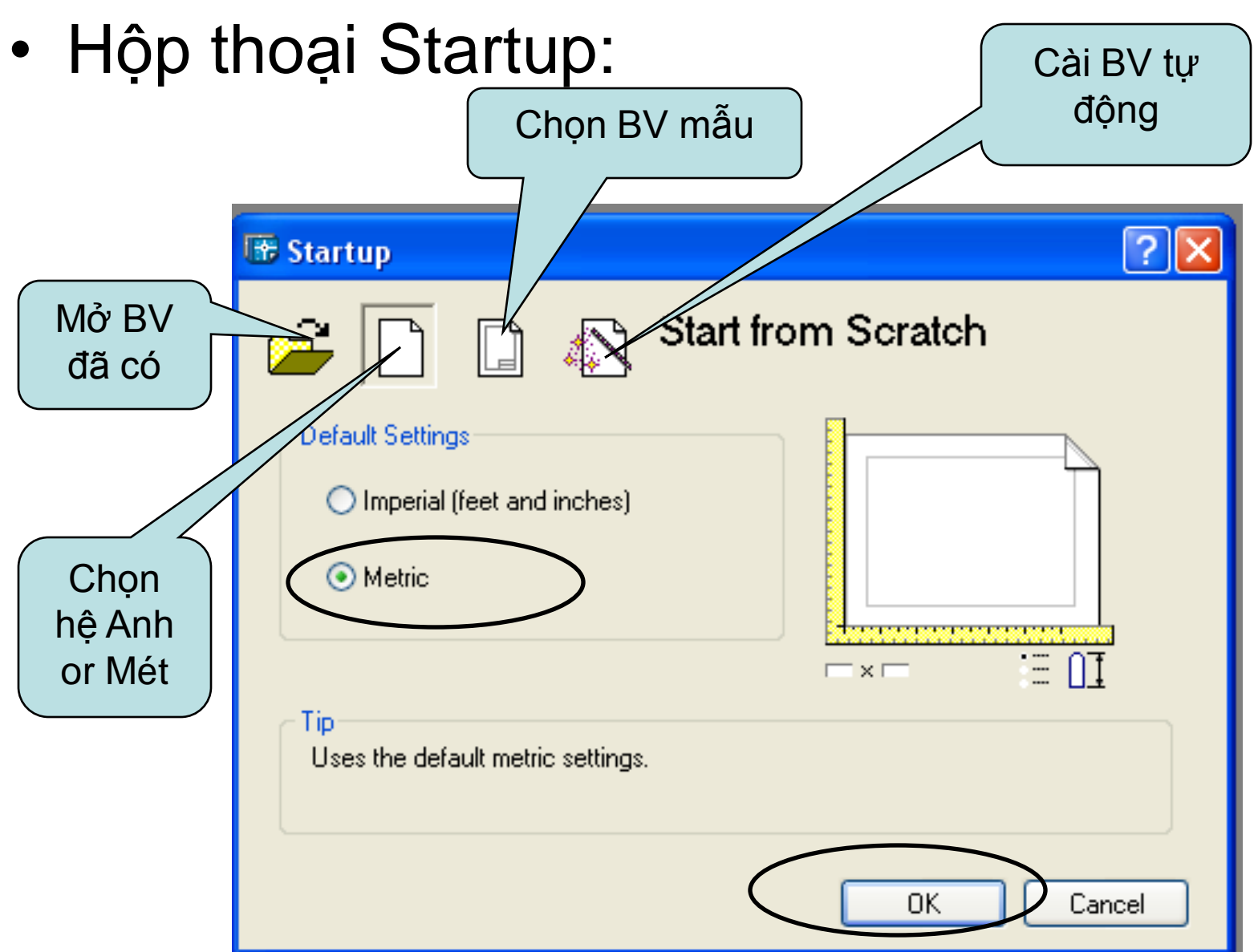

CÂU TRÚC MÀN HÌNH
 Gọi Startup: Tool ptions
 System artup: Show Startup dialog box

| 🔐 Options                                             | ? 🔀                                                  |  |  |  |
|-------------------------------------------------------|------------------------------------------------------|--|--|--|
| Current profile: < <unnamed profile="">&gt;</unnamed> | 🐨 Current drawing: Drawing1.dwg                      |  |  |  |
| Files Display Open and Save Plot and Publish System   | User Preferences Drafting Selection Profiles         |  |  |  |
| Current 3D Graphics Display                           | General Options                                      |  |  |  |
| GSHEIDI10    Properties                               | Single-drawing compatibility mode                    |  |  |  |
|                                                       | 📝 Display OLE Text Size Dialog                       |  |  |  |
| Current Pointing Device                               | Show all warning messages                            |  |  |  |
| Current Sustem Pointing Device                        | Beep on error in user input                          |  |  |  |
|                                                       | Load acad.lsp with every drawing                     |  |  |  |
| Accept input from:                                    | 🐻 📝 Allow long symbol names                          |  |  |  |
| <ul> <li>Digitizer only</li> </ul>                    | Startup: Show Startup dialog box                     |  |  |  |
| Digitizer and mouse                                   | Show Startup dialog box                              |  |  |  |
| Layout Regen Options                                  | Do not show a startup dialog<br>Live Enabler Options |  |  |  |

5

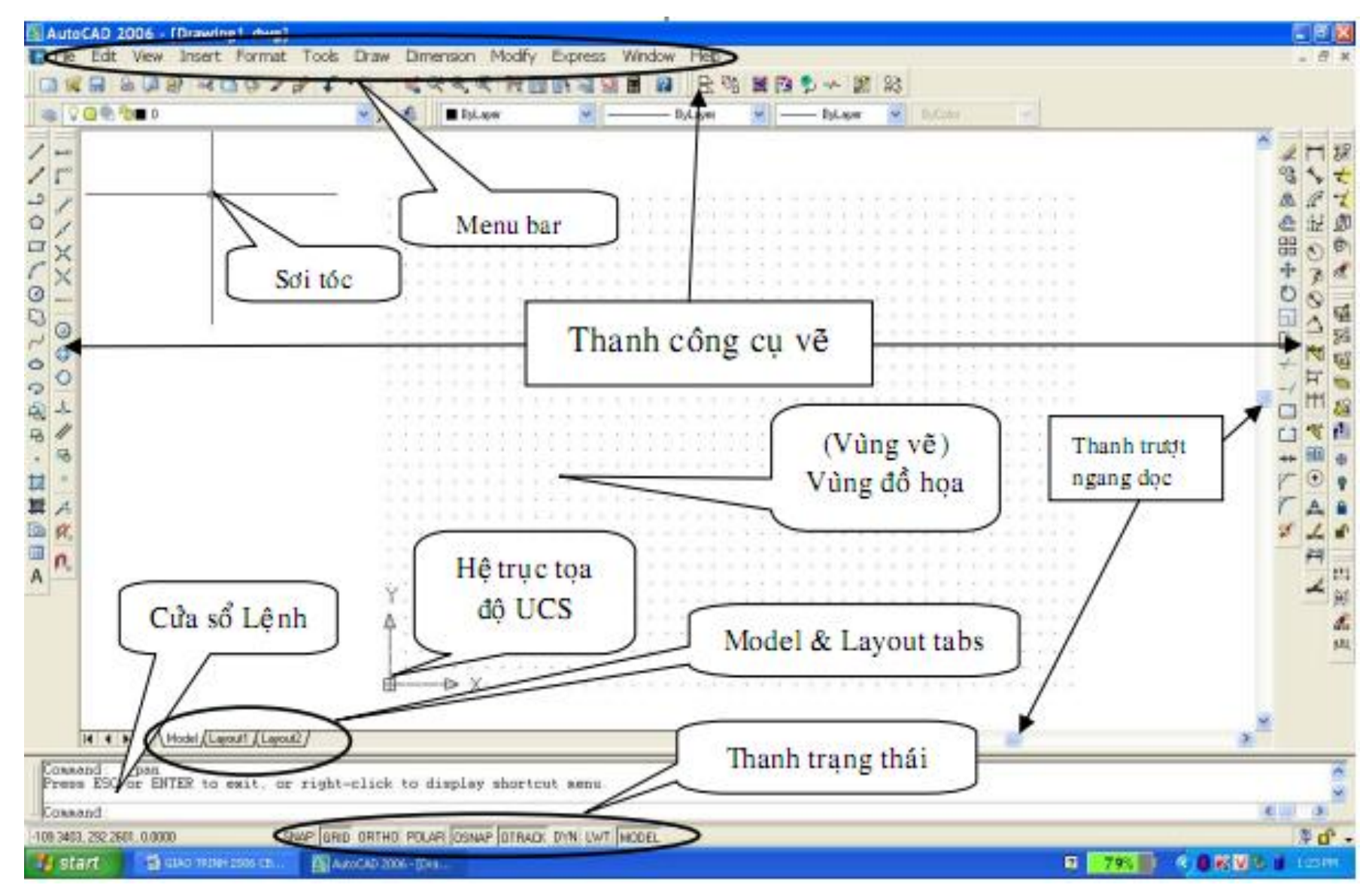

 Vùng vẽ (Drawing Area): diện tích lớn nhất ở giữa màn hình: Tools ptions

| Current profile.                                                                                                    |                                                                                                    |                                                                                                    | Concern              |                                                                          |             |                                             |
|----------------------------------------------------------------------------------------------------|----------------------------------------------------------------------------------------------------|----------------------------------------------------------------------------------------------------|----------------------|--------------------------------------------------------------------------|-------------|---------------------------------------------|
| es Display                                                                                                    | Open and Save                                                                                                    | Plot and Publish                                                                                           | System User Prefere  | ences Drafting                                                           | Selection F | rofiles                                     |
| Vindow Elem<br>Display su<br>Display su<br>Use large<br>Show To<br>Show To<br>Show Sho<br>Display L<br>Display pu<br>Display pu<br>Display pu<br>Create via<br>Crosshair size | ents<br>croll bars in drawing<br>creen menu<br>buttons for Toolba<br>ofTips<br>ritcut keys ToolT<br>Colors<br>nts<br>ayout and Model ta<br>intable area<br>aper background<br>ay paper shadow<br>ge Setup Manager<br>ewport in new layou | ivind Color<br>rs Model (<br>File Edit<br>File Edit<br>Comme<br>bs Window I<br>Model ta<br>for ne<br>uts [ | Display m<br>Options | Esolution  Layout tabs  File Edit  Model La  Command :  Default one  rel | Pout1 /     | hiness<br>ie curve<br>pothness<br>iace<br>E |

 Giao điểm hai đoạn thẳng (con trỏ): có hình vuông. Tools ptions

| F Options                                                                                                    | ? <mark>≥</mark>                                                                                                    |  |  |  |  |
|----------------------------------------------------------------------------------------------------|----------------------------------------------------------------------------------------------------|--|--|--|--|
| Current profile: < <vanilla>&gt;</vanilla>                                                                                                    | The current drawing: Drawing1.dwg                                                                                                    |  |  |  |  |
| Files Display Open and Save Plotting System Use                                                                                                    | r Preferences Drafting Selection Profiles                                                                                                    |  |  |  |  |
| Pickbox Size                                                                                                    | Grip Size                                                                                                    |  |  |  |  |
|                                                                                                    |                                                                                                    |  |  |  |  |
| C Selection Modes                                                                                                    | Grips                                                                                                    |  |  |  |  |
| ✓ Noun/verb selection                                                                                                    | Unselected grip color:                                                                                                    |  |  |  |  |
| <ul> <li>Use Shift to add to selection</li> <li>Press and drag</li> <li>Implied windowing</li> <li>Object grouping</li> <li>Associative Hatch</li> </ul> | Unselected grip color:<br>Color 160<br>Selected grip color:<br>Red<br>Hover grip color:<br>Green<br>Enable grips<br>Enable grips<br>Enable grips within blocks<br>Enable grip tips<br>100<br>Object selection limit for display of grips |  |  |  |  |
|                                                                                                    | OK Cancel Apply Help                                                                                                    |  |  |  |  |

 Hai sợi tóc (Crosshair) theo phương X và Y giao nhau tại con trỏ: Tools doubtions

| 🐨 Options                                                                 | ? 🛛                      |
|---------------------------------------------------------------------------|--------------------------|
| Current profile: < <vanilla>&gt; 📷 Current drawing:</vanilla>             | Drawing1.dwg             |
| Files Display Open and Save Plotting System User Preferences Drafting Sel | ction Profiles           |
| Window Elements                                                           |                          |
| Display scroll bars in drawing window 🚯 1000 Arc a                        | nd circle smoothness     |
| Display screen menu                                                       | ents in a polyline curve |
| Colors Fonts                                                              | ered object smoothness   |
| Cont                                                                      | ur lines per surface     |
| Layout elements     Display performance                                   |                          |
| Display Layout and Model tabs                                             | vith raster image        |
| ✓ Display margins         ✓ Highlight raster                              | mage frame only          |
| Display paper background     True color raste                             | images and rendering     |
| ✓ Display paper shadow                                                    |                          |
| Show Page Setup dialog for new layouts                                    | dary frame only          |
| ✓ Create viewport in new layouts                                          | s in wireframe           |
| Crosshair size Reference Edit fading in                                   | ensity                   |
|                                                                           |                          |
| OK Cancel                                                                 | Apply Help               |

 Danh mục chính (Menu bar) nằm phía trên màn hình trong AutoCAD, nếu đầy đủ gồm 12 danh mục:

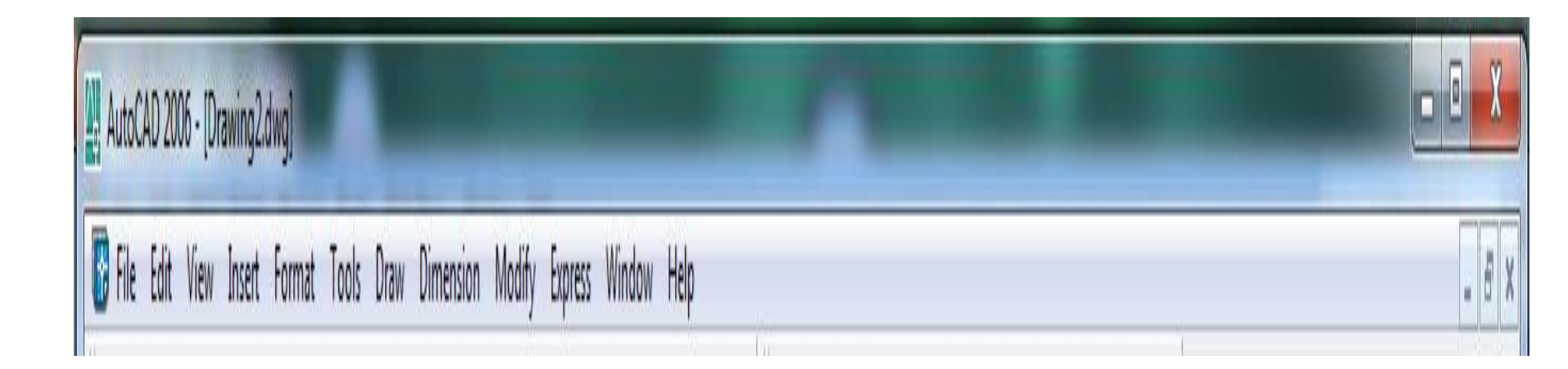

 Danh mục lệnh kéo xuống khi chọn danh mục từ Menu bar (Pull-Down menu)

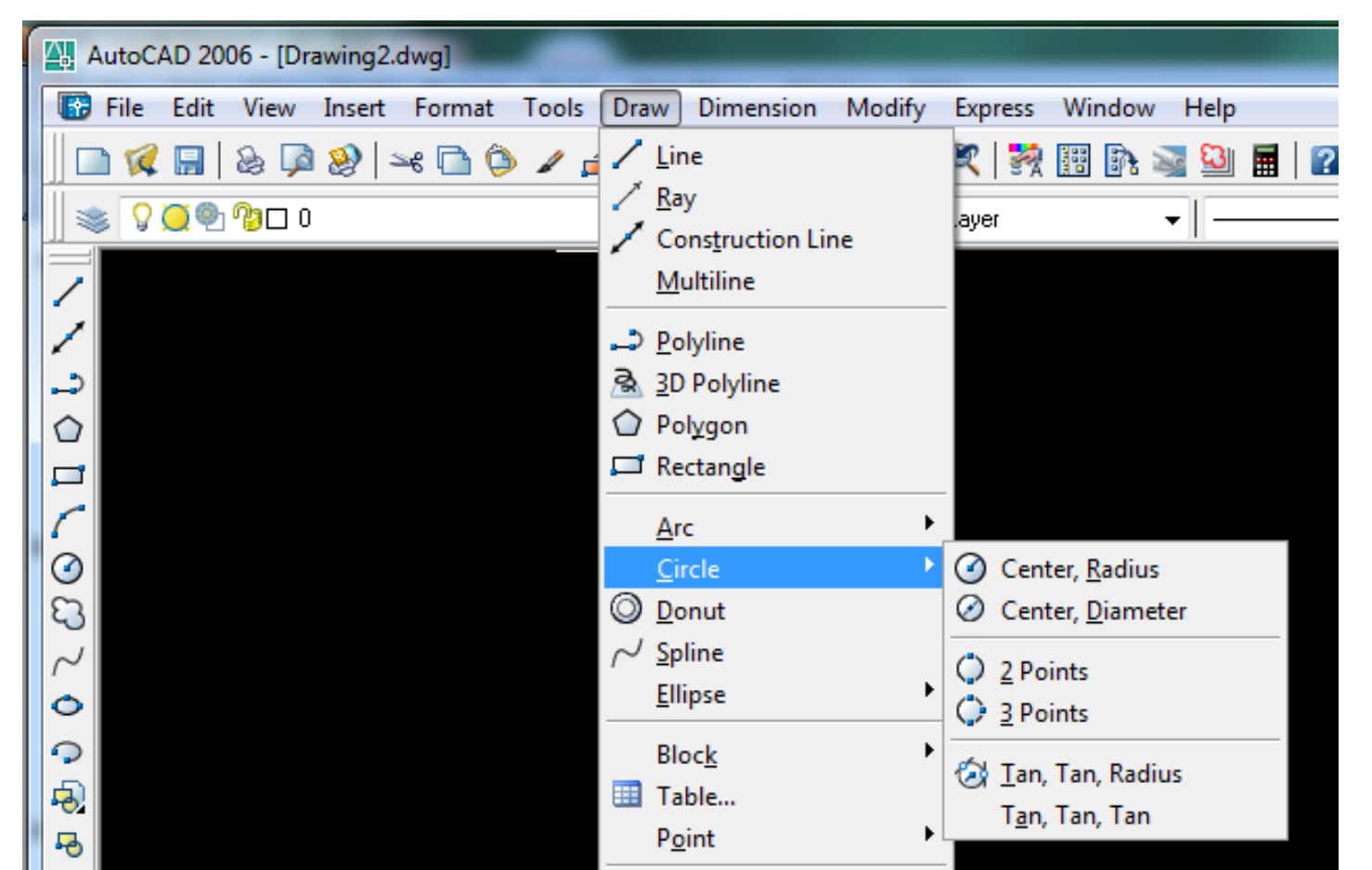

11

 Danh mục màn hình (Screen menu) chứa các nhóm lệnh của AutoCAD

- Tools ptions isplay

х 4 Options <<Unnamed Profile>> Drawing2.dwg Current drawing: Current profile: Display Open and Save | Plot and Publish | System Selection Profiles Files User Preferences Drafting Window Elements Display resolution Display scroll bars in drawing window 1000 Arc and circle smoothness Display screen menu 8 H Segments in a polyline curve Use large buttons for Toolbars 🚺 Show ToolTips 0.5 R Rendered object smoothness 🚺 Show shortcut keys in ToolTips H 4 Contour lines per surface Colors... Fonts...

12

 Các dòng nhắc lệnh (Command Line) nằm trong cửa sổ lệnh (Command Window) là nơi giao tiếp với máy

| Genmand: startup<br>Enter new value for STARTUP <1>: 0                                                                                         | ~ ~         |
|----------------------------------------------------------------------------------------------------|-------------|
| Conmand :                                                                                                    | <u>&lt;</u> |
| Command: line<br>Specify first point:<br>Specify next point or [Undo]:<br>Specify next point or [Undo]:<br>Specify next point or [Close/Undo]: | ^           |
| Specify next point or [Close/Undo]:<br>Specify next point or [Close/Undo]:                                                                     | ×           |

• Thanh công cụ chứa các lệnh (Toolbars)

| ſ | AutoCAD 2006 - [Drawing2.dwg]      | _                            |                   | _                   | _            |                |               | - 0 <b>X</b> |
|---|------------------------------------|------------------------------|-------------------|---------------------|--------------|----------------|---------------|--------------|
|   | 🛞 File Edit View Insert Format Too | ols Draw Dimension Modify Ex | oress Window Help |                     |              |                |               | - 8 ×        |
|   | 📄 🌠 🔚 🕹 📮 🥹 🛏 🛅 🍅 🥒                | 🛃 🖍 - 🔍 -   📚 व्ह 🔍 🖉        | 🎇 🏢 📭 📓 📓 🔳 👔 🗍   | Standard 🔹 🖌 ISO-25 | 🗸 🔣 Standard | •              |               |              |
|   | 😻 🖓 💭 🖓 🗆 O                        | 👻 🛸 🗐 🗆 ByLay                | er 👻 ——— ByLaj    | yer 👻 — ByLayer 👻   | ByColor      | 3D Orbit       | ACAD          | •            |
|   |                                    | 11                           |                   | 141                 |              | CAD Standards  | CUSTOM        |              |
|   |                                    |                              |                   |                     |              | Dimension      | EXPRESS       | → <u>《</u>   |
|   |                                    |                              |                   |                     | $\checkmark$ | Draw           | Lock Location | ► 4          |
|   |                                    |                              |                   |                     | $\checkmark$ | Draw Order     | Customize     |              |
|   |                                    |                              |                   |                     |              | Inquiry        |               |              |
|   |                                    |                              |                   |                     |              | Insert         |               | 4            |
|   |                                    |                              |                   |                     | $\checkmark$ | Layers         |               | - Š          |
|   | S.                                 |                              |                   |                     |              | Layouts        |               | ă            |
|   | 5 9                                |                              |                   |                     | V            | Madify         |               |              |
|   | 0                                  |                              |                   |                     |              | Object Span    |               | -/           |
|   | φ                                  |                              |                   |                     |              | Properties     |               | /            |
|   | <del>.</del>                       |                              |                   |                     | Ľ.           | Refedit        |               |              |
|   | ₽                                  |                              |                   |                     |              | Reference      |               |              |
|   | · .                                |                              |                   |                     |              | Render         |               | <b>→</b> ←   |
|   | 対                                  |                              |                   |                     |              | Shade          |               |              |
|   | <b>其</b>                           |                              |                   |                     |              | Solids         |               |              |
|   |                                    |                              |                   |                     |              | Solids Editing |               | <b>\$</b>    |
| L |                                    |                              |                   |                     | $\checkmark$ | Standard       |               |              |
| ľ | A                                  |                              |                   |                     | $\checkmark$ | Styles         |               |              |
|   |                                    |                              |                   |                     |              | Surfaces       |               |              |
|   |                                    |                              |                   |                     |              | Text           |               |              |
|   |                                    |                              |                   |                     |              | UCS            |               |              |
|   | K ← ► N Model (Layout1 (Layout2 /  |                              |                   |                     | [] •         | UCSI           |               | •            |
|   | Command:                           |                              |                   |                     |              | View           |               | *            |
|   | command:CUI                        |                              |                   |                     |              | Viewports      |               | <b>T</b>     |
|   | ⊔]Command:                         |                              |                   |                     |              | Workspaces     |               |              |
|   |                                    |                              |                   |                     |              | workspaces     |               |              |

#### CÁC CÁCH NHẬP LỆNH

- Có nhiều cách (Ví dụ: Lệnh Line)
  - -Command: line (I) nhập từ bàn phím)
  - Pull-Down menu: Draw ne
  - -Screen menu: chọn lệnh Line
  - -Toolbar: chọn lệnh từ nút lệnh Line
  - Ngoài ra có thể sử dụng Shorcut menu:
     là hộp thoại "Menu phím tắt" chứa các
     lệnh & các lựa chọn vẽ nhanh hơn

### CÁC PHÍM TẮT

- F1: xem trợ giúp (Help)
- F2: chuyển đổi màn hình
- F3 (Ctrl + F): tắt mở chế độ Osnap Setting
- F6 (Ctrl + D): tắt mở tọa độ con chạy
- F7(Ctrl+G): hiện, tắt mạng lưới điểm (Grid)
- F8 (Ctrl + L): mở, tắt chế độ Ortho (// X, Y)
- F9 (Ctrl + B): mở, tắt chế độ lưới Snap
- F10 (Ctrl + U): mở, tắt Polar Tracking
- F11(Ctrl + W): mở, tắt Object Snap Tracking
- F12: tắt, mở tọa độ tương đối

 Hệ WCS (Word Coordinate System): hệ tọa độ tổng quát, mặc định tại điểm gốc duy nhất 0,0,0 ở bên trái & phía dưới bản vẽ

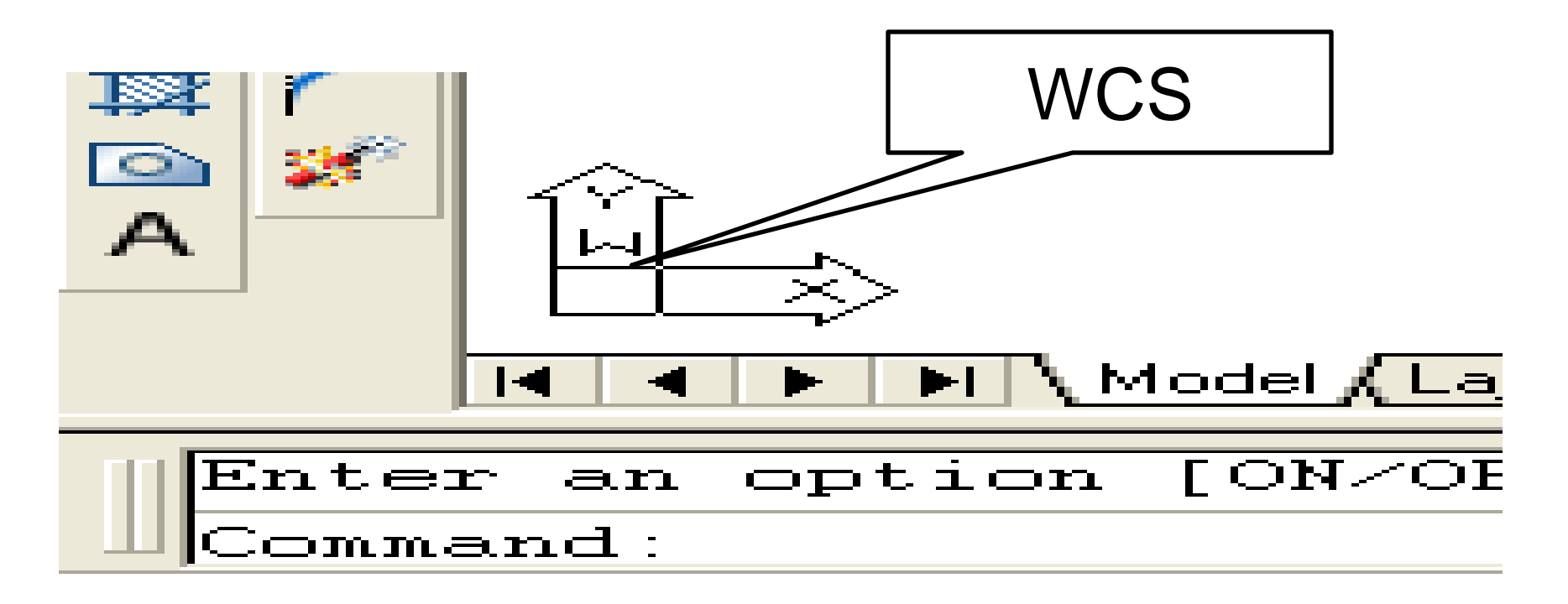

 Hệ UCS (User Coordinate System): hệ tọa độ người dùng trong từng trường hợp cụ thể.

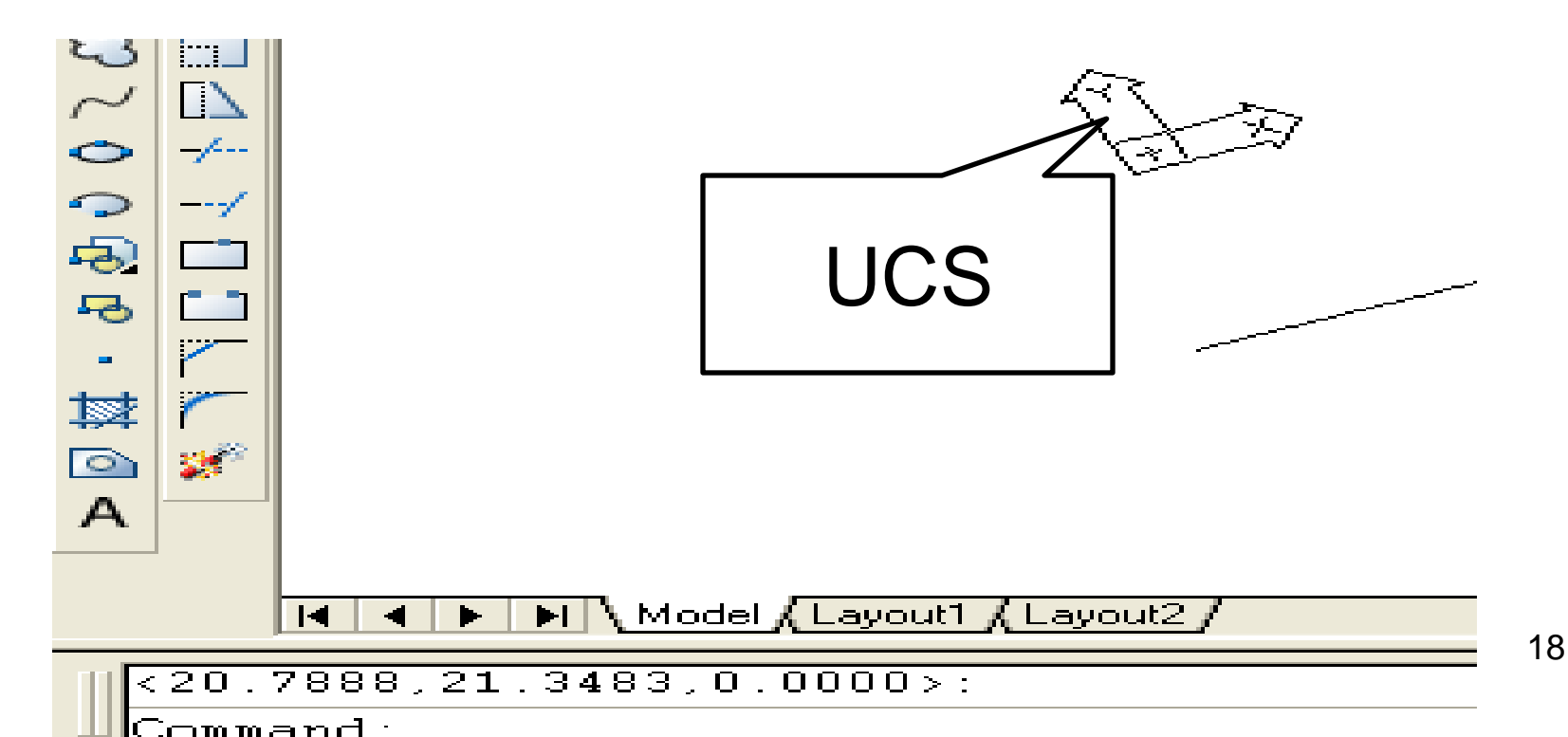

- Lệnh UCSicon: điều khiển sự hiển thị UCS Command: UCSICON
  - Enter an option [ON/OFF/All/Noorigin/ORigin/Properties]<ON>:
  - -On/Off: mở/tắt biểu tượng trên màn hình
  - All: thể hiện biểu tượng tọa độ trên mọi khung nhìn
  - -Origin: biểu tượng di chuyển theo gốc tọa độ
  - Noorigin: biểu tượng chỉ xuất hiện tại góc trái màn hình
  - Properties: Xác lập các tính chất của UCS<sup>19</sup>

Lệnh UCS: điều khiển hệ tọa độ UCS
 Command: UCS

[New/Move/orthoGraphic/Prev/Restore/Save/De I/Apply/?/World] <World>

Các lựa chọn trong 2D

 New: tạo UCS mới, khi nhập N xuất hiện
 Specify origin of new UCS or
 [ZAxis/3point/OBject/Face/View/X/Y/Z]
 (0,0,0>: nhập gốc tọa độ mới của UCS

- -Prev: trở về UCS trước đó
- –ZAxis: chọn hai điểm xác định trục OZ
- 3point: điểm 1 gốc tọa độ, điểm 2 chiều dương OX, điểm 3 hướng của OY
- Object: chọn vật thể làm trục hoặc mf tọa độ
- -Face: chọn một mf làm mf XOY
- Word: trở về tọa độ gốc (chức năng mạc định)

#### CÁC HỆ TRỤC TOẠ ĐỘ

 Hệ trục tọa độ đề các: Thiết lập bởi một điểm gốc tọa độ 0,0 là giao điểm giữa hai trục vuông góc: OX, OY

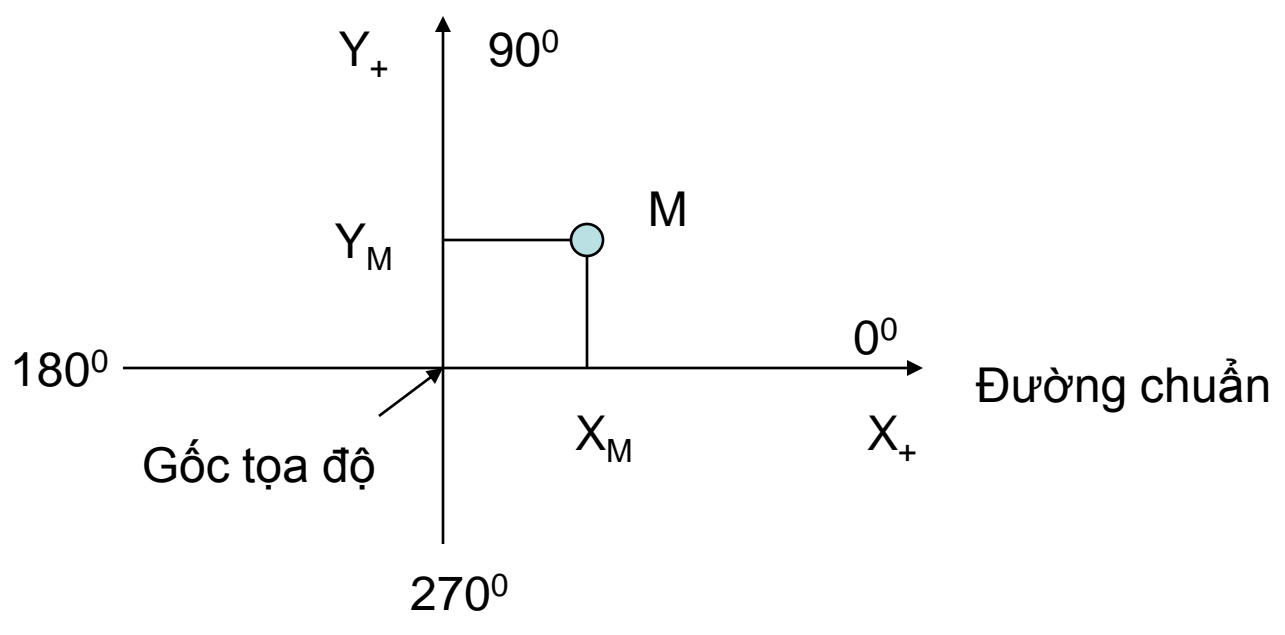

#### CÁC HỆ TRỤC TOẠ ĐỘ

- Hệ tọa độ cực:
  - Chỉ định khoảng cách & góc so với gốc tọa độ
  - Đường chuẩn theo chiều dương trục X
  - Góc dương ngược chiều kim đồng hồ

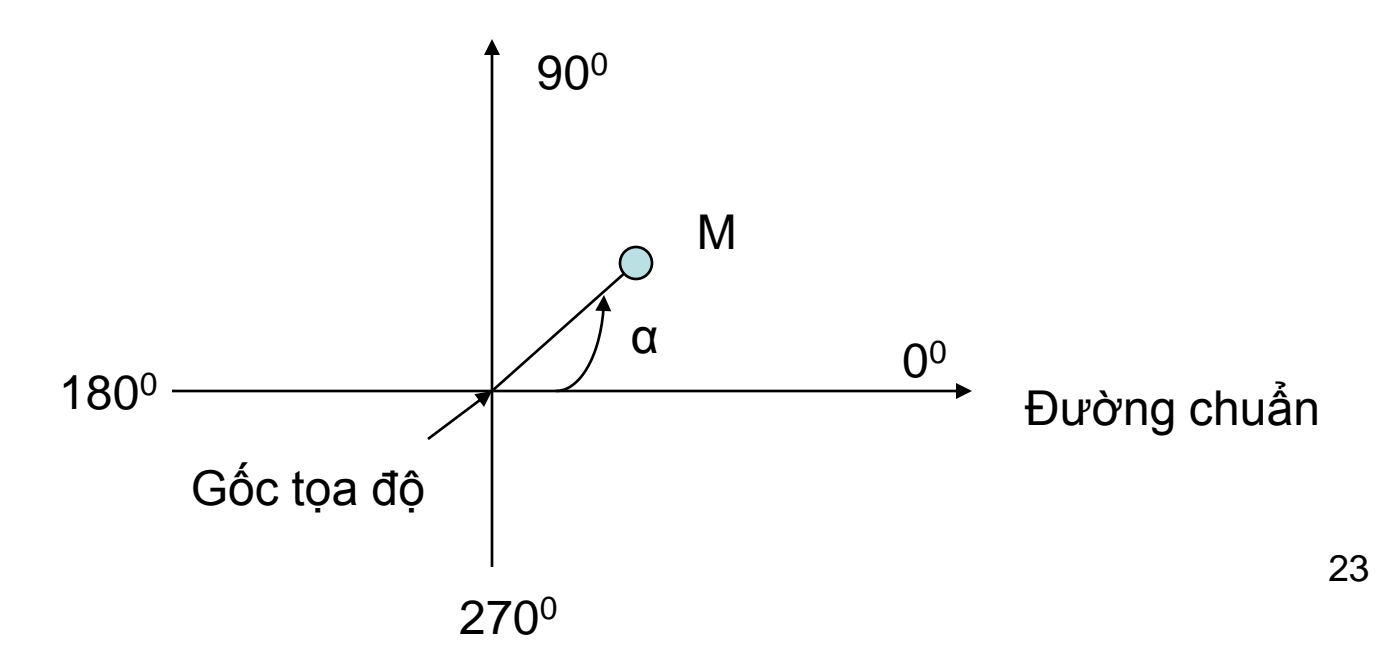

#### PHƯƠNG PHÁP NHẬP ĐIỂM

- Lệnh Point: nhập một điểm vào màn hình – Cách gọi: Daw/Point, Point
- Các cách nhập điểm thường dùng
  - Pick: nhấn phím trái của mouse tại điểm cần chọn (nhanh, không chính xác)

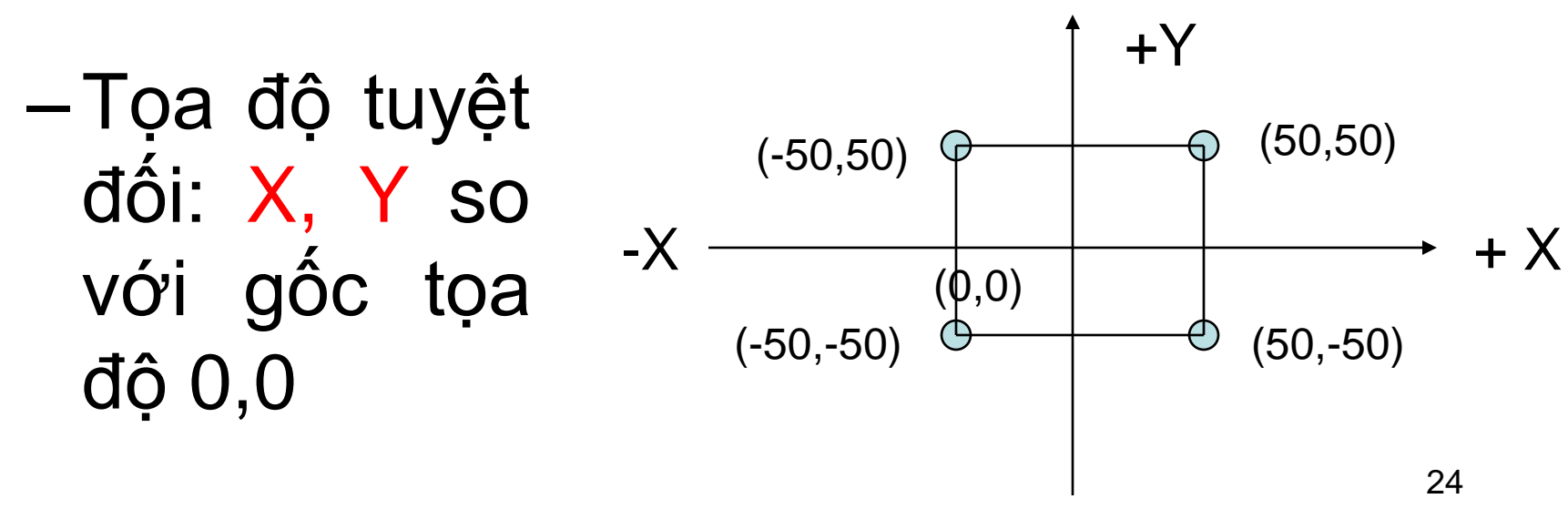

#### PHƯƠNG PHÁP NHẬP ĐIỂM

- Tọa độ tương đối: @X,Y tọa độ điểm cần nhập so với gốc là điểm đã nhập trước đó
- Tọa độ cực tuyệt đối: D<α khoảng cách D điểm cần nhập tới gốc tọa độ 0,0 & góc nghiêng α so với đường chuẩn
- Tọa độ cực tương đối: @D<α</li>
   α > 0 góc ngược chiều KĐH (nhập α)
   α < 0 góc cùng chiều KĐH (nhập α)</li>

### VÊ ĐOẠN THẮNG (LINE)

- Vẽ đoạn thắng ngang, đứng, nghiêng (chỉ cần nhập tọa độ các đầu mút)
- Cách gọi: Draw/Line; Line, Toolbars,...

**Command:** Line

Specify first point: (nhập tọa độ điểm đầu) Specify\_next point or [Undo]: (toa độ điểm cuối)

Specify next point or [Undo]: (nhập tiếp hoặc kết thúc)

#### VÊ ĐOẠN THẢNG (LINE)

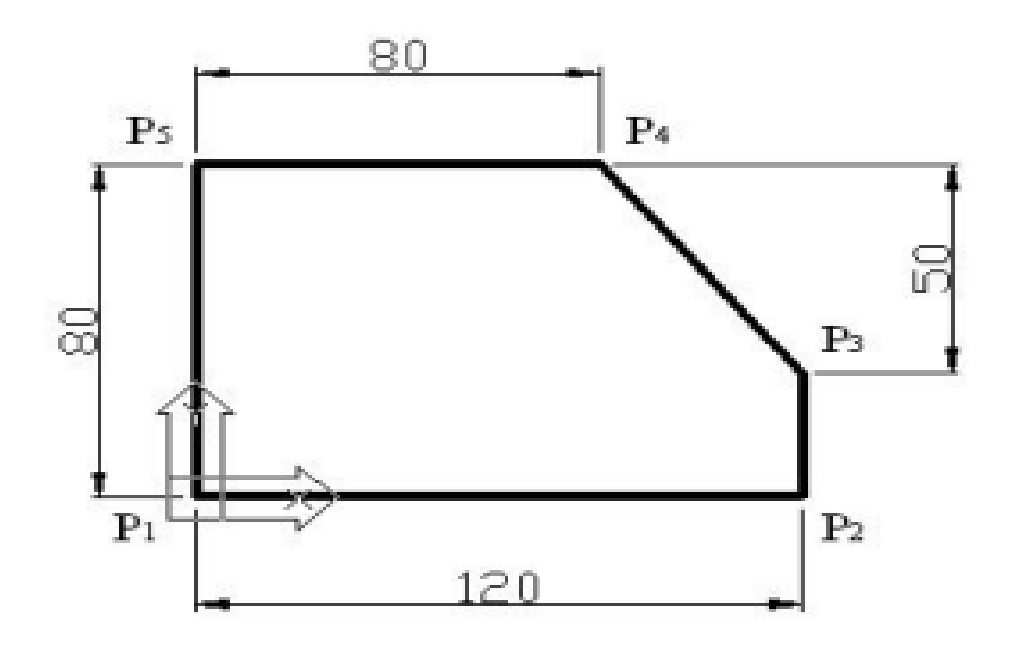

#### Command: L⊣

LINE Specify first point:  $0,0 \downarrow$  ( nhập tọa độ điểm P<sub>1</sub> ) Specify next point or [Undo]:  $120,0 \downarrow$  ( nhập tọa độ điểm P<sub>2</sub> ) Specify next point or [Undo]:  $120,30 \downarrow$  ( nhập tọa độ điểm P<sub>3</sub> ) Specify next point or [Close/Undo]:  $80,80 \downarrow$  ( nhập tọa độ điểm P<sub>4</sub> ) Specify next point or [Close/Undo]:  $0,80 \downarrow$  ( nhập tọa độ điểm P<sub>5</sub> ) Specify next point or [Close/Undo]:  $0,80 \downarrow$  ( nhập tọa độ điểm P<sub>5</sub> )

### V**Ē ĐƯỜNG TRÒN (CIRCLE)**

- Cách gọi: Draw/Circle, ....
- Command: C

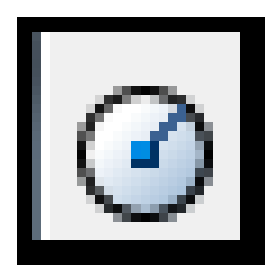

CIRCLE Specify center point for circle or [3P/2P/Ttr (tan tan radius)]: (tâm)

Specify radius of circle or [Diameter]: (bán kính)

(Hoặc muốn nhập đường kính ta nhập d sau đó nhập giá trị đường kính)

#### VÊ ĐƯỜNG TRÒN (CIRCLE)

3P: Vẽ đường tròn qua 3 điểm.

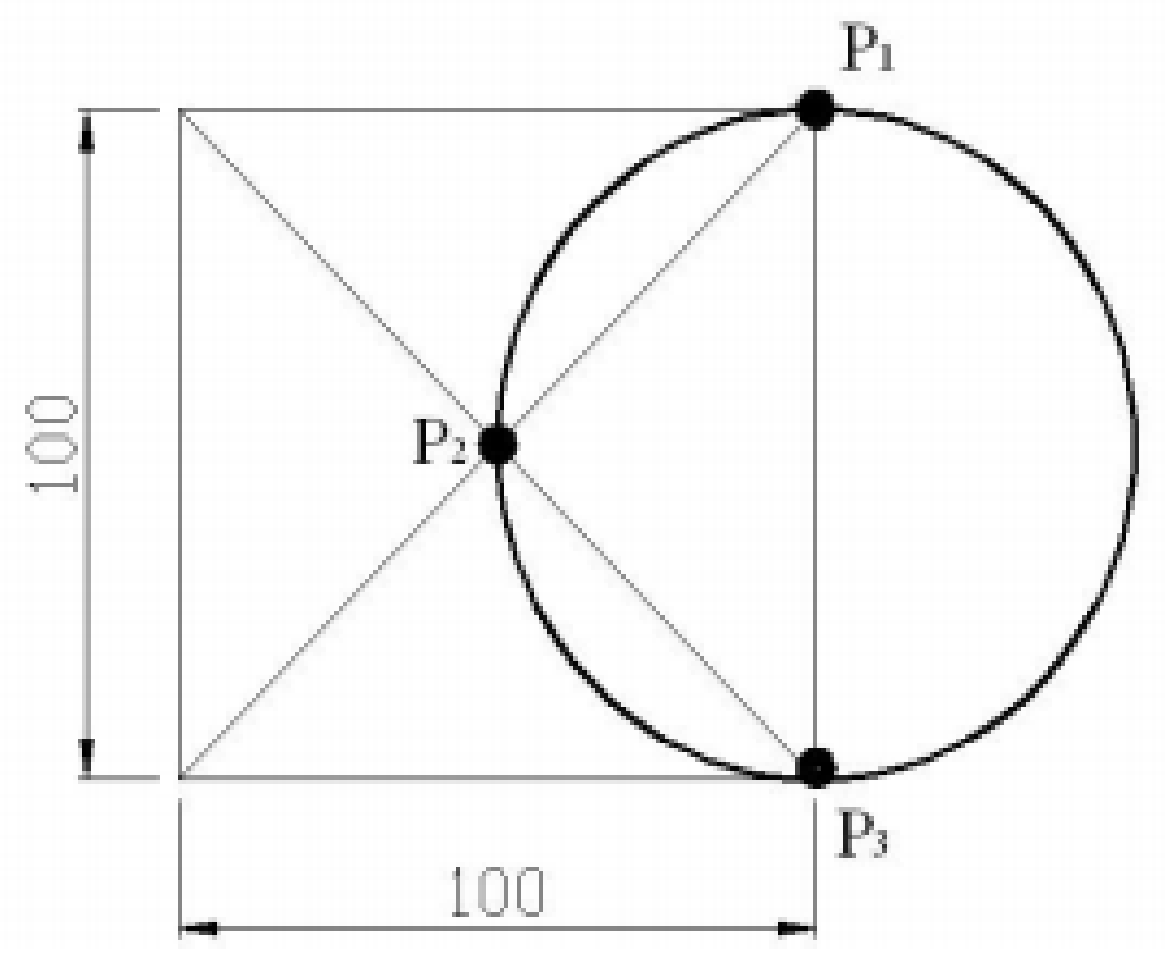

#### V**Ē ĐƯỜNG TRÒN (CIRCLE)**

 Ttr: vẽ đường tròn tiếp xúc với 2 đối tượng và có bán kính cho trước

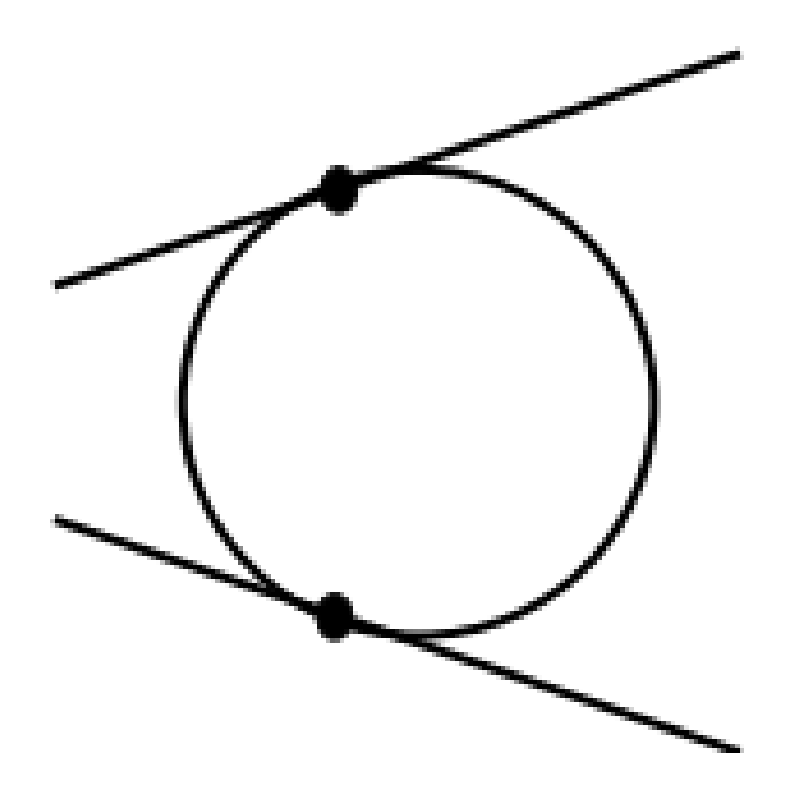

#### VĨ ĐA GIÁC ĐỀU (POLYGON)

- Draw/polygon, polygon, pol, Toolbars/pol..
- Đa giác nội tiếp đường tròn (Inscribed in circle)

Khi cho trước bán kính đường tròn ngoại tiếp (khoảng cách từ tâm tới đỉnh đa giác)

Command: Polygon hoặc Pol ↓
Number of sides <4>: (Nhập số cạnh đa giác)
Edge/ <Center of polygon>: (Nhập toạ độ tâm của đa giác)

Inscribed in circle/Circumscribed about circle (I/C) <I>: I ↓

Radius of circle: (Nhập giá trị bán kính đường tròn ngoại tiếp)

radiu

#### V**Ē ĐA GIÁC Đ**ỀU (POLYGON)

- Đa giác ngoại tiếp đường tròn (Circumscribed about circle)

Khi cho trước bán kính đường tròn nội tiếp (khoảng cách từ tâm đến điểm giữa của 1 cạnh)

■ Command: Polygon hoặc Pol J
Number of sides <4>: (Nhập số cạnh đa giác)
Edge/ <Center of polygon>: (Nhập toạ độ tâm của

đa giác)

Inscribed in circle/Circumscribed about circle (I/C) <I>: C ↓

Radius of circle: (Nhập giá trị bán kính đường tròn nội tiếp)

#### V**Ē ĐA GIÁC Đ**ỀU (POLYGON)

- Nhập toạ độ một cạnh của đa giác (Edge)

Khi cho trước độ dài một cạnh của đa giác đều.

 Image: Command: Polygon hoặc Pol ↓

 Number of sides <4>: (Nhập số cạnh đa giác)

 Edgel <Center of polygon>: E ↓

 First endpoint of edge: (Nhập toạ độ điểm đầu

 của 1 cạnh)

Second endpoint of edge: (Nhập toạ độ điểm cuối của 1 cạnh)

#### XÉN ĐỐI TƯỢNG (TRIM)

Command: trim

- Current settings: Projection=UCS, Edge=None Select cutting edges ...
- Select objects or <select all>: (chọn đường giới hạn)
- Select objects: (chọn tiếp hoặc Enter)

Select object to trim or shift-select to extend or

[Fence/Crossing/Project/Edge/eRase/Undo]: (chọn phần cần cắt)

35

- Xóa bỏ đối tượng vừa thực hiện Xoá hết các đối tượng được tạo ra trước đó
- Lệnh Undo:

Lênh Delete

Lệnh Erase: Xóa bỏ vật thế

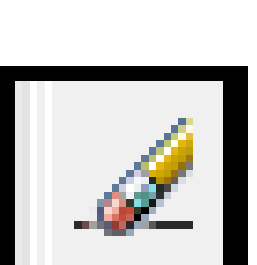

## XÓA ĐỔI TƯỢNG
- Lệnh Object snap có thể gọi từ:
   –3 chữ cái đầu
  - -Shift + phím phải chuột
- Truy bắt điểm tạm trú: sử dụng một lần
   Center(cen tâm tâm đường tròn, elip, cung tròn
  - -End point (end): đầu mút Line, Spline, Arc,...

- Midpoint (mid): điểm giữa Line, Spline, Arc
- Nearest (nea): một điểm gần hai sợi tóc nhất
- Node (nod): một điểm vẽ bằng Point
- Perpendicular (per): chân đường vuông góc
- Quadrant (qua): điểm ¼ đường tròn, Elip, cung tròn

- Tangent (tan): tiếp điểm của Line với cung tròn, Elip, Spline, đường tròn, hai đường cong
- Insert (ins): điểm chèn của Text, Block, điểm bất kỳ
- Intersection (int): giao điểm hai đối tượng
- From (fro): xác định một điểm làm gốc tọa độ tương đối, tìm điểm theo điểm đó (2 bước)

bắt • Truy điểm thường trú: chỉ khai báo một lần cho đến khi tắt chế độ này (F3 or OSNAP để bật, tắt)

| Drafting Settings                                                                   | ? <mark>- × -</mark>                                                                                |
|-------------------------------------------------------------------------------------|----------------------------------------------------------------------------------------------------|
| Snap and Grid Polar Tracking Object 9                                               | nap Dynamic Input                                                                                   |
| 🔽 Object Snap On (F3)                                                               | 🔽 Object Snap Tracking On (F11)                                                                     |
| Object Snap modes                                                                   |                                                                                                    |
| 🔲 🔽 Endpoint                                                                        | Select All                                                                                          |
| 🛆 🔲 Midpoint                                                                        | L Perpendicular Clear All                                                                           |
| 🔿 📝 Center                                                                          | Tangent                                                                                             |
| 🛛 🖾 Node                                                                            | ∑                                                                                                   |
| 🔷 🔲 Quadrant                                                                        | Apparent intersection                                                                               |
| X Intersection                                                                      | 1/ Parallel                                                                                         |
| 📝 Extension                                                                         |                                                                                                    |
| To track from an Osnap po<br>command. A tracking vect<br>To stop tracking, pause ov | int, pause over the point while in a<br>or appears when you move the cursor.<br>er the point again. |
|                                                                                     |                                                                                                    |
| Options                                                                             | OK Cancel Help                                                                                      |

# TIÊU CHUẨN TRÌNH BÀY BVKT

- Bản vẽ kỹ thuật theo TCVN & ISO
- Tiêu chuẩn nhà nước về BVKT:
  - Trình bày bản vẽ
  - Các hình biểu diễn
  - Các ký hiệu
  - Các quy ước cho việc lập bản vẽ
- Tiêu chuẩn quốc tế ISO do tổ chức tiêu chuẩn hoá quốc tế ban hành

# **KHỔ GIẤY**

- TCVN 2-74 quy định khổ giấy bản vẽ và tài liệu kỹ thuật cho các ngành: kỹ thuật
- Khổ giấy được xác định theo kích thước mép ngoài bản vẽ
- Khổ giấy chính:  $A_0$ ; từ  $A_0$  chia ra  $A_1, A_2, A_3, A_4$
- Khổ giấy phụ: giữ nguyên chiều dài một cạnh, cạnh thứ hai được nhân lên n lần

#### **KHỔ GIẤY**

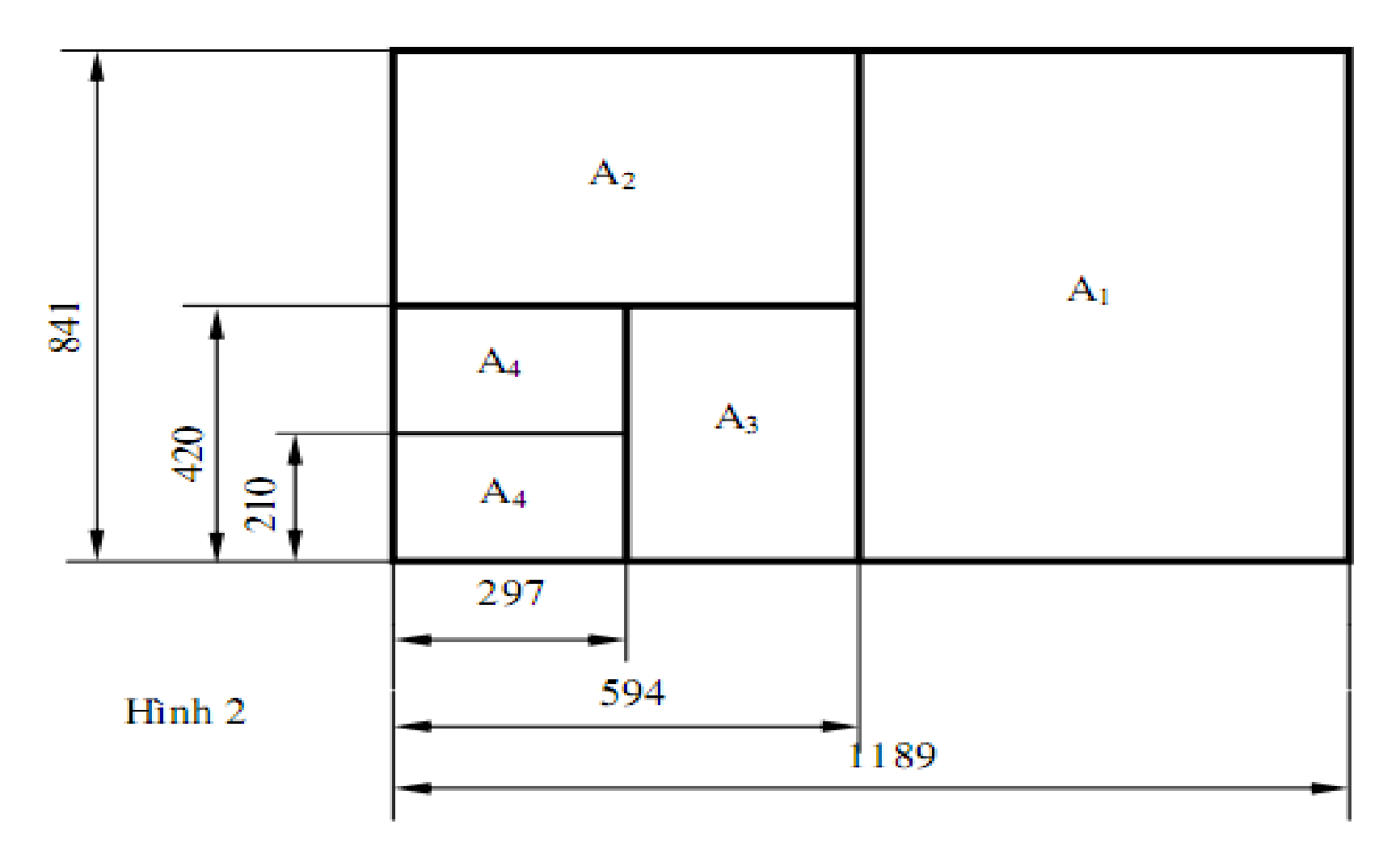

Cách phân chia các bản vẽ trong một tờ giấy

#### KHỔ GIẤY

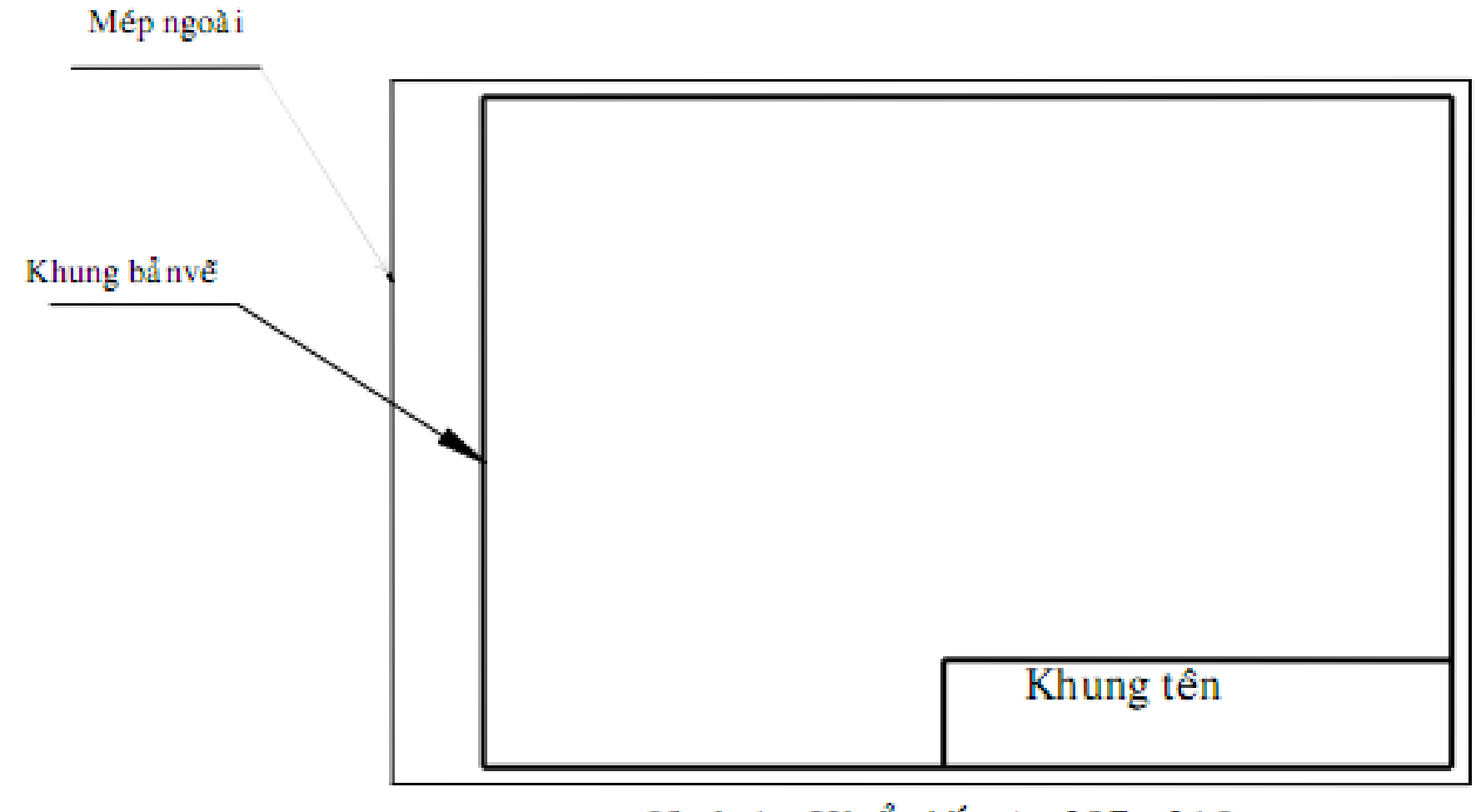

Hình 1 : Khổ giấy A4 297x 210

# TẠO BẢN VẼ (NEW)

• File/New, New, Ctrl + N, Standard

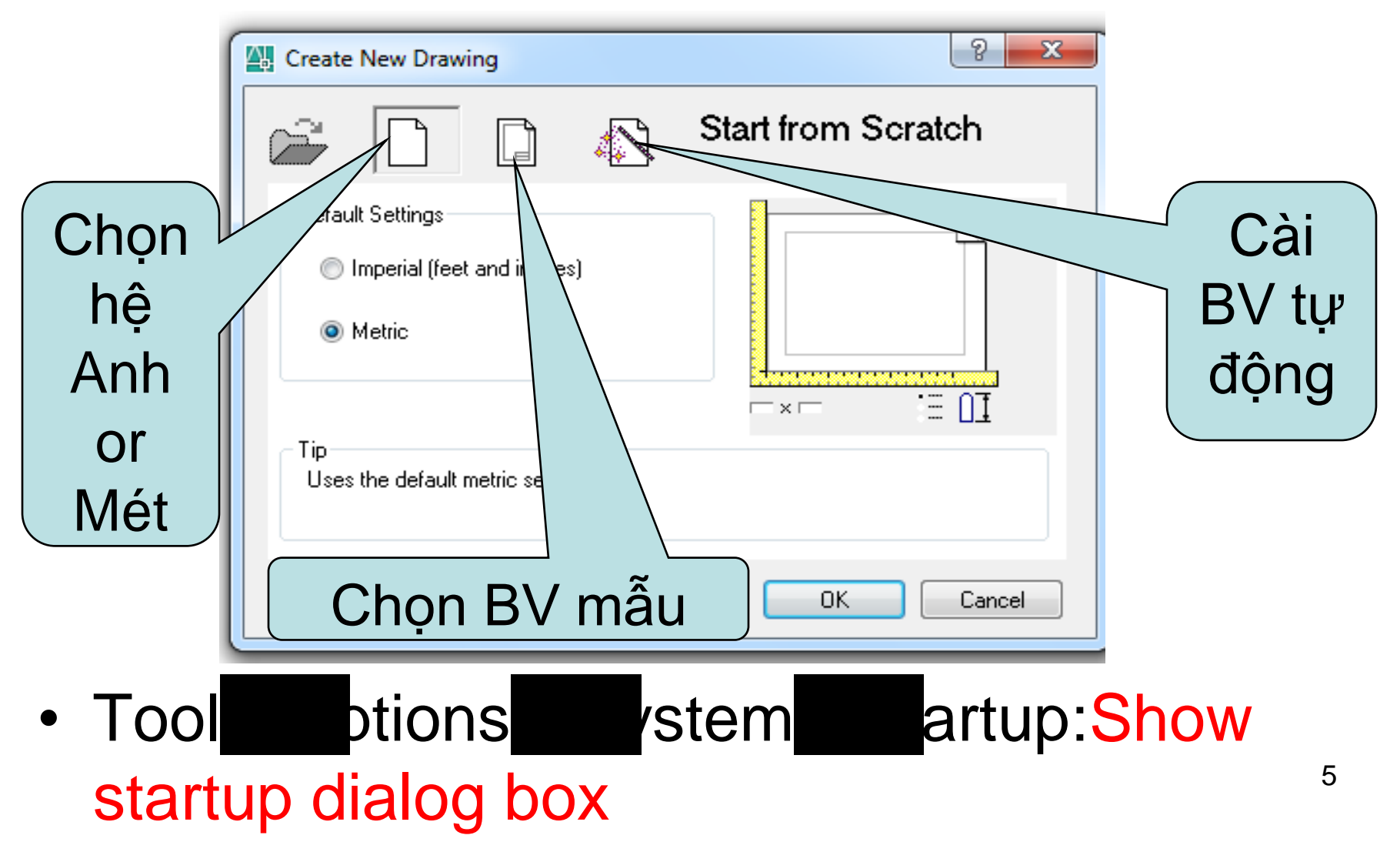

# TẠO BẢN VẼ (NEW)

 Trên hộp thoại chọn Use A Wizard xuất hiện (Cài BV tự động)

| 🕀 Create New Drawing                                               | ? 🔀                |
|--------------------------------------------------------------------|--------------------|
| 😂 🗋 🗋 🚺 Use a Wiz                                                  | ard                |
| Select a Wizard:                                                   |                    |
| Advanced Setup<br>Quick Setup                                      |                    |
| Wizard Description                                                 | -                  |
| Sets the units and area for your new drawing. Base<br>acadiso.dwt. | ed on the template |
|                                                                    | OK Cancel          |

# TẠO BẢN VĨ (NEW)

 Nhắp đúp vào Quick Setup xuất hiện hộp thoại, chọn Unit là Decimal (thập phân), nhấn nút Next

| QuickSetup    |                                                                                                    |
|---------------|----------------------------------------------------------------------------------------------------|
| Units<br>Area | <image/> <image/> <complex-block><complex-block><complex-block><complex-block></complex-block></complex-block></complex-block></complex-block> |
|               | < Back Next > Cancel                                                                                                    |

# TẠO BẢN VĨ (NEW)

 Định giới hạn bản vẽ (Area), nhập chiều rộng Width (trục X) & chiều cao Length (trục Y), nhấn nút Finish

| QuickSetup<br>Units<br>► Area | Enter the area you want to represent using full scale<br>units. Example: to draw in an area 12 x 9 meters, enter<br>12 under Width and 9 under Length.<br>Width:<br>Length:<br>297,000<br>297,000 |
|-------------------------------|----------------------------------------------------------------------------------------------------|
|                               | <pre>     Cancel     Cancel </pre>                                                                                                    |

# TẠO BẢN VẼ (LIMITS)

- Format/Drawing Limits, Limits
- Nhập hai điểm:
  - Gốc trái phía dưới (Lower left corner)
  - Gốc phải phía trên (Upper right corner)

Command: Limits

Specify lower left corner or [ON/OFF] <0.0000,0.0000>: Gốc trái phía dưới

Specify upper right corner <420.0000,297.0000>: Gốc phải phía trên

# TẠO BẢN VẼ (LIMITS)

 Sau đó quan sát toàn bộ bản vẽ bằng lệnh Zoom

Command: zoom

Specify corner of window, enter a scale factor (nX or nXP), or

[All/Center/Dynamic/Extents/Previou s/Scale/Window] <real time>: a

# TẠO BẢN VẼ (MVSETUP)

- Chọn Model Tab (không chọn Layout Tab)
- Cấu trúc lệnh:
- Command: mvsetup
- Enable paper space? [No/Yes] <Y>: n
- Enter units type
  - [Scientific/Decimal/Engineering/Archit ectural/Metric]: m

## TẠO BẢN VẼ (MVSETUP)

**Metric Scales** 

(5000) 1:5000 (2000) 1:2000 (1000) 1:1000 (500) 1:500 (200) 1:200 (100) 1:100 (75) 1:75 (50) 1:50 (20) 1:20 (10) 1:10 (5) 1:5 FULL (1)

# TẠO BẢN VĨ (MVSETUP)

Enter the scale factor: 1 Lot i lệ bản vẽ) Enter the paper width: 297 Chiều rộng) Enter the paper height: 210 Chiều cao)

- Khi kết thúc lệnh AutoCAD sẽ tự động vẽ một khung hình chữ nhật bao quanh giới hạn bản vẽ
- TẠO BẢN VẼ (START UP)
   Tương tự như lệnh New

#### PHƯƠNG PHÁP GHI BẢN VĨ

- Lệnh Save
  - Bản vẽ được ghi vào ổ đĩa hiện hành, tên cũ
  - –Nếu chưa đặt tên, đặt tên bản vẽ
     File name
- Lệnh Save As

–Ghi bản vẽ với tên mới
–Ghi vào ổ đĩa khác ổ hiện hành

- Lệnh Fillet: vẽ nối tiếp hai đối tượng (L, C)
  - Cách gọi: Modify/Fillet, fillet, Toolbars/fillet
  - Lệnh Fillet được tiến hành theo hai bước
    - Bước 1: xác định bán kính cung nối tiếp
    - Bước 2: chọn hai đối tượng thực hiện fillet

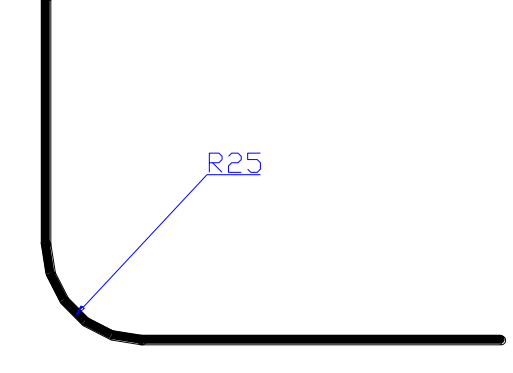

Nối tiếp cung tròn và đoạn thẳng
 – Đường thẳng tiếp xúc ngoài (VD)
 – Đường thẳng tiếp xúc trong (VD)

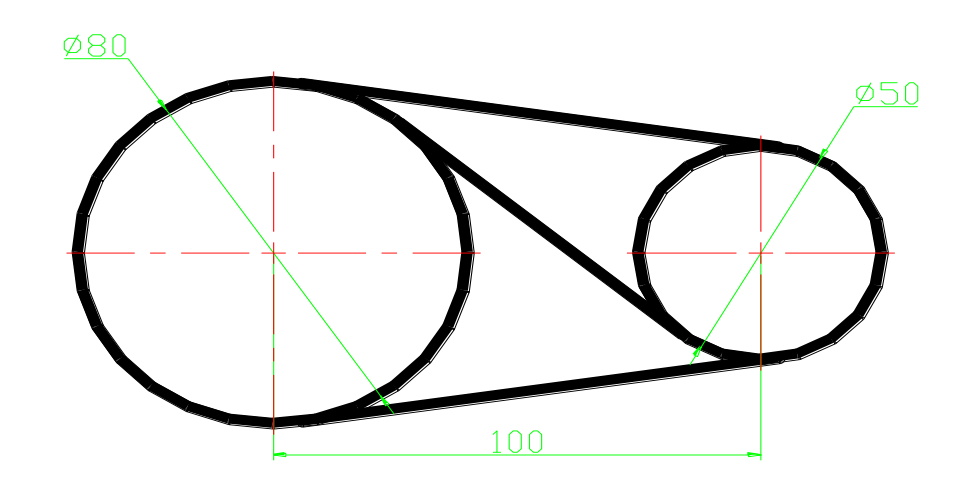

- Nối tiếp 2 cung tròn bằng 1 cung tròn khác
  - Cung tròn tiếp xúc trong với 2 đường tròn(VD)
  - Cung tròn tiếp xúc ngoài với 2 đường tròn(VD)
  - Tiếp xúc hỗn hợp (VD)

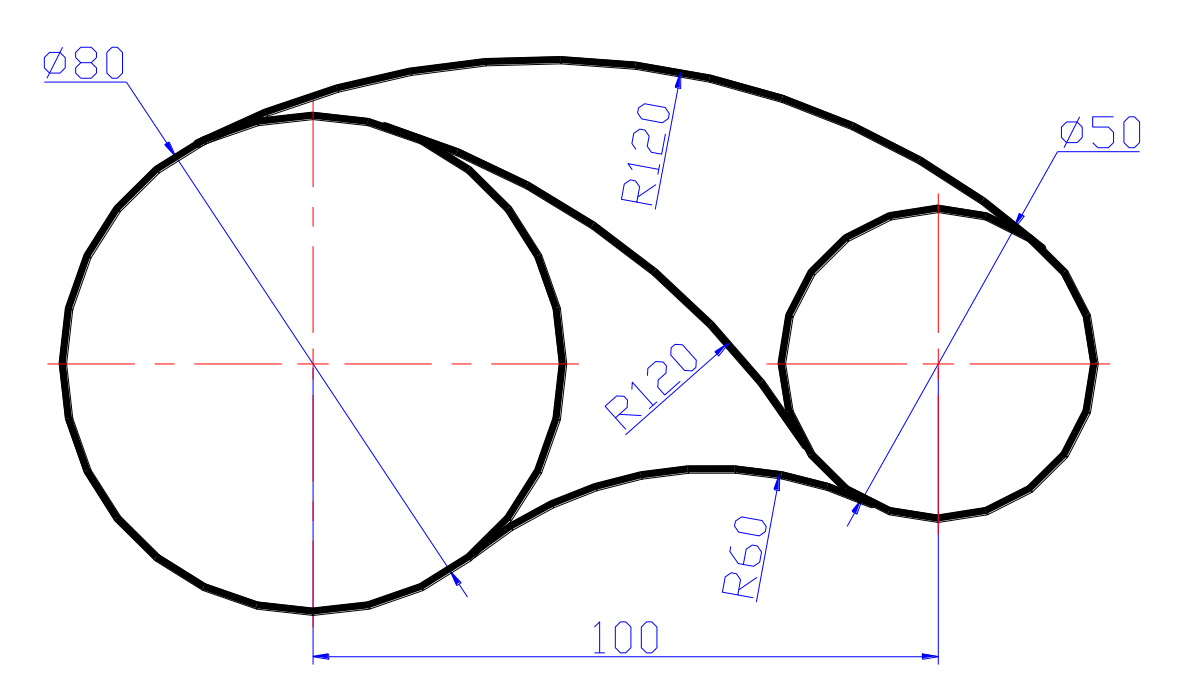

- Nối tiếp đường thẳng với cung tròn bằng 1 cung tròn khác
  - Cung tròn tiếp xúc ngoài với vòng tròn (VD)
  - Cung tròn tiếp xúc trong với vòng tròn (VD)

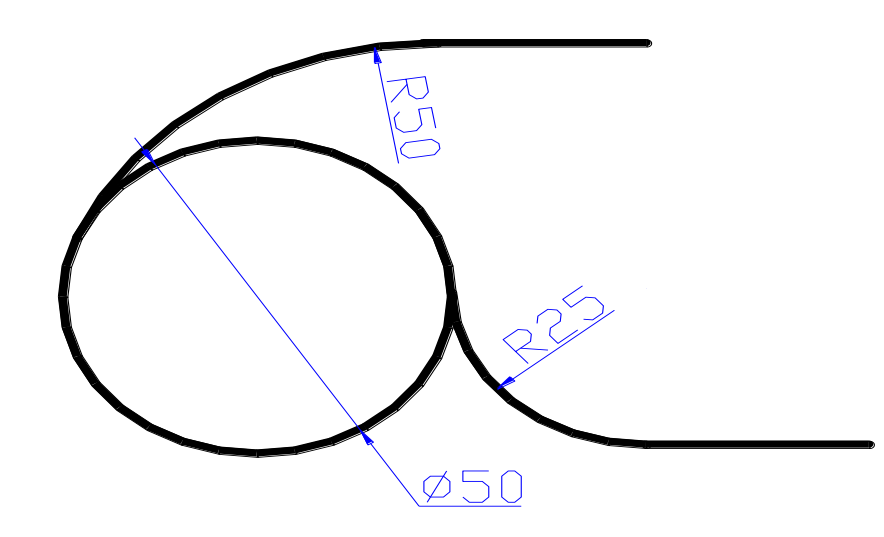

# XÉN MỘT PHẦN ĐỐI TƯỢNG

- Lệnh Break: xén một phần của nét vẽ tương tự như lệnh Trim, nhưng đoạn bị xén được xác định bởi 2 điểm chưa có trên màn hình
- Cách gọi: Break, Modify/Break, Toolbars/break

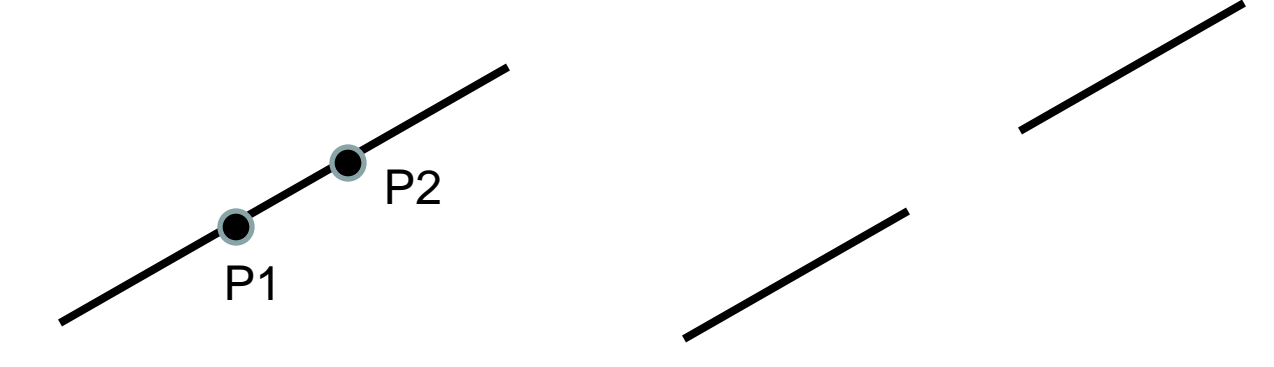

#### SAO CHÉP ĐỒNG DẠNG (OFFSET)

- Tạo đối tượng // theo hướng vuông góc với đối tượng được chọn
- Modify/offset, offset, Toolbars/offset
- Lệnh Offset có hai lựa chọn
  - –Offset distance: Nhập khoảng cách//
  - -Through point: Ảnh của đối tượng được chọn sẽ đi qua một điểm nào đó chọn sau

• Rectangular array: theo dãy

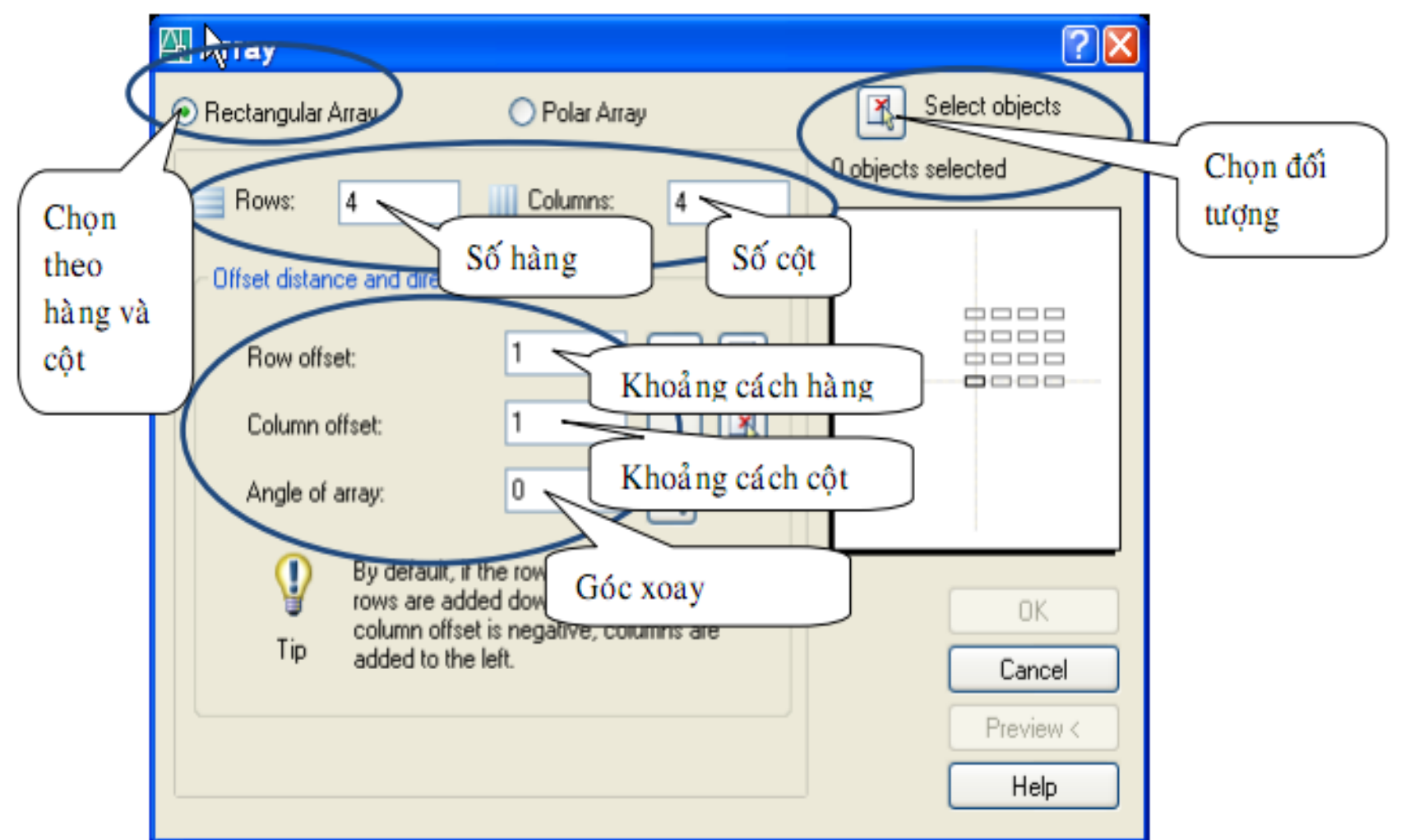

21

Ví dụ: Sao chép đường tròn thành hai hàng và hai cột :

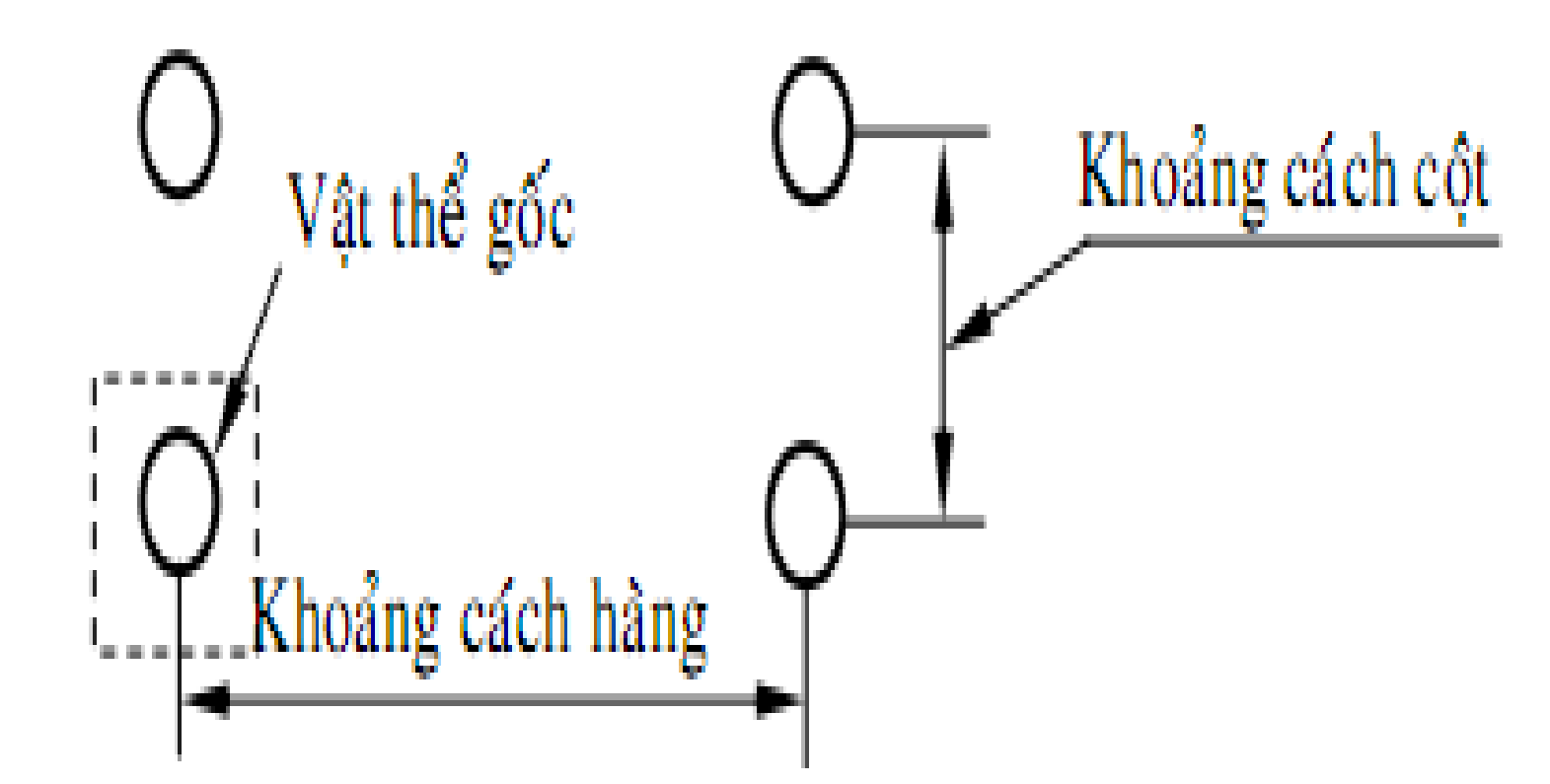

Polar array: theo cung

| 🖓 Array 🔹 🖓 🔀                                                                                            |
|----------------------------------------------------------------------------------------------------|
| ○ Rectongular Array ○ Polar Array Select objects                                                         |
| Center point: X: 78 Y: 85 O objects selected                                                             |
| Method: Chọn tâm xoay                                                                                    |
| Total number of items & Angle to fill                                                                    |
| Total number of items: 4                                                                                 |
| Angle to fill: 360                                                                                       |
| Angle between items: 90                                                                                  |
| For angle to fill, a positive value specifies         OK           counterclockwise rotation.         OK |
| Cancel                                                                                                   |
| Preview <                                                                                                |
| Image: Wore ♥     Help                                                                                   |

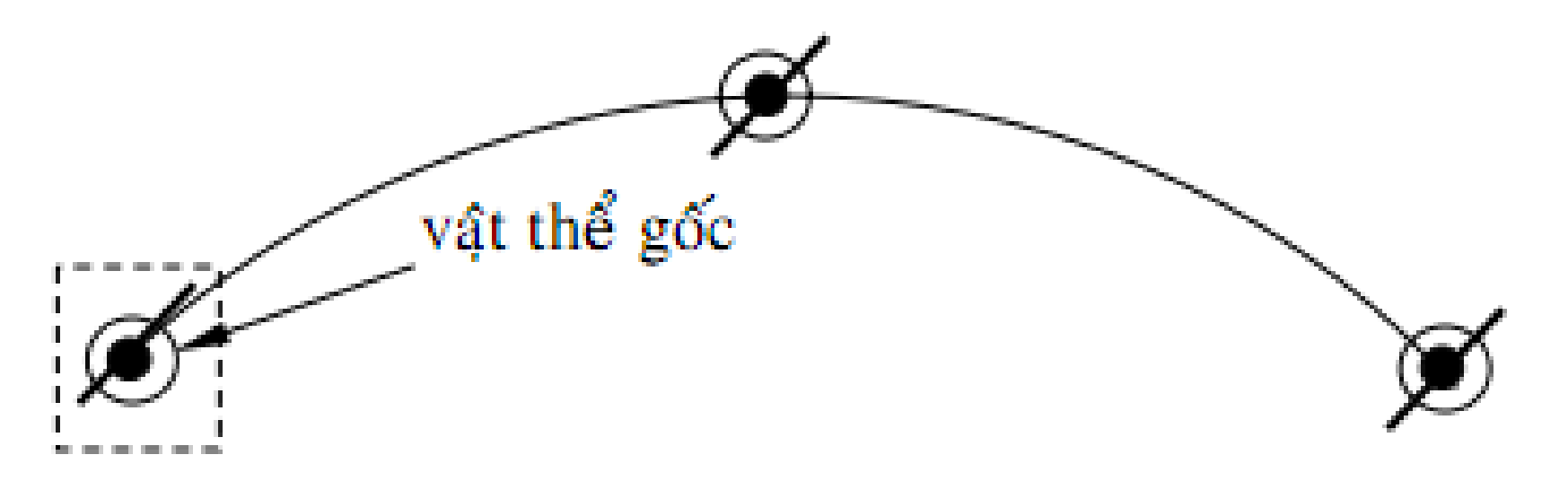

#### center

# VÊ ĐƯỜNG CONG (SPLINE)

- Draw/spline; spline, spl; draw
- Cho phép vẽ đường cong không phải pline
- Đường spline đi qua tất cả các điểm ta chọn

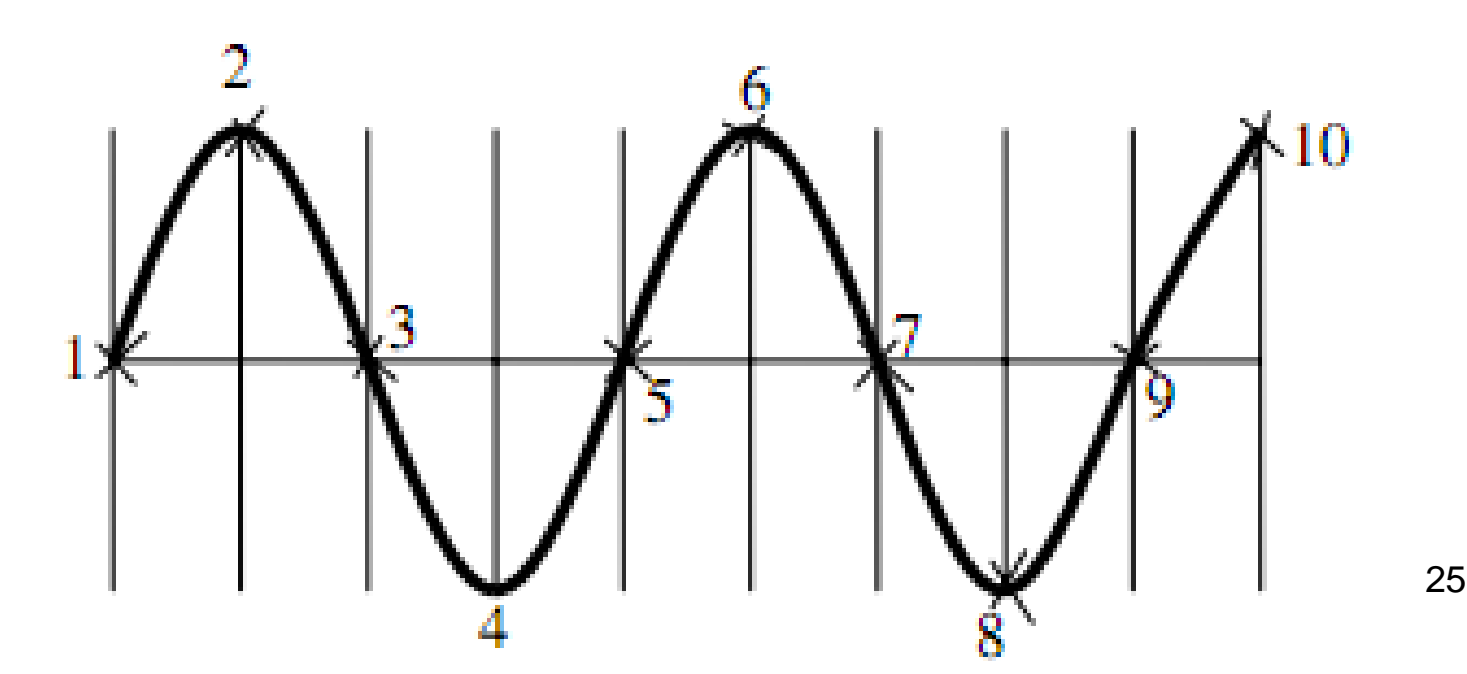

• Format/layer; ddlmodes, layer; Alt+t,l;

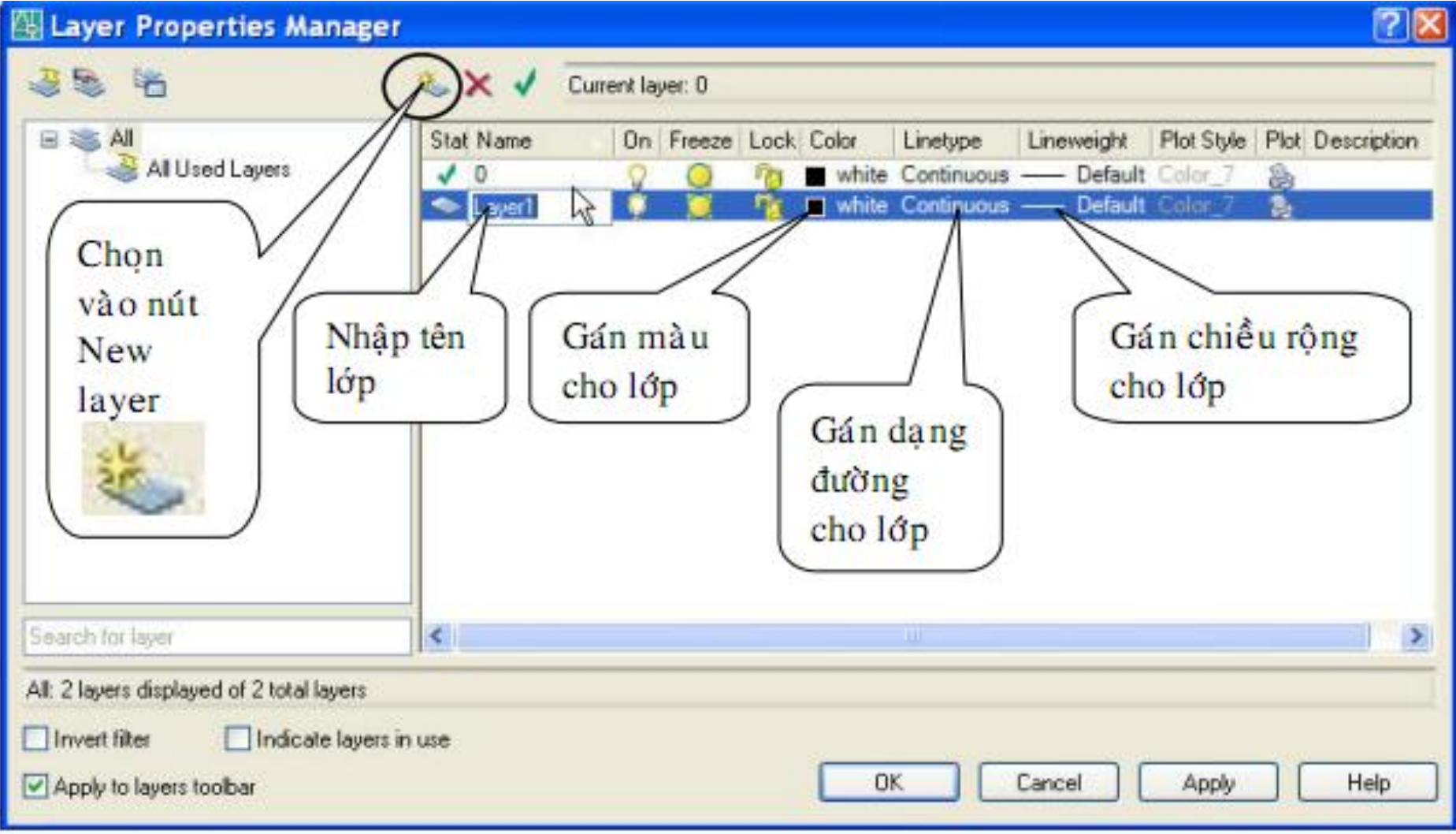

Gán màu cho lớp

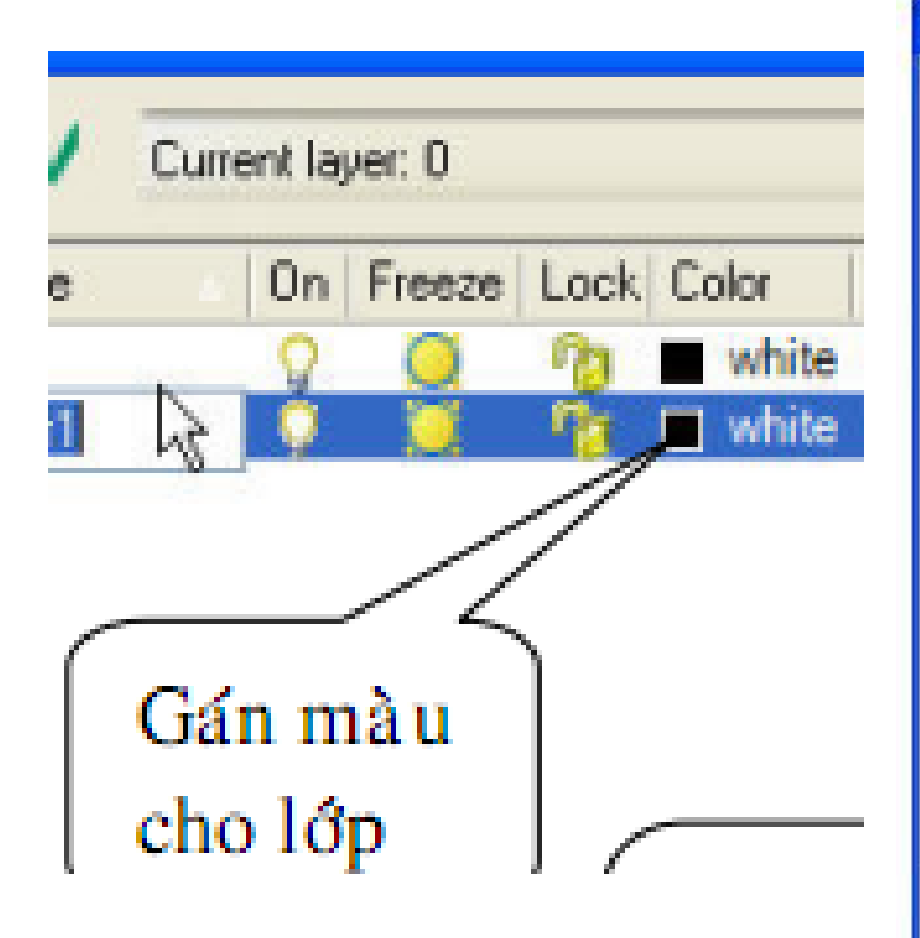

| Indax Color       | True Color | Color Books       | 1         |
|-------------------|------------|-------------------|-----------|
| utoCAD Color Inde | x (ACI):   |                   |           |
|                   |            |                   |           |
|                   |            |                   |           |
|                   |            |                   |           |
|                   |            |                   |           |
|                   |            |                   |           |
|                   |            |                   |           |
|                   |            |                   |           |
| ndex color: 230   |            | Red, Green, Blue: | 255,0,127 |
|                   |            | ByLayer           | ByBlock   |
|                   |            |                   |           |
|                   |            |                   |           |
| Color:            |            |                   |           |
| white             |            |                   | 22 - X    |
|                   |            |                   |           |

Gán dạng đường nét cho lớp

|                                                                                                    |                                                                                                    |             | E Load or Reloa     | d Linetypes                          |         |
|----------------------------------------------------------------------------------------------------|----------------------------------------------------------------------------------------------------|-------------|---------------------|--------------------------------------|---------|
| Select Linety                                                                                                    | pe                                                                                                    | ?           | Fie acad            | solin                                |         |
|                                                                                                    | 1 1 1 1 1 1 1 1 1 1 1 1 1 1 1 1 1 1 1                                                                           |             | Available Linetypes |                                      |         |
|                                                                                                    |                                                                                                    |             | Linetype            | Description                          | ~       |
| and ad linetures                                                                                                    |                                                                                                    |             | ACAD_IS002w100      | ISO dash                             |         |
| oquen interahes                                                                                                    | 10                                                                                                    |             | ACAD_IS003w100      | ISO dash space                       | -       |
| Linetune                                                                                                    | Appearance .                                                                                                    | Description | ACAD_IS004w100      | ISO long-dash dot                    | ·       |
| rine@pe                                                                                                    | Appearance                                                                                                    | Description | ACAD_IS005w100      | ISO long-dash double-dot             | · · · · |
| optinuque                                                                                                    | N                                                                                                    | Solid line  | ACAD_IS006W100      | ISU long-dash triple-dot             |         |
| onunuous                                                                                                    | in the second second second second second second second second second second second second second second second | - Joliu Ine | ACAD IS007W100      | ISO long dash short dash             |         |
|                                                                                                    |                                                                                                    |             | ACAD_13006W100      | 150 long-dash sholl-dash             |         |
|                                                                                                    |                                                                                                    |             | <u>s</u>            | 1.1.                                 | 2       |
|                                                                                                    |                                                                                                    |             |                     | K Cancel Help                        |         |
|                                                                                                    |                                                                                                    |             | E Load or Reloa     | d Linetypes                          | ? 2     |
|                                                                                                    |                                                                                                    |             | File acad           | iso.lin                              |         |
|                                                                                                    |                                                                                                    |             | Available Linetypes |                                      |         |
|                                                                                                    |                                                                                                    |             | Linetype            | Description                          | ~       |
|                                                                                                    |                                                                                                    |             | BORDER              | Border                               |         |
|                                                                                                    |                                                                                                    |             | BORDER2S            | Border (. 5x)                        |         |
| ς                                                                                                    |                                                                                                    | >           | BORDER%2            | Border (2x)                          |         |
| and the second second sec |                                                                                                    |             | CENTER              | Center                               |         |
|                                                                                                    |                                                                                                    |             | CENTER2             | Center (.5x)                         |         |
| OK                                                                                                    | Cancel L(                                                                                                    | oad Help    | CENTER:             | Center (2x)                          |         |
|                                                                                                    |                                                                                                    |             | DASHDUT             | Dasy dot _ · _ · _ · _ · _ · _ · _ · |         |
|                                                                                                    |                                                                                                    |             | <                   |                                      | *       |
|                                                                                                    |                                                                                                    |             |                     |                                      |         |

Gán dạng đường nét cho lớp

| Linetype | Appearance | Description  |
|----------|------------|--------------|
| CENTER2  |            | Center (.5x) |
|          |            |              |
|          |            |              |

Gán độ rộng đường nét cho lớp

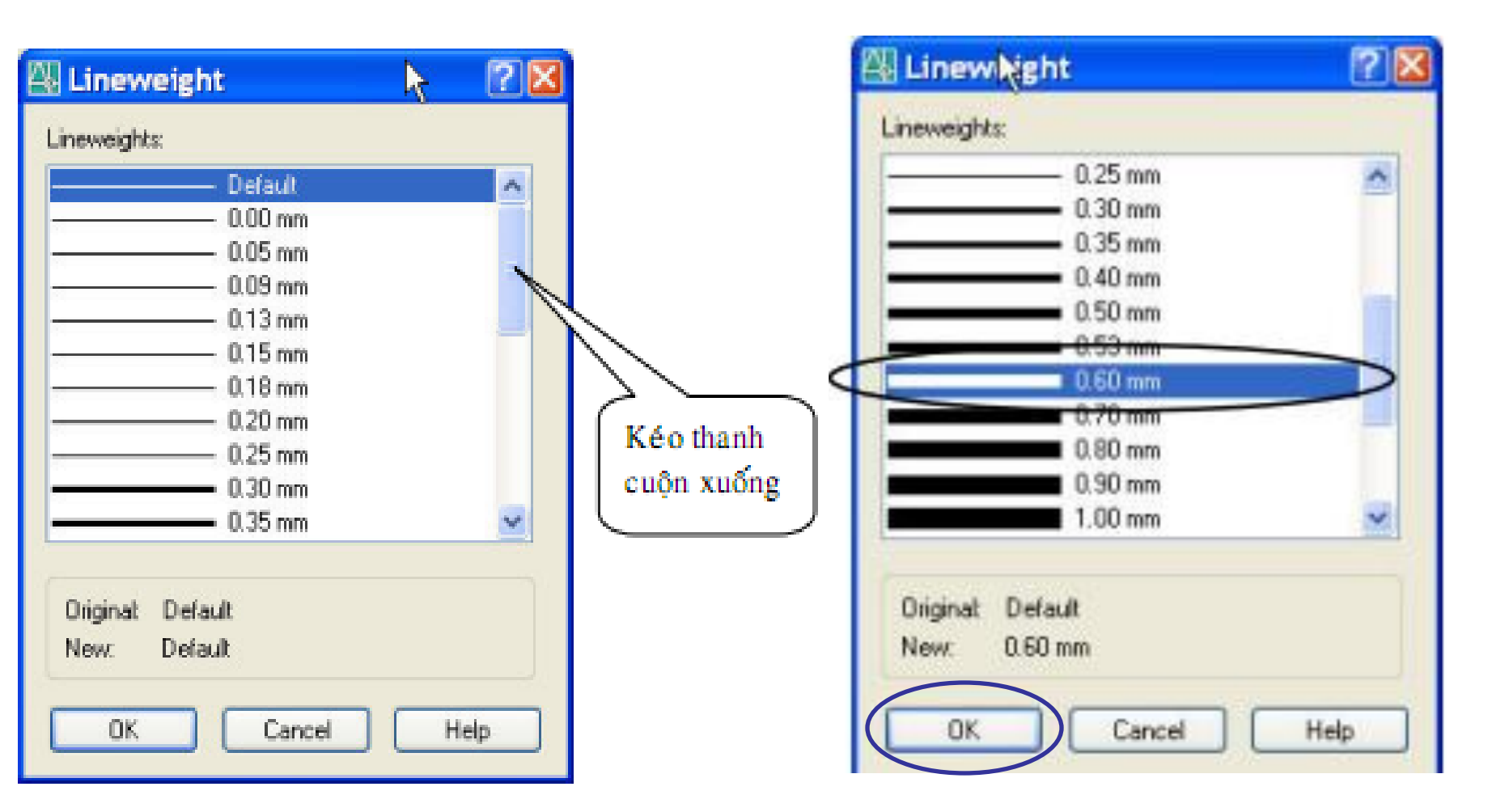

Hiện độ rộng đường nét cho lớp

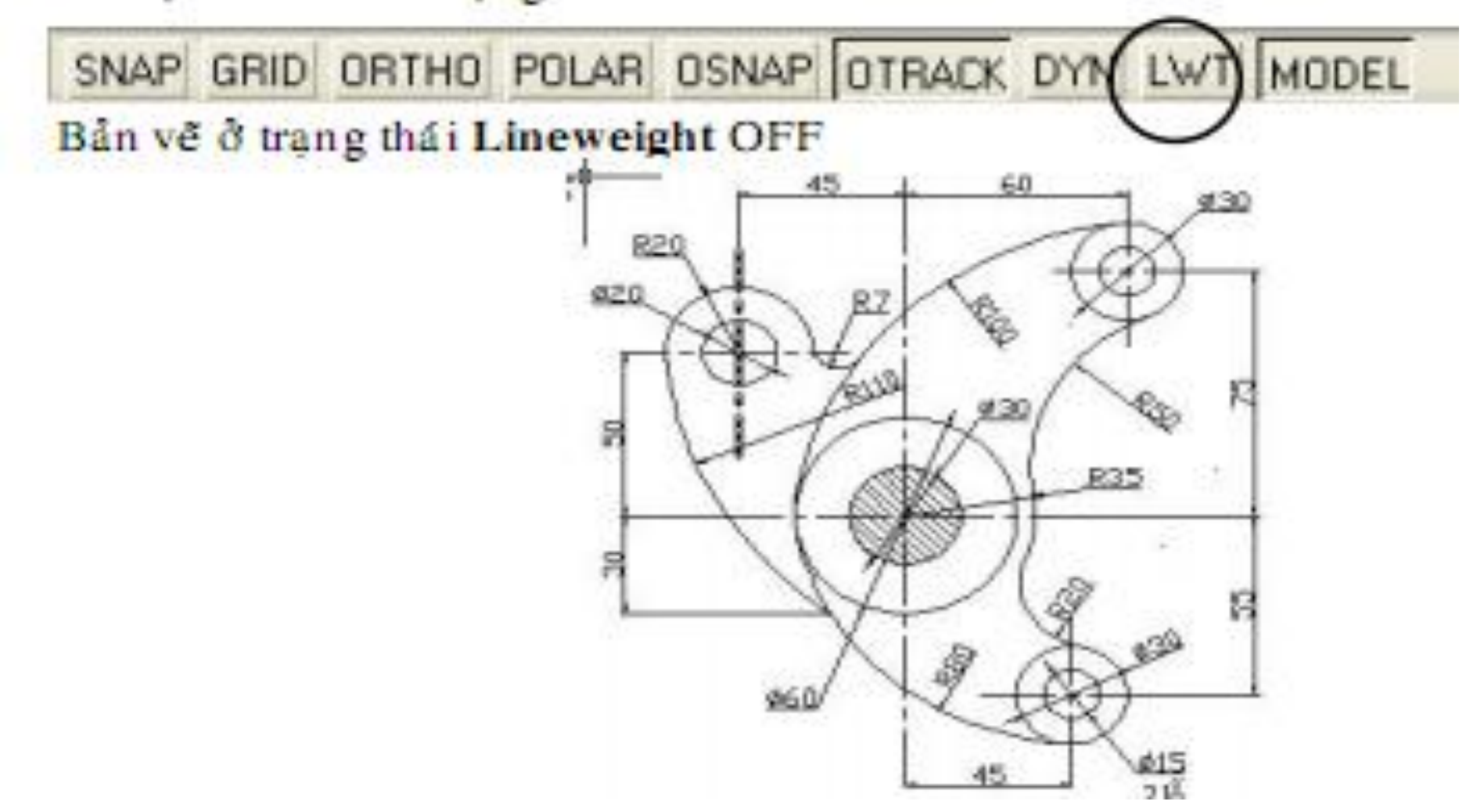

Bản vẽ ở trạng thái Lineweight ON

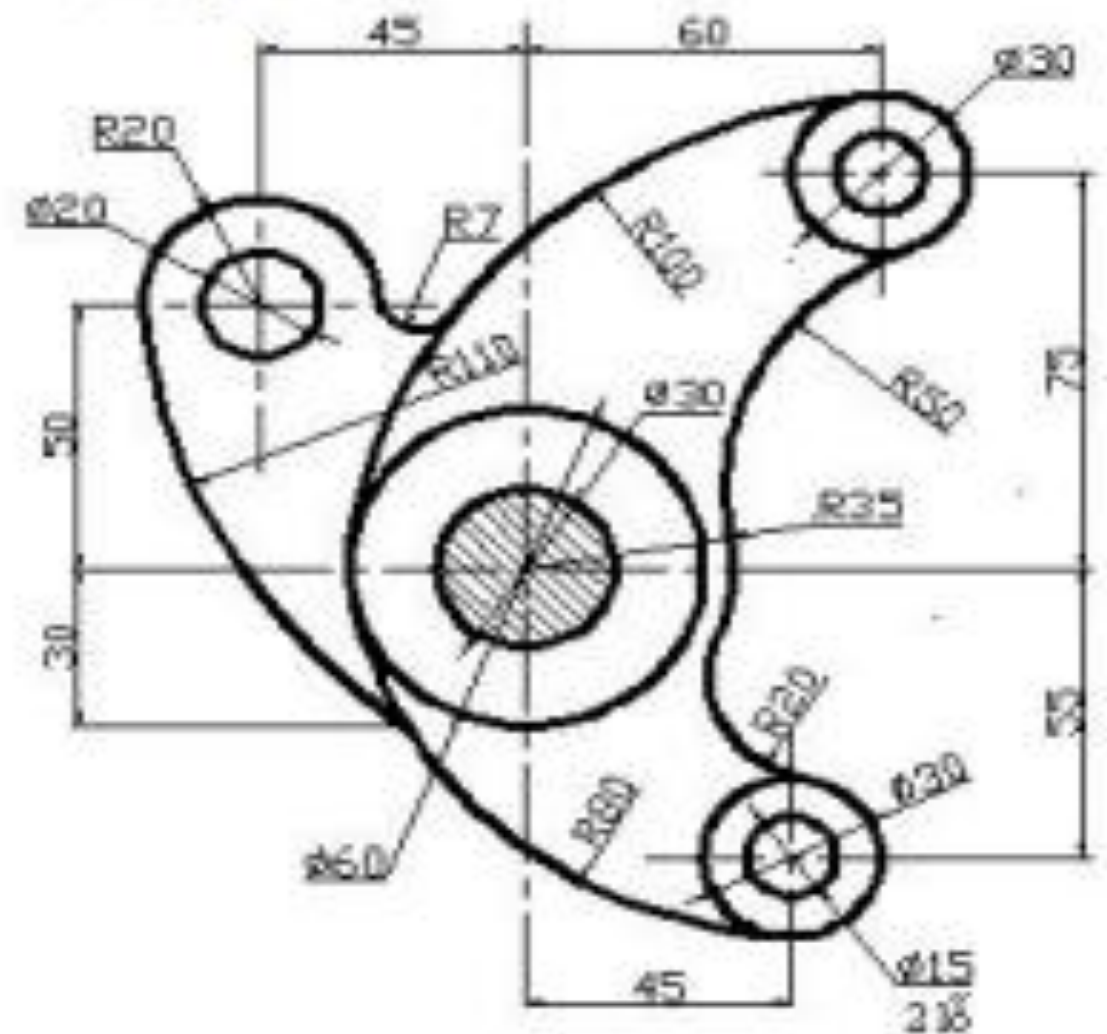
# TẠO LỚP MỚI (LAYER)

 VD: Layer: Đường cơ bản, Đường tâm, Đường kích thước, Text, ...

| Layer Properties Manager                  |                            | - ?                                                                  |
|-------------------------------------------|----------------------------|----------------------------------------------------------------------|
| A 10 10 10 10 10 10 10 10 10 10 10 10 10  | 🍇 🗙 🗸                      | Current layer: coban                                                 |
| ⊡≫ All                                    | Stat Name                  | On Freeze Lock Color Linetype Lineweight Plot Style Plot Description |
| All Used Layers                           |                            | 💡 🎑 🆓 🗆 white Continuous — Default Color_7 凝                         |
|                                           | 🗸 coban                    | 💡 🧕 🎲 🗆 white Continuous — Default Color_7 🍇                         |
|                                           | less kthuoc                | 💡 🥥 🧤 🗖 yw Continuous — Default Color_2 凝                            |
|                                           | <ul> <li>matcat</li> </ul> | V V White Continuous — Default Color_/ V                             |
|                                           | text                       | V V V V V V V V V V V V V V V V V V V                                |
|                                           |                            |                                                                      |
|                                           |                            |                                                                      |
|                                           |                            |                                                                      |
|                                           |                            |                                                                      |
|                                           |                            |                                                                      |
|                                           |                            |                                                                      |
|                                           |                            |                                                                      |
|                                           |                            |                                                                      |
| Search for laver                          | •                          | 4                                                                    |
|                                           | ,                          |                                                                      |
| All: 6 layers displayed of 6 total layers |                            |                                                                      |
| Invert filter Indicate layers in          | use                        |                                                                      |
| Apply to layers toolbar                   |                            | OK Cancel Apply Help                                                 |

8

# LỆNH VĨ CUNG TRÒN (ARC)

- Vẽ cung tròn đi qua 3 điểm (3 point)
- Điểm đầu, tâm, cuối (start,center,end)
- Điểm đầu, tâm, góc (start,center,angle)
- Điểm đầu, tâm, độ dài cung (start,center,length of chord)
- Điểm đầu, cuối, bán kính (start,end,radius)
- Điểm đầu, cuối, góc chắn (start,end,Included angle)

# LỆNH VĨ CUNG TRÒN (ARC)

Command : A ↓

Specify start point of arc or (CEnter ): (Xác định điểm đầu của cung tròn) Specify second point of arc or (CEnter/End ):(Nhập điểm P<sub>2</sub>) Specify end point of arc: (Nhập điểm cuối của cung tròn P<sub>3</sub>)

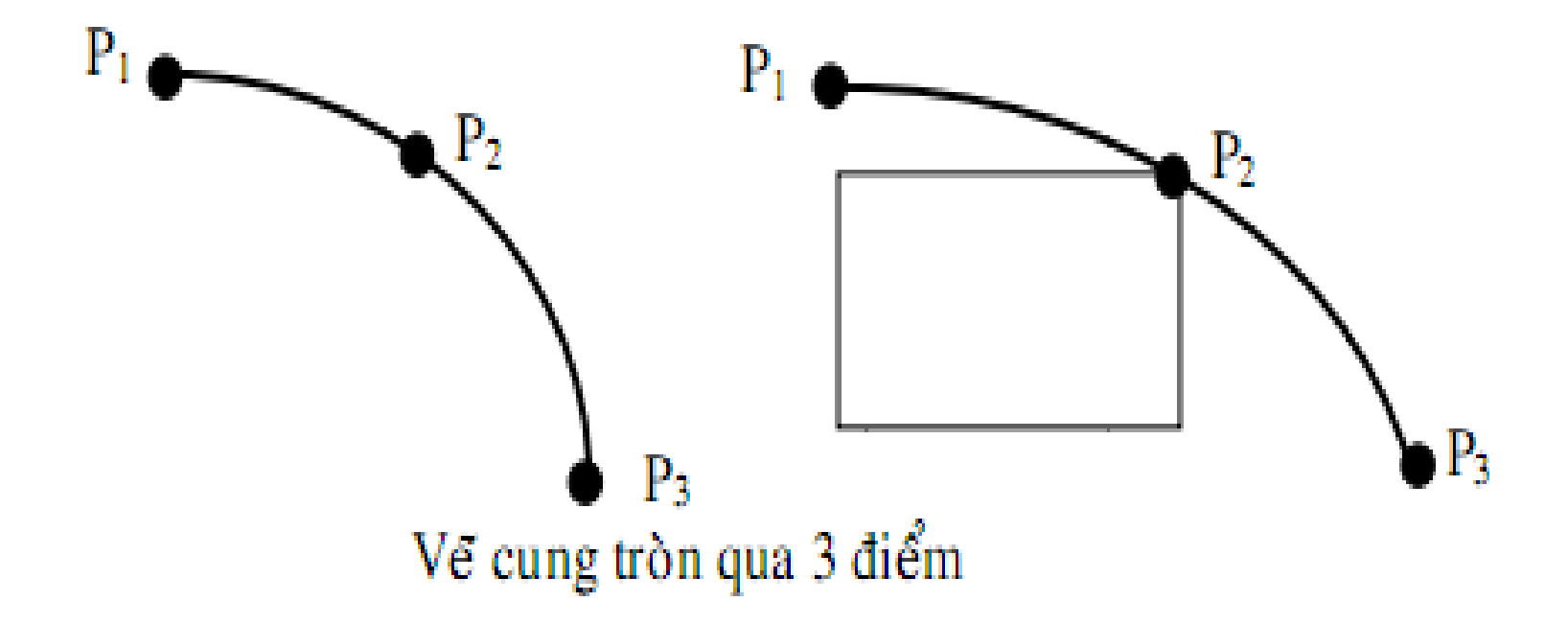

# LỆNH VẼ CUNG TRÒN (ARC)

Command : A ↓

Specify start point of arc: (Xác định điểm đầu của cung tròn S) Specify center point of arc: (Nhập tâm cung tròn C) Specify end point of arc: (Nhập điểm cuối của cung tròn E)

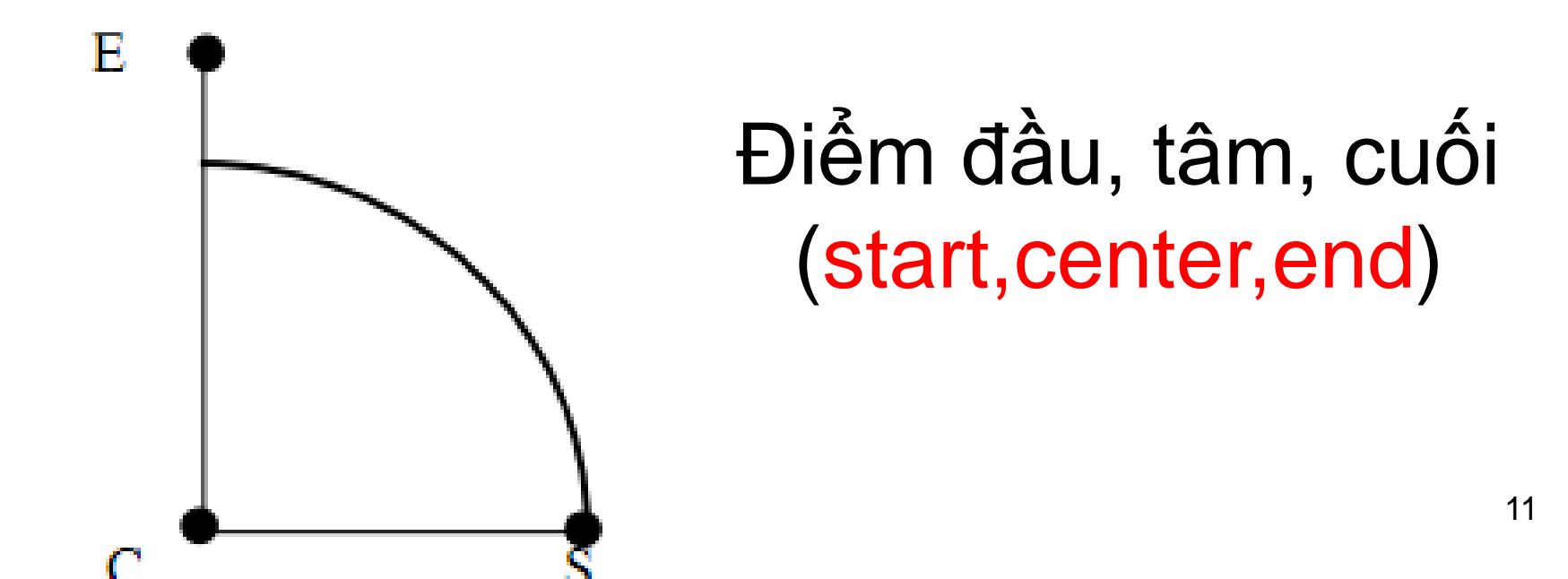

# LỆNH VẼ CUNG TRÒN (ARC)

Command : A  $\downarrow$ 

Specify start point of arc : (Xác định điểm đầu của cung tròn) Specify senter point of arc :(Nhập vị trí tâm C) ↓ Specify included angle: (Nhập góc ở tâm chấn cung Â)

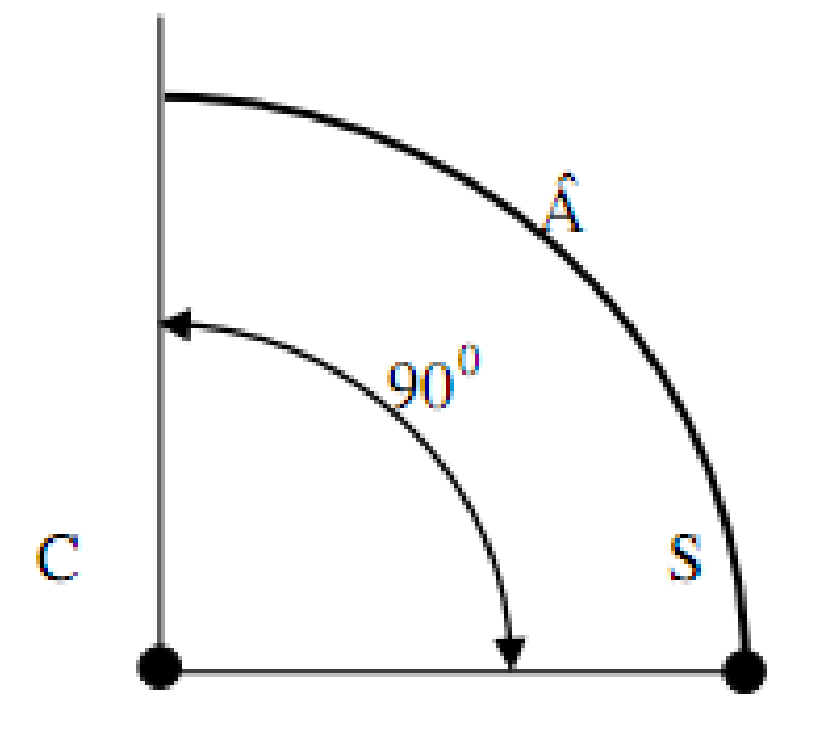

Điểm đầu, tâm, góc (start,center,angle)

# LỆNH VĨ CUNG TRÒN (ARC)

### Command : A ↓

Specify start point of arc : (Xác định điểm đầu của cung tròn S) Specify senter point of arc :(Nhập vị trí tâm cung tròn C) Specify length of chord : (Nhập chiều dài dây cung L)

Điểm đầu, tâm, độ dài cung (start,center,length of chord)

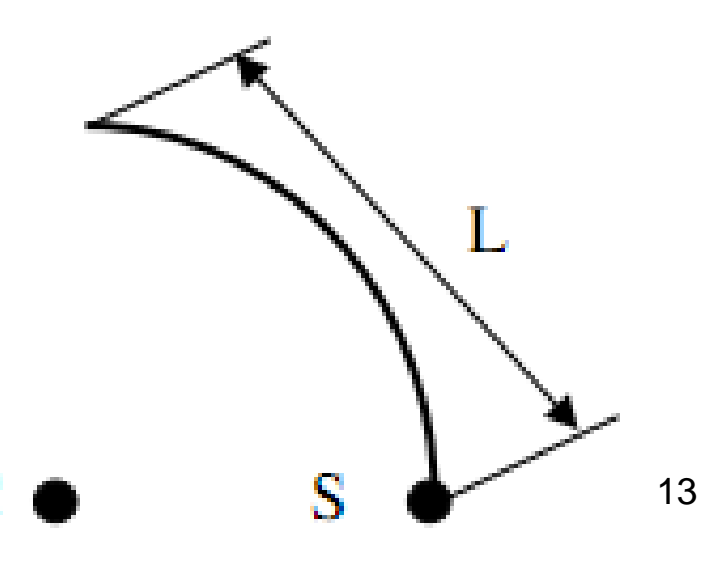

- Draw/ellpse, ellipse, el, Toolbars/ellipse
- Pellipse=1:sửa được bằng pedit (plyline)
- Pellipse = 0: không sửa được (spline)
   Command: ellipse
- Specify axis endpoint of elliptical arc or [Center]:(nhập toạ độ điểm cuối trục 1)

Specify other endpoint of axis: (chon điểm 2)

Specify distance to other axis or [Rotation]:(bán kính trục 2)[nhập giá trị góc xoay quanh trục1)

Command: Ellipse

Specify axis endpoint of ellipse or [Arc/Center]:

<cho điểm thứ nhất của 1 trục, P1>
Specify other endpoint of axis: <cho điểm thứ hai của 1 trục, P2>
Specify distance to other axis or [Rotation]:

<cho điểm thứ 3, hoặc nhập khoảng cách là ½ trục còn lại> Tại đây bạn có thể xác định trục còn lại bằng cách đáp R (Rotation- quay 1 góc):

Specify distance to other axis or [Rotation]: R Specify rotation around major axis: <cho góc quay>

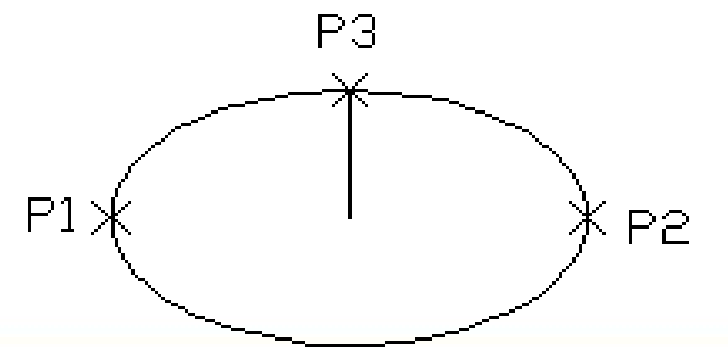

#### Command: Ellipse ↓

Specify axis endpoint of ellipse or [Arc/Center]: C ↓ (Lựa chọn Center) Specify center of ellipse: (Truy bắt điểm hoặc nhập tọa độ để xác định tâm ellipse) Specify endpoint of axis: (Nhập điểm để xác định độ lớn của nửa trục thứ nhất) Specify distance to other axis or [Rotation]: (Nhập độ lớn của nửa trục thứ hai)

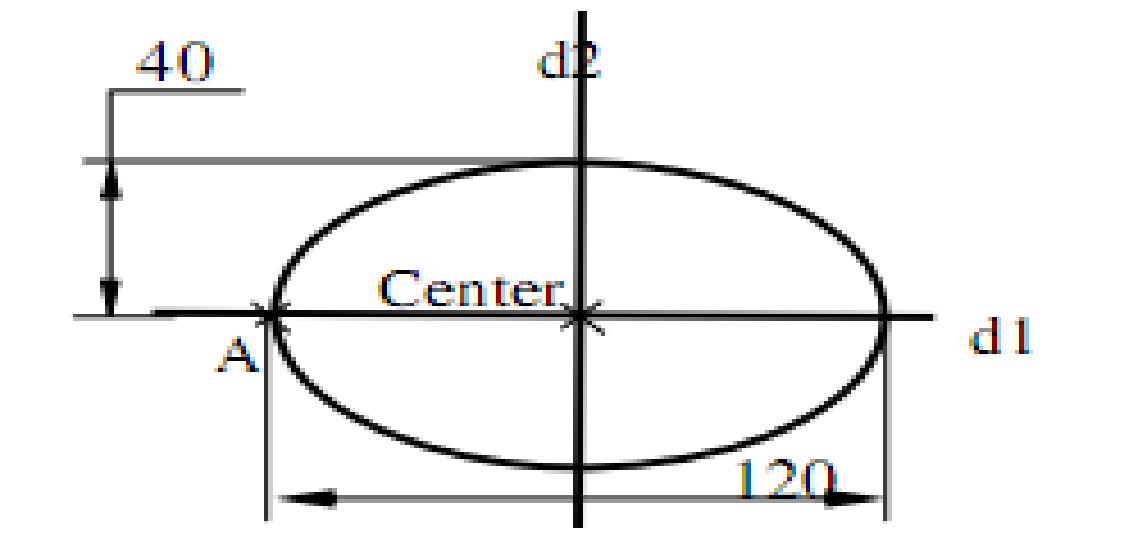

Command: Ellipse,J

Specify axis endpoint of ellipse or [Arc/Center]: A ↓

Specify axis endpoint of elliptical arc or [Center]: Pick Point ( Chọn điểm bất kỳ là A ) Specify other endpoint of axis: @80,0 ↓ (Nhập tọa độ điểm B )

Specify distance to other axis or [Rotation]: 30 ↓ ( Nhập khoảng cách nửa trục thứ hai ) Specify start angle or [Parameter]: 0↓

Specify end angle or [Parameter/Included angle]: 180,J

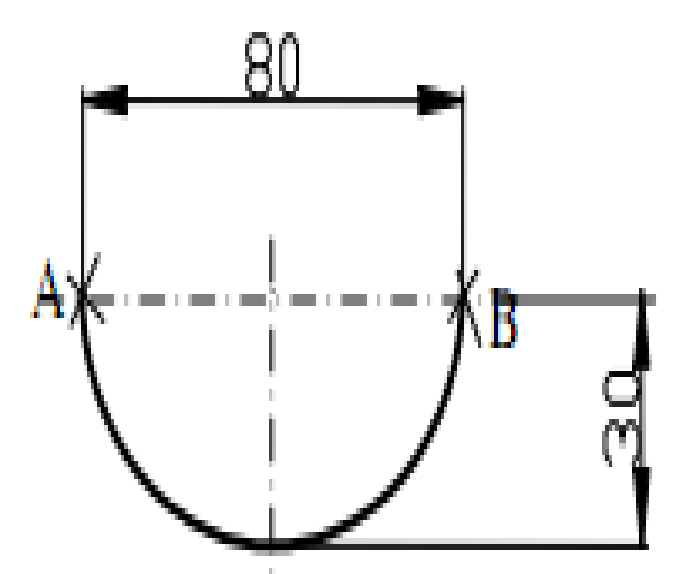

### SAO CHÉP VẬT THỂ ĐỐI XỨNG (MIRROR)

- Command: mirror
- Select objects: Specify opposite corner: (chọn vật thể)
- Select objects: (chọn vật thể tiếp hoặc
- Specify first point of mirror line: (chọn điểm thứ nhất của trục đối xứng)
- Specify second point of mirror line: (chọn điểm thứ hai của trục đối xứng)
- Erase source objects? [Yes/No] <N>: (có xóa hình gốc?)

### SAO CHÉP VẬT THỂ ĐỐI XỨNG (MIRROR)

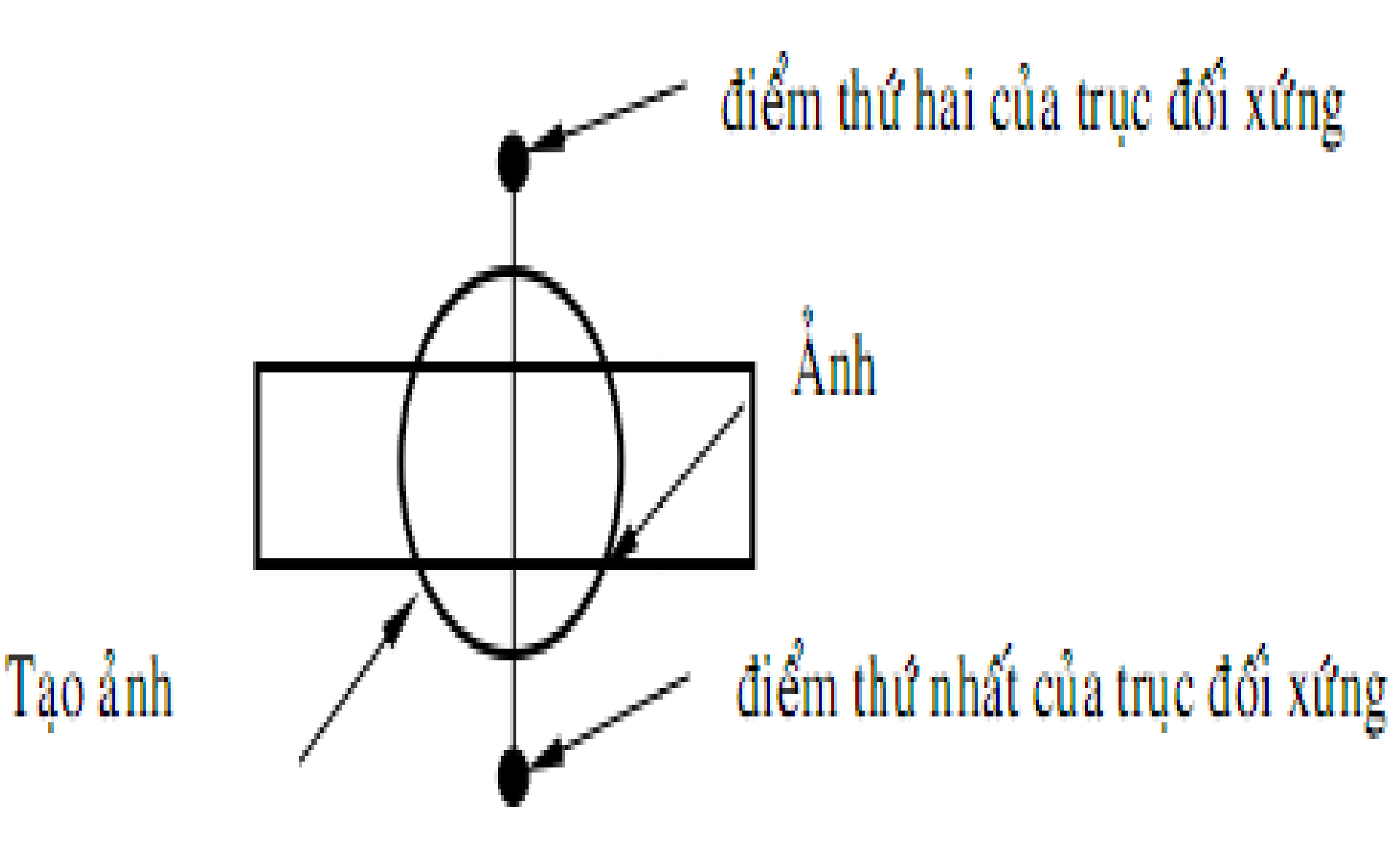

## VÁT MÉP CÁC CẠNH (CHAMFER)

- Bước 1: xác định kích thước vát mép
- Bước 2: chon hai đối tươna Command : Chamfer J

(TRIM mode) Current chamfer Dist1 = 0.0000, Dist2 = 0.0000 Select first line or [Undo/Polyline/Distance/Angle/Trim/mEthod/Multiple]: D,J Specify first chamfer distance <0.0000>: 10,J (nhập khoảng cách thứ nhất) Specify second chamfer distance <10.0000>:,J (nhập khoảng cách thứ hai) Select first line or [Undo/Polyline/Distance/Angle/Trim/mEthod/Multiple]: (chọn cạnh thứ nhất)

Select second line or shift-select to apply corner: (chon canh thứ 2)

### VÁT MÉP CÁC CẠNH (CHAMFER)

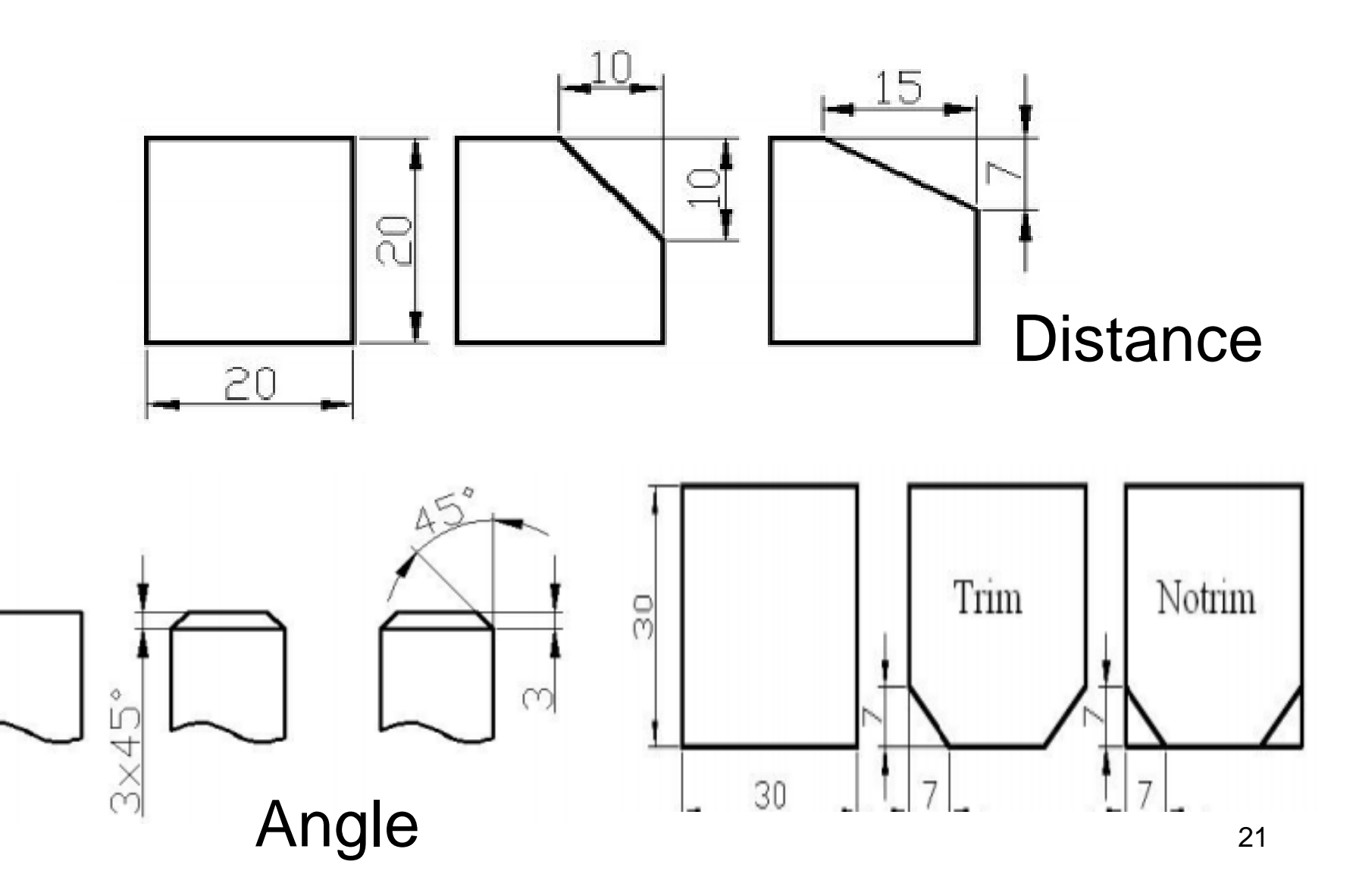

## VÁT MÉP CÁC CẠNH (CHAMFER)

Vát mép tại tất cả các đỉnh của pline

Command: Chamfer

(TRIM mode) Current chamfer Dist1 = 7.0000, Dist2 = 15.0000

Select first line or [Undo/Polyline/Distance/Angle/Trim/mEthod/Multiple]: D Specify first chamfer distance <7.0000>: 5

Specify second chamfer distance <5.0000>: 7

Select first line or [Undo/Polyline/Distance/Angle/Trim/mEthod/Multiple]: P Select 2D polyline: (chon polyline)

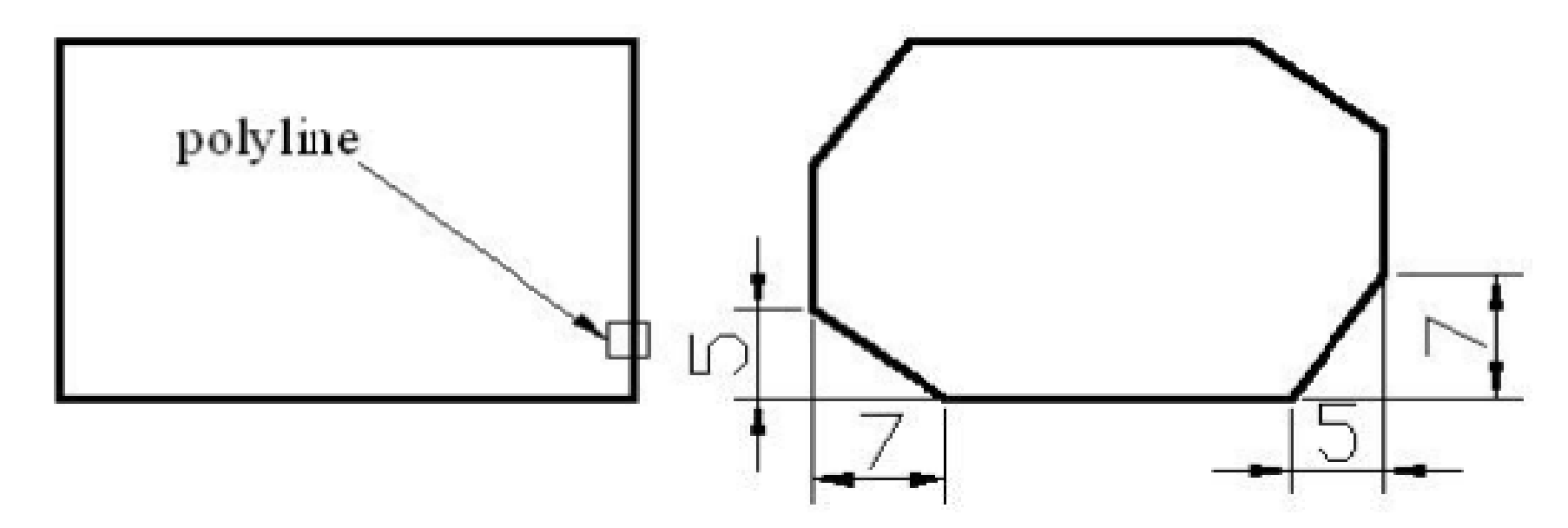

## VÊ HÌNH CHỮ NHẬT (RECTANGLE)

• Draw/rectangle, rec, Toolbas/re..

Command: rectang

Specify first corner point or [Chamfer/Elevation/Fillet/Thickness/ Width: (nhập điểm 1)

Specify other corner point or [Area/Dimensions/Rotation]: (nhập điểm đối)

## VÊ HÌNH CHỮ NHẬT (RECTANGLE)

- Chamfer (c vát 4 đỉnh
- Fillet (f bo tròn 4 đỉnh
- Width (w định chiều rộng nét vẽ
- Elevation/Thickness: định độ cao & độ dày nét trong không gian 2 <sup>1</sup>/<sub>2</sub> (phần 3D)

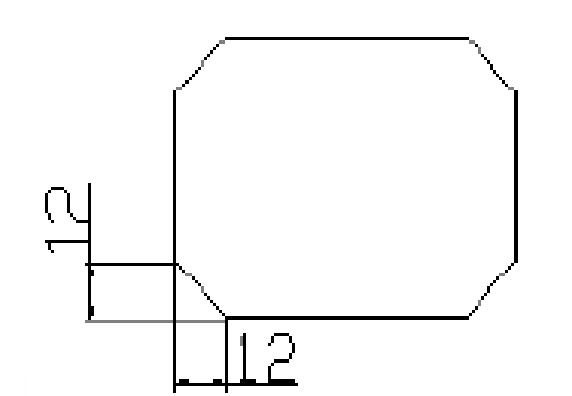

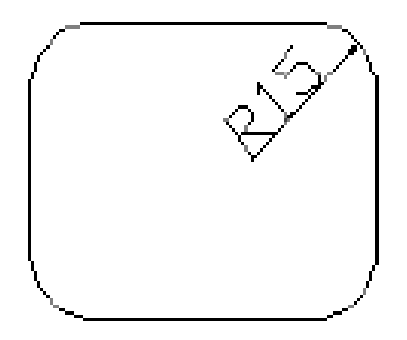

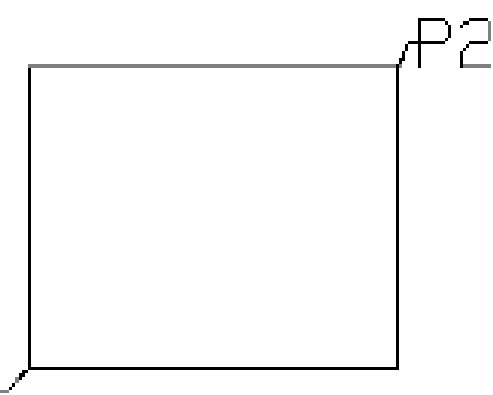

- Lệnh Pedit: hiệu chỉnh đa tuyến
   Command: pedit
  - Select polyline or [Multiple]: (chọn đối tượng)
  - Nếu đối tượng là line, arc thì xuất hiện dòng nhắc
  - Object selected is not a polyline

Do you want to turn it into one? <Y> chuyển thành pl)

Enter an option [Close/Join/Width/Edit vertex/Fit/Spline/Decurve/Ltype gen/Undo]: noặc lựa chọn

- Join(j nối các line, arc, pline khác với đa tuyến chọn ban đầu thành đa tuyến duy nhất
- Fit (f chuyển pline thành một đường cong, các đỉnh vẫn giữ nguyên 26

- Spline (s biến đường pline thành đường cong đi qua điểm đầu và cuối
- Decurve (d trở về hình ban đầu (fit, spline)
- Ltype gen(I nét đứt không phụ thuộc đỉnh

# Width(w dinh bề dày nét vẽ cho đa tuyến

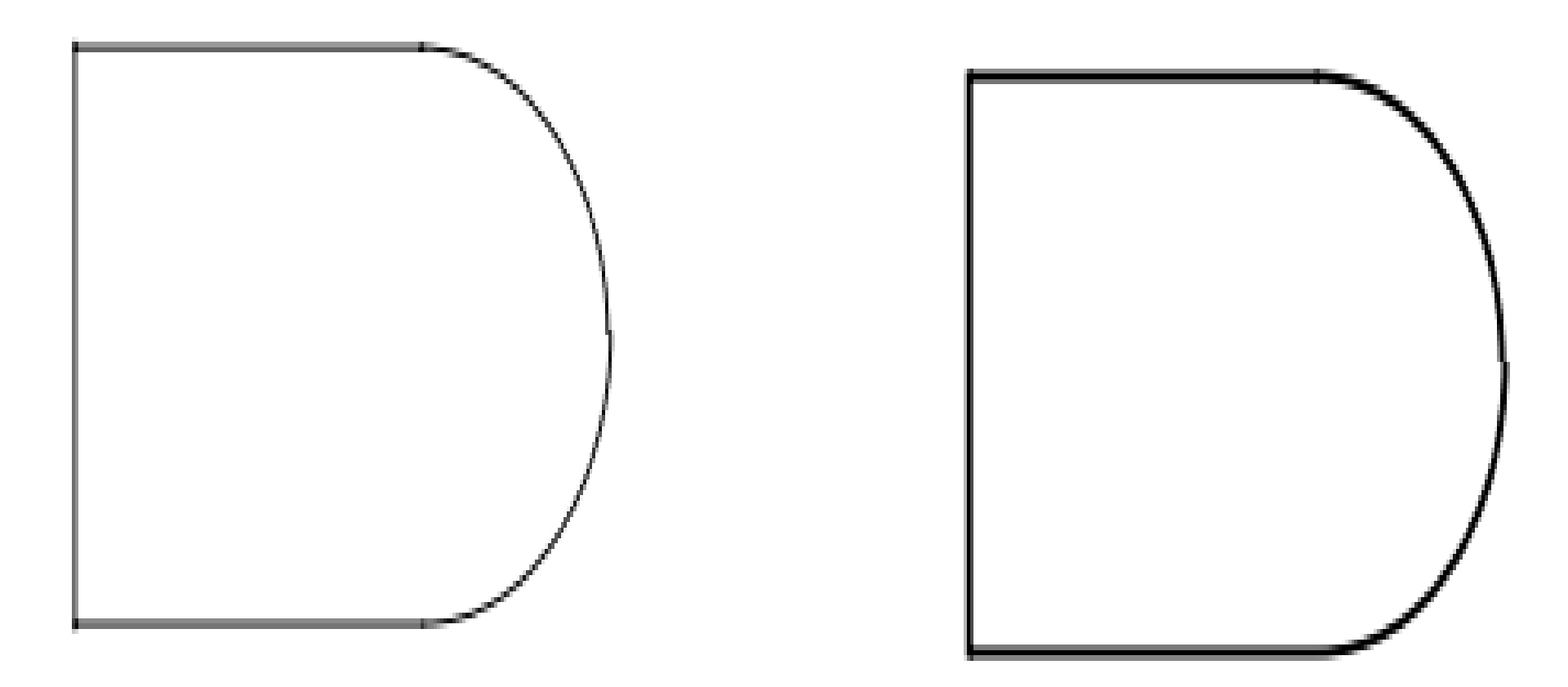

### VĒ ĐƯỜNG PHỨC HỢP (POLYLINE)

- Thể hiện được bề dày nét vẽ (Width)
- Các nét vẽ là một đối tượng thống nhất
- Vẽ đoạn thẳng (line) & cung tròn (arc)

Command: Fill

Enter mode [ON/OFF] <ON>: ON  $\langle ON = t\hat{o} den, OFF = kh\hat{o}ng t\hat{o} \rangle$ 

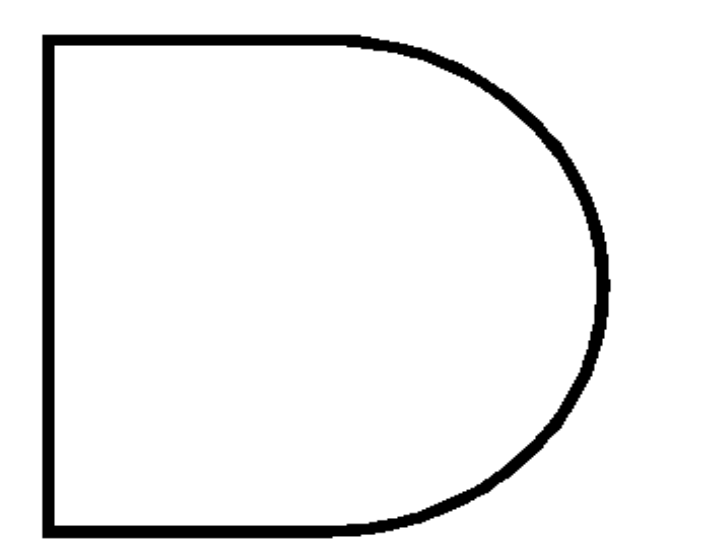

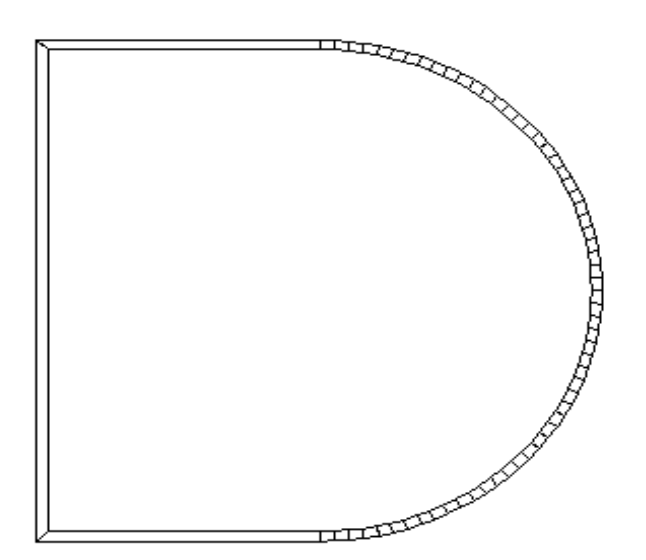

### VÊ ĐƯỜNG PHỨC HỢP (POLYLINE)

Vẽ đường thẳng

Command: pl

Specify start point: (nhập điểm đầu)

Current line-width is 0.0000

Specify next point or [Arc/Halfwidth/Length/Undo/Width]: (điểm kế tiếp hoặc .....)

Specify next point or [Arc/Close/Halfwidth/Length/Undo/Width]: (nhập điểm kế tiếp hoặc....

### VĒ ĐƯỜNG PHỨC HỢP (POLYLINE)

- Close (c đóng kín Pline
- Halfwidth(h nhập nửa bề dày nét vẽ
- Width(w nhập bề dày nét vẽ
  Length(l vẽ đoạn thẳng tiếp với nét trước
- Undo (u huỷ nét vẽ trước đó

### VĒ ĐƯỜNG PHỨC HỢP (POLYLINE)

Vẽ cung tròn

Command: pl

Specify start point: (nhập điểm đầu)

Current line-width is 10.0000

### Specify next point or [Arc/Halfwidth/Length/Undo/Width]: a (chuyển arc)

Specify endpoint of arc or

[Angle/CEnter/Direction/Halfwidth/Line/Radi us/Second pt/Undo/Width]: (điểm kết thúc)<sub>4</sub>

## VÊ ĐƯỜNG PHỨC HỢP (POLYLINE)

- Close(cl dóng kín đa tuyến
- Halfwidth/Undo/Width: tương tự như vẽ line
- Angle(a vẽ cung theo góc chắn cung
- Center(ce nhập tâm cung
- Direction(d nhập góc hay 1 điểm chỉ phương tiếp tuyến tại điểm đầu
- Radius(r nhập bán kính cung
- Secnd pt (s vẽ cung bằng 3 điểm

# SAO CHÉP VẬT THỂ (COPY)

Command: copy

Select objects: Chọn đối tượng sao chép Select objects: Chọn tiếp hoặc enter

Specifybasepointor[Displacement]<Displacement>: Chọn điểm chuẩn

Specify second point or <use first point as displacement>: Chọn điểm đặt đối tượng

Specify second point or [Exit/Undo]<Exit>:

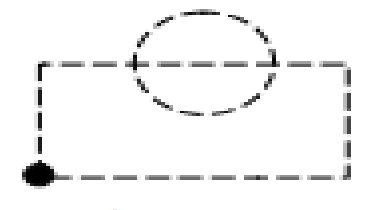

Base point

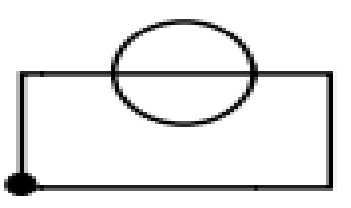

Second point

# LỆNH DI CHUYỂN VẬT THỂ

Move: di chuyển một hay nhiều vật thể

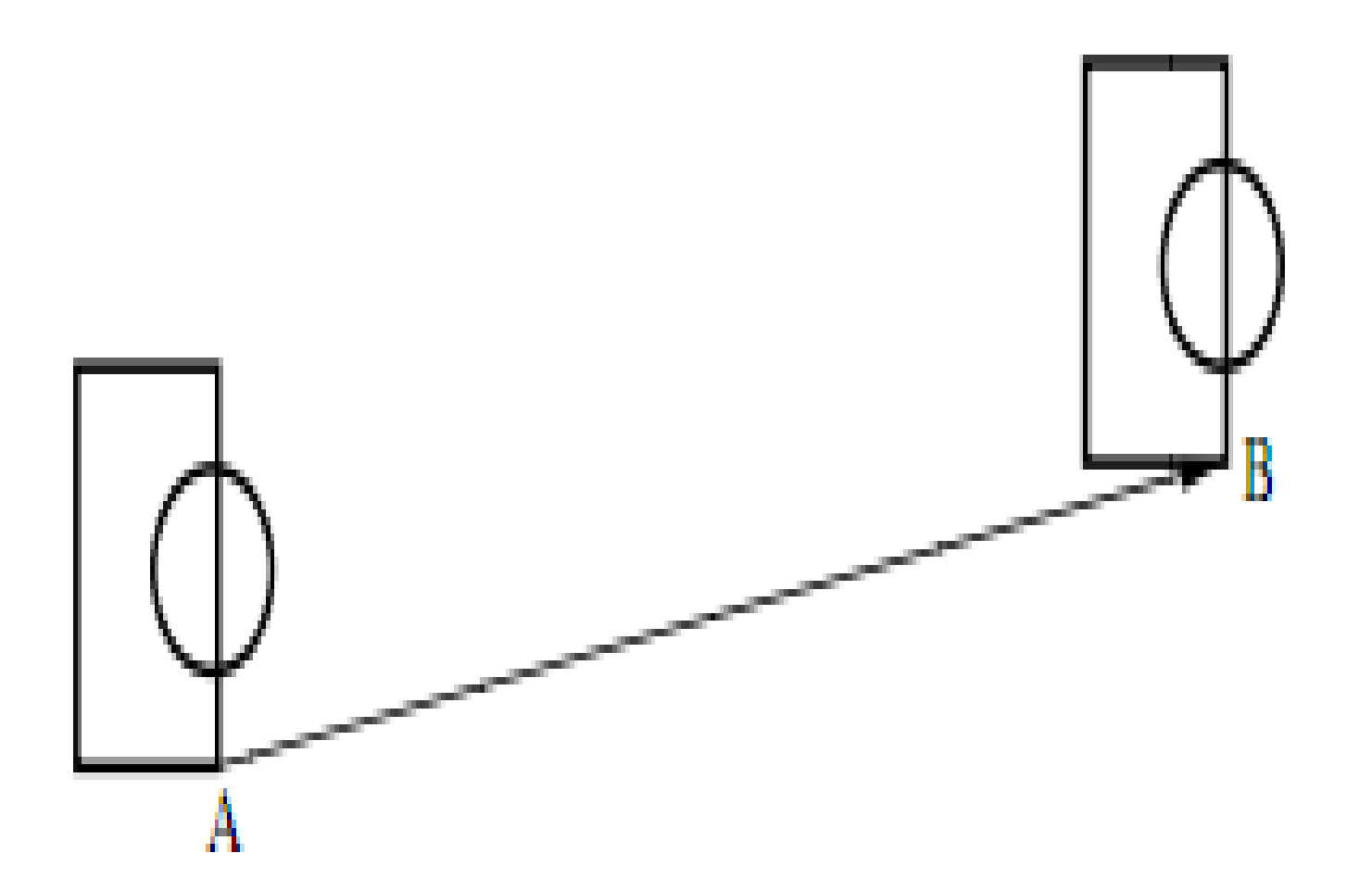

## LỆNH DI CHUYỂN VẬT THỂ

Rotate: quay vật thể xung quanh một điểm

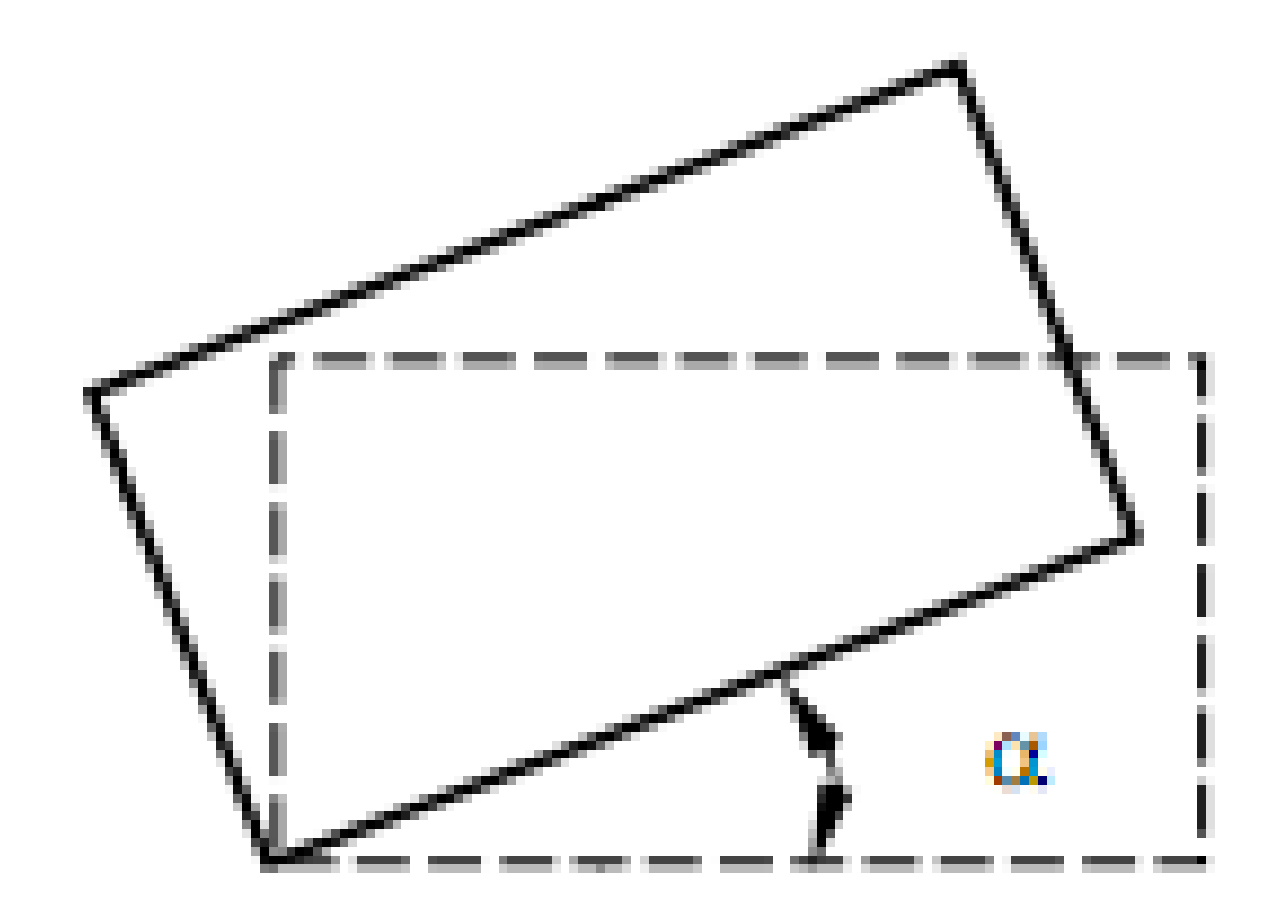

## VĨ MĂT CẮT (BHATCH)

### Vẽ ký hiệu vật liệu của mặt cắt

| Hatch and Gradient      |                                        |                     |                            |   | ? <b>-</b> ?                |
|-------------------------|----------------------------------------|---------------------|----------------------------|---|-----------------------------|
| latch Gradient          |                                        | Boun                | daries                     |   | Islands                     |
| Type and pattern        |                                        | <b>3</b>            | Add: Pick points           |   | Island detection            |
| Туре:                   | Predefined                             |                     | Add: Select objects        |   | Island display style:       |
| <u>P</u> attern:        | ANGLE 🗸                                |                     |                            |   |                             |
| iwatch:                 |                                        | 24                  | Remove boun <u>d</u> aries |   |                             |
| Custo <u>m</u> pattern: | ······································ | 2                   | Recreate boundary          |   | Normal ○ Outer ○ Ignore     |
|                         |                                        | 0                   | Calestians                 |   | Boundary retention          |
| Angle and scale         | Cooler                                 |                     | VIEW SElections            |   | 🔲 Retain boundarie <u>s</u> |
| Angle.                  | <u>s</u> cale.<br>1 ▼                  | Optio               | ns                         |   | Object type: Polyline -     |
| Double                  | Relative to paper space                |                     | ssociative                 |   | Boundary set                |
| Caracinari              | 1                                      |                     |                            |   | Current viewport 👻 🔀 New    |
| spa <u>c</u> ing:       |                                        | Dra <u>w</u><br>Sen | y order:                   |   | Gap tolerance               |
| IS <u>O</u> pen width:  | <b></b>                                | [Jen                |                            |   | Tolerance: 0 units          |
| Hatch origin            |                                        | *                   | Inherit Properties         |   | Inherit options             |
| Use current origin      |                                        |                     |                            |   | Use current origin          |
| Specified origin        |                                        |                     |                            |   | Use source hatch origin     |
| Click to set            | new origin                             |                     |                            |   |                             |
| Default to bou          | ndary e <u>x</u> tents                 |                     |                            |   |                             |
| Bottom left             |                                        |                     |                            |   |                             |
| Store as de <u>f</u> au | It origin                              |                     |                            |   |                             |
|                         |                                        | 1                   |                            | _ |                             |
| Preview                 |                                        |                     |                            |   | UK Cancel Help (            |

9

# VĨ MĂT CẮT (BHATCH)

- Hatch: chọn mẫu vật cắt, gán tính chất cho mẫu vật cắt
- Pick point: xác định đường biên = 1 điểm
- Select objects: chọn đối tượng làm đường biên

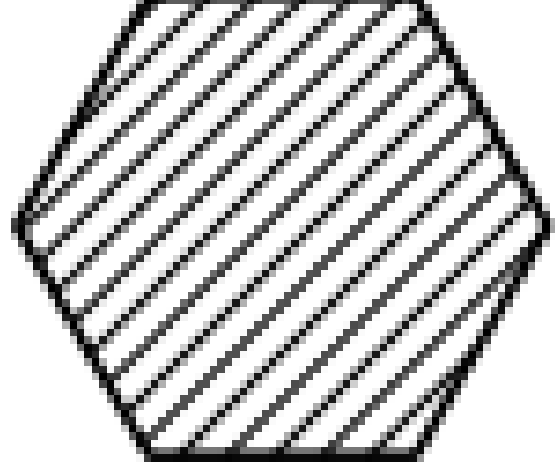

## VĨ MĂT CẮT (BHATCH)

### Gradient: phối màu tô nền

| Solor       Image: Solor         Image: Director       Image: Solor         Image: Solor       Image: Solor         Image: Solor       Image: Solor | Add Polk points  Add Seect objects  Add Seect objects  Add Seect objects  Flemowe boundaries  Flemowe boundaries  Flemowe boun | Stand:         Island detection         Island detection |
|----------------------------------------------------------------------------------------------------|----------------------------------------------------------------------------------------------------|----------------------------------------------------------------------------------------------------|
| Dientation                                                                                                    | Inheit Roperties                                                                                                    | Inherit options<br>Use current eigin<br>Use source ketch origin                                                                                                    |

### KÉO DÀI ĐỐI TƯỢNG (EXTEND)

Command: \_extend

Current settings: Projection=UCS, Edge=Extend Select boundary edges ...

Select objects or <select all>: chọn giới hạn

Select object to extend or shift-select to trim or [Fence/Crossing/Project/Edge/Undo]: chọn đối tượng cần kéo dài

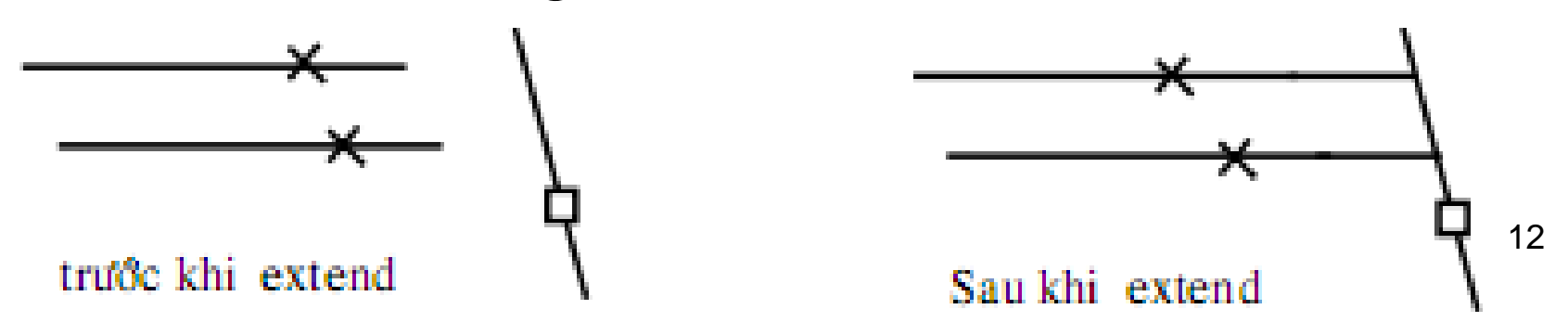

# GHI KÍCH THƯỚC

- Kích thước trên bản vẽ thể hiện độ lớn của vật thể.
- Là kích thước thực của vật thể, không phụ thuộc tỷ lệ bản vẽ
- Phải đầy đủ để chế tạo và kiểm tra vật thể
- Kích thước tham khảo ghi trong dấu ngoặc (...)
- Đơn vị đo là mm (không cần ghi), đơn vị khác (ghi ngay sau chữ số kích thước hoặc phần chú thích)

# GHI KÍCH THƯỚC

- Đường kích thước & đường gióng
  - Vẽ bằng nét liền mảnh
  - Đường gióng kéo dài quá đường KT 1-2mm
  - Không dùng đường trục, đường bao làm đường KT nhưng được làm đường gióng
  - Đường gióng kẻ vuông góc với đoạn ghi KT, khi cần có thể kẻ xiên góc nhưng phải //
  - Đường gióng có thể cắt nhau nhưng không được cắt đường KT & chữ số KT
  - KT đường tròn, cung tròn (Ø, R) đứng trước

# GHI KÍCH THƯỚC

• Thành phần chủ yếu của KT:

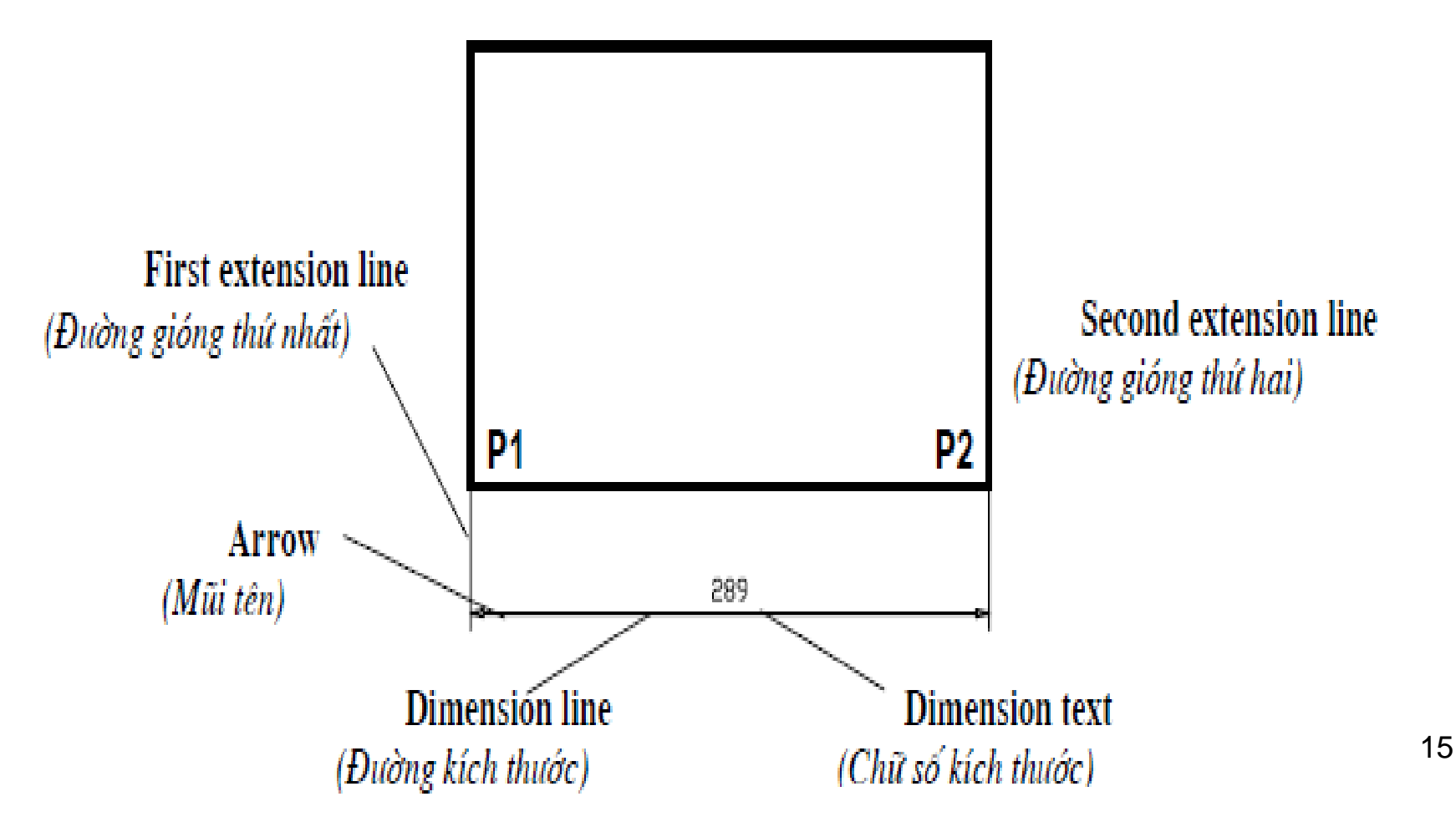
#### GHI KÍCH THƯỚC

- Dimension Line (đường KT): giới hạn bởi hai đầu mũi tên
- Extension Line (đường gióng): vuông góc, nghiên với đường KT
- Dimension Text (chữ số KT): đo độ lớn vật thể (Ghi dung sai, ghi tiền tố, hậu tố KT)
- Arrowheads (mũi tên): thư viện (20 dạng)

 Format/Dimension Style, Dimension/ Dimension Style, dimstyle,ddim, toolbars

| Dimension Style Manager                               |                       | ? ×                                                                                          |
|-------------------------------------------------------|-----------------------|----------------------------------------------------------------------------------------------|
| Current Dimstyle: ISO-25 <u>S</u> tyles:              | Preview of: ISO-25    | Set C <u>u</u> rrent<br><u>N</u> ew<br><u>M</u> odify<br><u>O</u> verride<br><u>C</u> ompare |
| List:<br>All styles ▼<br>▼ Don't list styles in Xrefs | Description<br>ISO-25 | Help                                                                                         |

- Style: các kiểu KT có trong bản vẽ hiện hành
- List: liệt kê toàn bộ các kiểu KT (All style), liệt kê các kiểu KT được sử dụng (Style in use)
- Set current: gán một kiểu KT đang chọn làm hiện hành
- New: tạo kiểu KT mới
- Modify..: sửa đổi KT
- Override: ghi đè KT

Khi chọn New xuất hiện hộp thoại

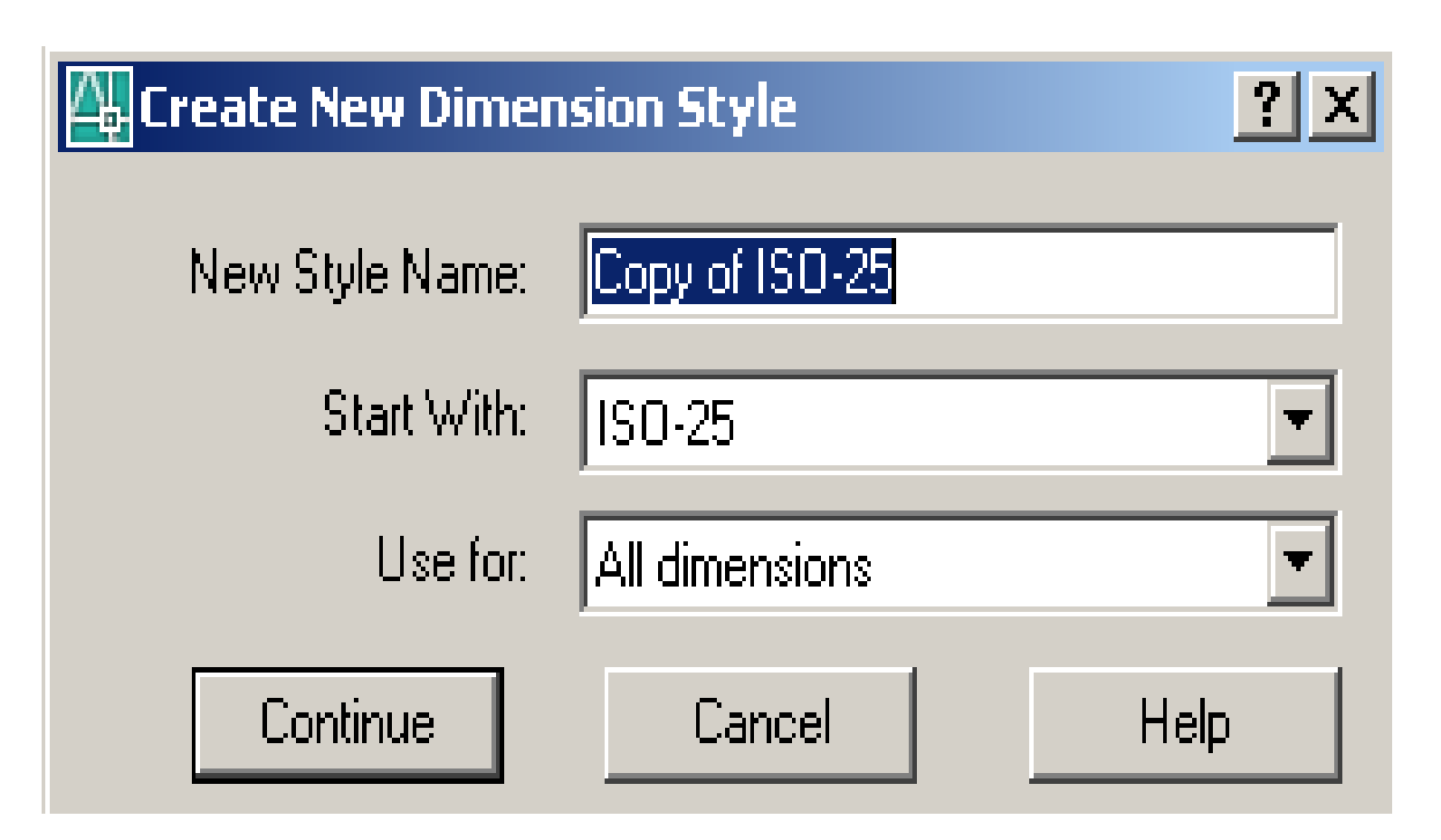

Trang Lines: gán đường kích thước, đường gióng

| New Dimension Style: Copy of ISO-25         | ? ×                             |
|---------------------------------------------|---------------------------------|
| Lines Symbols and Arrows Text Fit Primary U | nits Alternate Units Tolerances |
| Dimension lines                             |                                 |
| Color: ByBlock                              |                                 |
| Linetype: ByBlock                           |                                 |
| Lineweight: ByBlock                         |                                 |
| Extend beyond ticks:                        |                                 |
| Baseline spacing: 3.75                      |                                 |
| Suppress: 🗖 Dim line 1 🗖 Dim line 2         |                                 |
| Extension lines                             |                                 |
| Color: ByBlock                              | Extend beyond dim lines:        |
| Linetype ext line 1: ByBlock 💌              | Offset from origin:             |
| Linetype ext line 2: ByBlock 💌              |                                 |
| Lineweight: ByBlock                         | Fixed length extension lines    |
| Suppress: Ext line 1 Ext line 2             | Length:                         |
|                                             | OK Cancel Help                  |

- Dimension lines (đường kích thước)
  - -Color: thay đối màu
  - -Linestype: loại đường
  - -Lineweight: chiều rộng nét in
  - Extend beyond ticks: khoảng đường KT nhô ra khỏi đường gióng
  - Baseline spacing: khoảng cách đường KT trong chuỗi KT //
  - -Suppress: bỏ qua đường KT

- Extension lines: gán giá trị các biến liên quan đến đường gióng
  - Color: màu
  - Lineweight: chiều rộng nét in
  - Suppress: bỏ đường gióng
  - Extend byond dim line: khoảng đường nhô ra khỏi đường KT
  - Offset from origin: khoảng từ điểm cần gióng đến đầu đường gióng
  - Fixed length extension line: độ dài cố định của đường gióng

#### Symbols and Arrows: gán biểu tượng & mũi tên

| Modify Dimension Style: Copy of ISO-25                                                                                                    | <u>? ×</u>                       |
|----------------------------------------------------------------------------------------------------|----------------------------------|
| Lines Symbols and Arrows Text Fit Primary L<br>Arrowheads<br>First:<br>Closed filled<br>Second:<br>Closed filled<br>Leader:<br>Closed filled<br>Arrow size:<br>2.5025<br>Center marks<br>None Size:<br>Mark<br>D.09<br>Line | Jnits Alternate Units Tolerances |
|                                                                                                    | OK Cancel Help                   |

23

- Arrowheads: chọn dạng mũi tên
- Leader: mũi tên đường dẫn ghi chú
- Center Marks: dấu tâm, đường tâm
  - None: không hiện
  - Mark: dấu tâm
  - Line: đường tâm
- Arc length symbol: biểu tượng độ dài cung

#### TRÌNH TỰ TẠO KIỀU KT MỚI Trang Text: gán chữ số kích thước

| 🔠 Modify Dimension St  | yle: Copy o | f 150-25      | <u>?</u>                                        |    |
|------------------------|-------------|---------------|-------------------------------------------------|----|
| Lines Symbols and Arro | ows Text    | Fit Primary L | Inits Alternate Units Tolerances                |    |
| Text appearance        |             |               | 14,11                                           | -1 |
| Text style:            | Standard    | <u> </u>      |                                                 |    |
| Text color:            | ByBlock     | <b></b>       |                                                 |    |
| Fill color:            | □ None      |               | - · · · · · · · · · · · · · · · · · · ·         |    |
| Text height:           |             | 2.5           |                                                 |    |
| Fraction height scale: |             | 1 *           |                                                 |    |
| Draw frame around to   | ext         |               | Text alignment                                  |    |
| Text placement         |             |               | C Horizontal                                    |    |
| Vertical:              | Above       | <u> </u>      | <ul> <li>Aligned with dimension line</li> </ul> |    |
| Horizontal:            | Centered    | -             |                                                 |    |
| Offset from dim line:  |             | 0.625         | O ISU standard                                  |    |
|                        |             |               |                                                 |    |
|                        |             |               | OK Cancel Help                                  |    |

25

- Text Appearance: hình dạng & cỡ
  - Text style: tạo kiểu chữ
  - Text color: màu chữ
  - Text height: chiều cao chữ
  - Fraction height scale: tỉ lệ giữa chiều cao chữ số
  - Draw frame around text: vẽ khung bao quanh chữ
- Text placement: vị trí chữ số
   Vertical: phương thẳng
  - Horizontal: phương ngang

- Text Alignment: các kiểu chữ số –Horizontal: chữ luôn nằm ngang
  - –Aligned with dimension line: chữ nằm // đường KT
  - –ISO standard: chữ số KT // đường KT khi nằm trong 2 đường gióng, nằm ngang khi nằm ngoài 2 đường gióng

#### Fit: kiểm tra vị trí chữ số KT, đầu mũi tên, đường dẫn & đường KT

| ines Symbols and Arrows Text Fit Primary                                                                                                    | / Units Alternate Units Tolerances                                                                                                    |
|----------------------------------------------------------------------------------------------------|----------------------------------------------------------------------------------------------------|
| <ul> <li>Fit options</li> <li>If there isn't enough room to place both text and arrows inside extension lines, the first thing to move outside the extension lines is:</li> <li>Either text or arrows (best fit)</li> <li>Arrows</li> <li>Text</li> <li>Both text and arrows</li> <li>Always keep text between ext lines</li> <li>Suppress arrows if they don't fit inside extension lines</li> </ul> | Scale for dimension features<br>Use overall scale of:                                                                                     |
| Text placement<br>When text is not in the default position, place it:<br>Beside the dimension line<br>Over dimension line, with leader<br>Over dimension line, without leader                                                                                                    | <ul> <li>Scale dimensions to layout</li> <li>Fine tuning</li> <li>Place text manually</li> <li>Draw dim line between ext lines</li> </ul> |

Help

#### • Primary units: đơn vị đo độ dài, đo góc

| Modify Dimension Style: ISO-25 |                        |                                       |  |  |  |  |  |
|--------------------------------|------------------------|---------------------------------------|--|--|--|--|--|
| Lines Symbols and Arr          | ows Text Fit Primary L | Jnits Alternate Units Tolerances      |  |  |  |  |  |
| Linear dimensions              |                        | 14.11                                 |  |  |  |  |  |
| Unit format:                   | Decimal 🔹              |                                       |  |  |  |  |  |
| Precision                      | 0.00 💌                 |                                       |  |  |  |  |  |
| Fraction format:               | Horizontal 👻           |                                       |  |  |  |  |  |
| Decimal separator:             | 🖓 (Comma) 🛛 💌          |                                       |  |  |  |  |  |
| Round off:                     | 0                      |                                       |  |  |  |  |  |
| Prefix:                        |                        | . 47                                  |  |  |  |  |  |
| Suffix:                        |                        | Angular dimensions                    |  |  |  |  |  |
| Measurement scale              | 1                      | Units format: Decimal Degrees -       |  |  |  |  |  |
| Apply to layout dim            | ensions only           | Precision:                            |  |  |  |  |  |
| Zero suppression               |                        | Zero suppression                      |  |  |  |  |  |
| 🔲 Leading                      | 📃 0 feet               | Leading                               |  |  |  |  |  |
| 🔽 Trailing                     | 0 inches               | Trailing                              |  |  |  |  |  |
|                                |                        | · · · · · · · · · · · · · · · · · · · |  |  |  |  |  |
|                                |                        | OK Cancel Help                        |  |  |  |  |  |

29

 Alternate units: dạng & độ chính xác của đơn vị đo chiều dài, góc, KT & tỉ lệ đơn vị đo liên kết (Inch & Milimeter)

| 4 | Modi                                    | fy Dimension S                                                               | tyle: ISO-25 |       |              |      | ? <mark>×</mark>                                                                                                    |
|---|-----------------------------------------|------------------------------------------------------------------------------|--------------|-------|--------------|------|----------------------------------------------------------------------------------------------------|
| E | Lines                                   | Symbols and Arr                                                              | rows Text    | Fit   | Primary U    | nits | ts Alternate Units Tolerances                                                                                                    |
|   | ♥ Dis<br>Alter<br>Unit<br>Prec<br>Multi | play alternate uni<br>nate units<br>format:<br>ision<br>plier for alt units: | Decimal      | 0.000 | ▼<br>▼<br>05 |      |                                                                                                    |
|   | Rou                                     | nd distances to:                                                             |              | 0     | *<br>*       |      | E Contraction of the second second se |
|   | Prefi                                   | × [                                                                          |              |       |              | F    | Placement                                                                                                    |
|   | Suffi                                   | ×: [                                                                         |              |       |              |      |                                                                                                    |
|   | Zero                                    | suppression                                                                  |              |       |              | (    | After primary value                                                                                                    |
|   |                                         | eading                                                                       | 🗸 0 feet     |       |              | (    | Below primary value                                                                                                    |
|   | T                                       | railing                                                                      | 🗸 0 inches   |       |              |      |                                                                                                    |
|   |                                         |                                                                              |              |       |              |      |                                                                                                    |
|   |                                         |                                                                              |              |       |              |      | OK Cancel Help                                                                                                    |

30

• Tolerance: gán dung sai cho kích thước

| Modify Dimension Style: ISO-25                                             |               |                         |               |  |  |  |  |  |  |
|----------------------------------------------------------------------------|---------------|-------------------------|---------------|--|--|--|--|--|--|
| Lines Symbols and Arrows Text Fit Primary Units Alternate Units Tolerances |               |                         |               |  |  |  |  |  |  |
| Tolerance format                                                           |               |                         |               |  |  |  |  |  |  |
| Method:                                                                    | Symmetrical 👻 | 14,11±0                 |               |  |  |  |  |  |  |
| Precision                                                                  | 0.00 🗸        | 2/0 <b>±</b> 1          |               |  |  |  |  |  |  |
| Upper value:                                                               | 0             |                         |               |  |  |  |  |  |  |
| Lower value:                                                               |               | a julia                 |               |  |  |  |  |  |  |
| Scaling for height:                                                        | 1             | Alternate unit toleranc | e             |  |  |  |  |  |  |
| Vertical position:                                                         | Bottom 👻      | Precision:              | 0 -           |  |  |  |  |  |  |
| Zero suppression                                                           |               | Zero suppression        |               |  |  |  |  |  |  |
| 🔲 Leading                                                                  | 🗸 0 feet      | Leading                 | 📝 0 feet      |  |  |  |  |  |  |
| 🔽 Trailing                                                                 | 📝 0 inches    | Trailing                | ✓ 0 inches    |  |  |  |  |  |  |
|                                                                            |               |                         |               |  |  |  |  |  |  |
|                                                                            |               | ОК                      | Cancel Help 3 |  |  |  |  |  |  |

- None: không ghi dung sai
- Symmetical: giá trị dung sai ghi đối sứng
- Deviation: giá trị sai lệch trên, dưới khác nhau
- Limits: giá trị KT là giá trị giới hạn trên & dưới
- Basic: hiển thị một khung chữ nhật xung quang KT danh nghĩa

#### KÍCH THƯỚC ĐƯỜNG THẢNG (DIMLINEAR)

Command: dimlinear

- Specify first extension line origin or <select object>: (điểm gốc đường gióng thứ nhất)
- Specify second extension line origin: (chọn điểm gốc đường gióng thứ hai)
- Specify dimension line location or
- [Mtext/Text/Angle/Horizontal/Vertical/Rotatd: (chọn một điểm định vị trí đường KT)

#### KÍCH THƯỚC ĐƯỜNG THẢNG (DIMLINEAR)

- Các lựa chọn khác:
  - Rotated: KT có đường gióng nghiêng với OX
  - Text: nhập chữ số KT, kí tự đứng trước (prefix) & sau (suffix) chữ số KT
  - Mtext: xuất hiện hộp thoại, nhập KT, tiền tố, hậu tố, ký hiệu Symbol
  - Angle: xác định góc nghiêng cho chữ số KT
  - Horizontal: ghi KT nằm ngang
  - Vertical: ghi KT thẳng đứng

#### **CHỮ & SỐ TRONG BẢN V**Ĩ

- Text style: tạo kiểu chữ
- Format/text style, style

| 📱 Text Style   |                      | ? 🔀             |
|----------------|----------------------|-----------------|
| Style Name     | New Renam            | e Delete Cancel |
| Font           |                      | Help            |
| Font Name:     | Font Style:          | Height:         |
| 🛱 txt.shx      | ✓                    | 0.0000          |
| 🔲 Use Big Font |                      |                 |
| Effects        |                      | Preview         |
| Upside down    | Width Factor: 1.0000 |                 |
| Backwards      | Oblique Angle: 0     | AaBbCcD         |
| Vertical       |                      | AaBbCcD Preview |

1

#### **CHỮ & SỐ TRONG BẢN V**Ĩ

- Dtext: dòng chữ có cùng kiểu
- Mtext: Tạo một văn bản

| •             | File     | Edit | View      | Insert   | Format              | Tools   | Draw    | Dimension  | Modify     | Express    | s Window         | / Help   |                             |                   |          |
|---------------|----------|------|-----------|----------|---------------------|---------|---------|------------|------------|------------|------------------|----------|-----------------------------|-------------------|----------|
|               | 1        |      | & 🖟       |          | <b>∽€</b> 🗋 (       | ) / "   | 1       | - 🤉 - 🖇    | ¢ Q‡ @     | Q 3        | 2 E IN           | <u>8</u> |                             | <b>∳</b> Standard |          |
|               | <b>?</b> | QQ   | b 🎾 🗖 1   |          |                     |         |         | - 🛸 🕯      |            | 3yLayer    |                  | -        | ByLa                        | ayer 🚽            | —— Byl   |
| $\overline{}$ |          |      |           |          |                     |         |         |            |            |            |                  |          |                             |                   |          |
| 1             |          |      | Text Form | natting  |                     |         |         |            |            |            |                  | _        |                             |                   |          |
| <b>`</b> .    |          |      | Standard  |          | ▼ Å <sup>*</sup> tx | t       |         | ▼ 2.5      | <b>–</b> B | Ι <u>U</u> | 500              | <u>a</u> | - IIII O                    | <   ⊙             |          |
| 2             |          | i i  |           |          |                     | E   !   | :- A-   |            | ∧ ∧t 🔽     |            | <b>a</b> 10 0000 |          | 1 0000                      | 1 0000            | <u> </u> |
|               |          |      |           | 311      |                     | E   ;=  | := в-   | •  •<=   a | ч на 🕕     |            | 0/ 0.0000        | - a•     |                             | 01.0000           | -        |
|               |          |      |           | -        |                     |         |         |            |            |            |                  |          |                             |                   |          |
| 1             |          |      |           | <u> </u> | փոփոփո              | dindind | ավույիս | վուվուլիով | ակաիս      | ովուիս     | huludud          | ուլուլո  | $ \cdots  \cdots \lhd \rhd$ |                   |          |
| 0             |          |      |           |          |                     |         |         |            |            |            |                  |          |                             |                   |          |
| 5             |          |      |           |          |                     |         |         |            |            |            |                  |          |                             |                   |          |
| $\sim$        |          |      |           |          |                     |         |         |            |            |            |                  |          |                             |                   |          |
| 0             |          |      |           |          |                     |         |         |            |            |            |                  |          |                             |                   |          |
| Q             |          |      |           |          |                     |         |         |            |            |            |                  |          |                             |                   |          |
| Ð             |          |      |           |          |                     |         |         |            |            |            |                  |          |                             |                   |          |
| -20           |          |      |           |          |                     |         |         |            |            |            |                  |          |                             |                   |          |
|               |          |      |           |          |                     |         |         |            |            |            |                  |          |                             |                   |          |
| 封             |          |      |           |          |                     |         |         |            |            |            |                  |          |                             |                   |          |
|               |          |      |           |          |                     |         |         |            |            |            |                  |          |                             |                   |          |

2

#### LỰA CHỌN VẬT THỂ

 Group: chọn ra một số vật thể tạo thành một nhóm, khi dùng chức năng Select object của lênh nào đó tạ nhập

| G |
|---|
|---|

| Object Grouping           |                        | X                    |
|---------------------------|------------------------|----------------------|
| Group Name                | Selec                  | table                |
|                           |                        |                      |
| Group Identification      |                        |                      |
| <u>G</u> roup Name:       |                        |                      |
| Description:              |                        |                      |
| <u>F</u> ind Name <       | <u>H</u> ighlight <    | Include Unnamed      |
| Create Group              |                        |                      |
| <u>N</u> ew <             | ✓ Selectable           | Unnamed              |
| Change Group              |                        |                      |
| <u>R</u> emove < <u>A</u> | dd < 🛛 🛛 Rena <u>n</u> | ne Re- <u>O</u> rder |
| <u>D</u> escription       | <u>Explode</u>         | Selectable           |
| ОК                        | Cancel                 | Help                 |

#### LỰA CHỌN VẬT THỂ

- Select: chọn đối tượng
- Pickbox: đưa ô chọn tới nét cần chọn, nhấn trái
- Window(w pick mouse tạo thành hình chữ nhật bao quanh những nét cần chọn
- All: chọn tất cả các nét vẽ trong bản vẽ
- Group: chọn những vật thể từ Group

#### CO DÃN ĐỐI TƯỢNG (STRETCH)

- Modify/stretch; stretch; toolbars
- Command: \_stretch
- Select objects to stretch by crossingwindow or crossing-polygon...
- Select objects: Specify opposite corner: chọn đối tượng (W)
- Select objects: Enter

#### CO DÃN ĐỐI TƯỢNG (STRETCH)

- Specify base point or [Displacement]: chọn gốc vecto di chuyển
- Specify second point or <use first point as displacement>: chọn đỉnh của vecto di chuyển

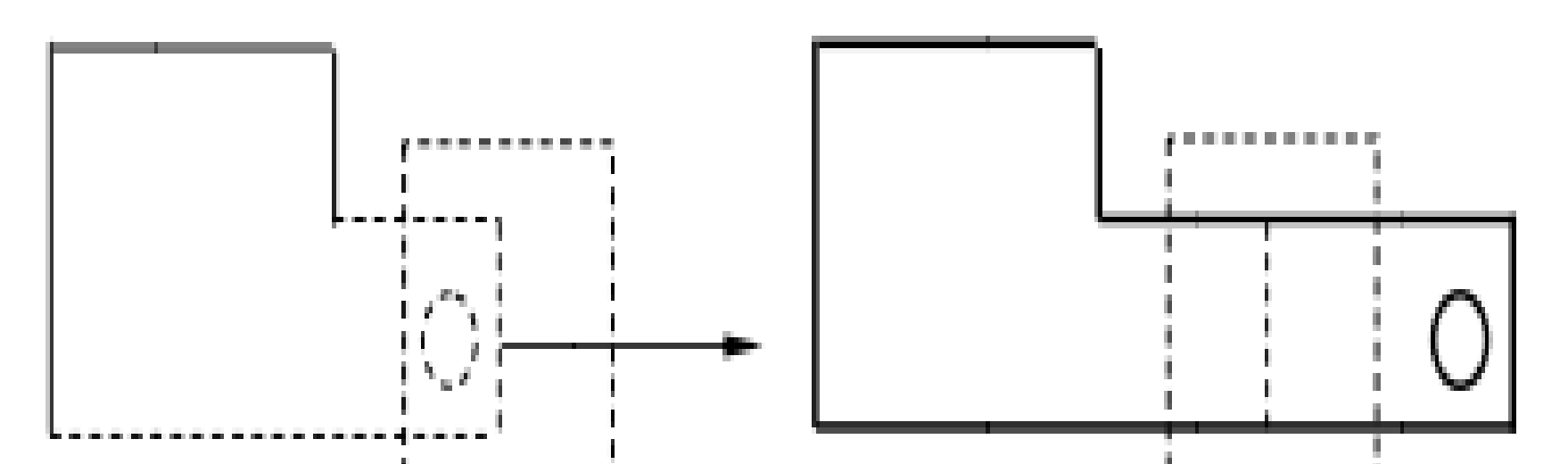

#### DI CHUYỂN VÀ XOAY VẬT THỂ

#### Align AutoCAD 2006 - [Drawing1.dwg] 🐨 File Edit View Insert Format Tools Draw Dimension Modify Express Window Help Properties 候 🔚 💩 ଢ ا 🛰 🗋 🍅 🥒 🎓 🌾 🔹 **63** ? Sta Match Properties 🖓 🥘 🌒 🍞 🗖 O ByLayer <u>Object</u> ۲ Clip 🥖 Erase Copy ⊿∆ Mirror C Offset B Array... A Move C Rotate Scale Stretch 🖌 Lengthen -/-- Trim ---/ Extend • Break →+ <u>J</u>oin ₩ \_\_\_\_\_ Chamfer 譚 Fillet $\bigcirc$ **3D** Operation 3D Array Solids Editing Mirror 3D А Rotate 3D 💥 Explode Align ፈጥ

#### DI CHUYỂN VÀ XOAY VẬT THỂ

 $D_3$ 

• Ví dụ:

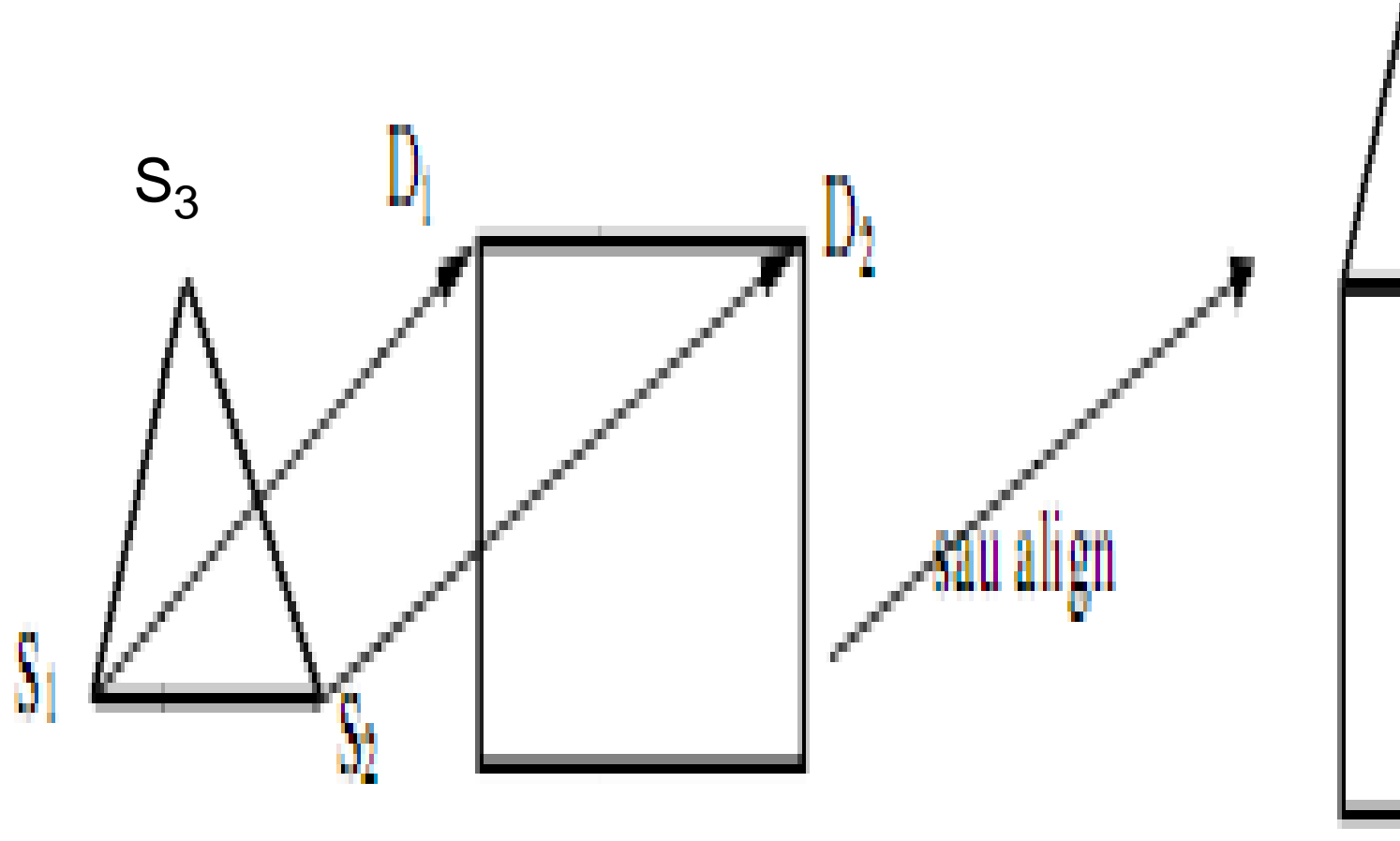

# DI CHUYỂN VÀ XOAY VẬT THỂ

- Command: align
- Select objects: chọn đối tượng
- Specify first source point: chon điểm S<sub>1</sub>
- Specify first destination point: chon D<sub>1</sub>
- Specify second source point: chon S<sub>2</sub>
- Specify second destination point: chon D<sub>2</sub>
- Specify third source point or <continue>: chọn S<sub>3</sub>
- Specify third destination point: chon D<sub>3</sub>

#### LÊNH BOUNDARY

 Tạo một đa tuyến (pline) khi đa tuyến đó bao trọn một miền liên thông

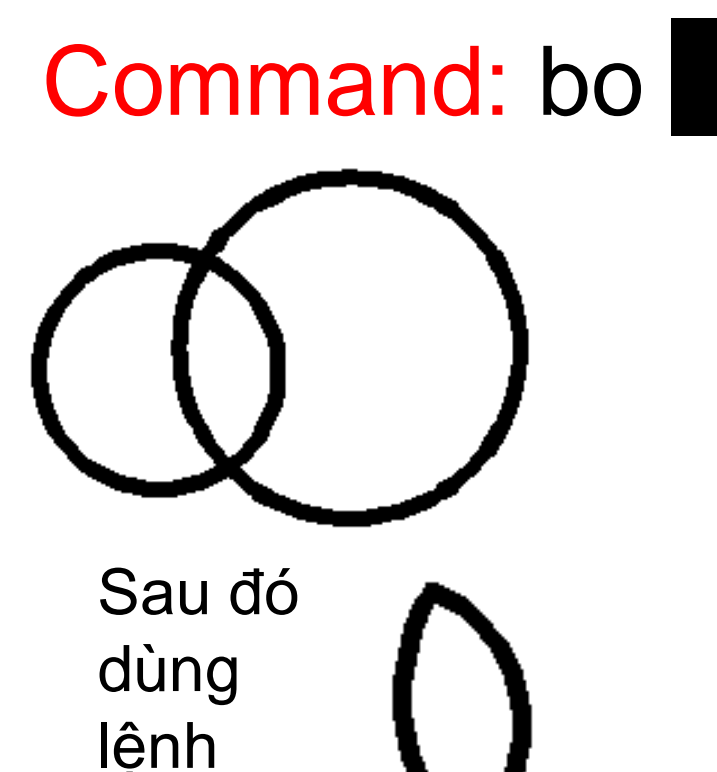

Move

| Boundary Creation                        |
|------------------------------------------|
| Pick Points                              |
| 📝 Island detection                       |
| Boundary retention                       |
| ✓ Retain boundaries                      |
| <u>O</u> bject type: ▼                   |
| Boundary set<br>Current viewport 💌 🔣 New |
| OK Cancel Help                           |

#### CÁC LỆNH ĐỊNH LƯỢNG

- ID: xác định toạ độ một điểm
   Tools/inqury>/Idpoint, id, Toolbars/inquiry
- Dist: xác định độ dài đoạn thẳng
  - Tools/inqury>/distance, dist, Toolbars/inquiry
- Area: xác định chu vi, diện tích hình phẳng
  - Tools/inqury>/area,area, aa,Toolbars/inquiry

#### **TẠO BLOCK**

- Block là một nhóm các đối tượng liên kết thành một đối tượng duy nhất
- Úng dụng: bulông, đai ốc,.....
- Draw/block>/make; block;

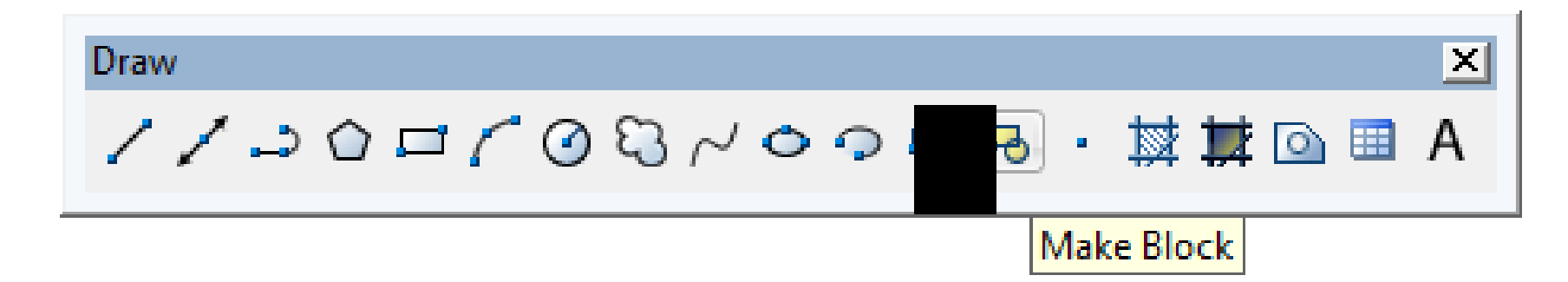

#### **TẠO BLOCK**

đối

- Các lựa chọn:
  - Block name: tên block (tối đa 255 ký tự)
  - Base point: chỉ định điểm chèn block (x,y,z)
  - Pick point: chọn điểm chèn trực tiếp
  - Objects: chọn tượng tạo block

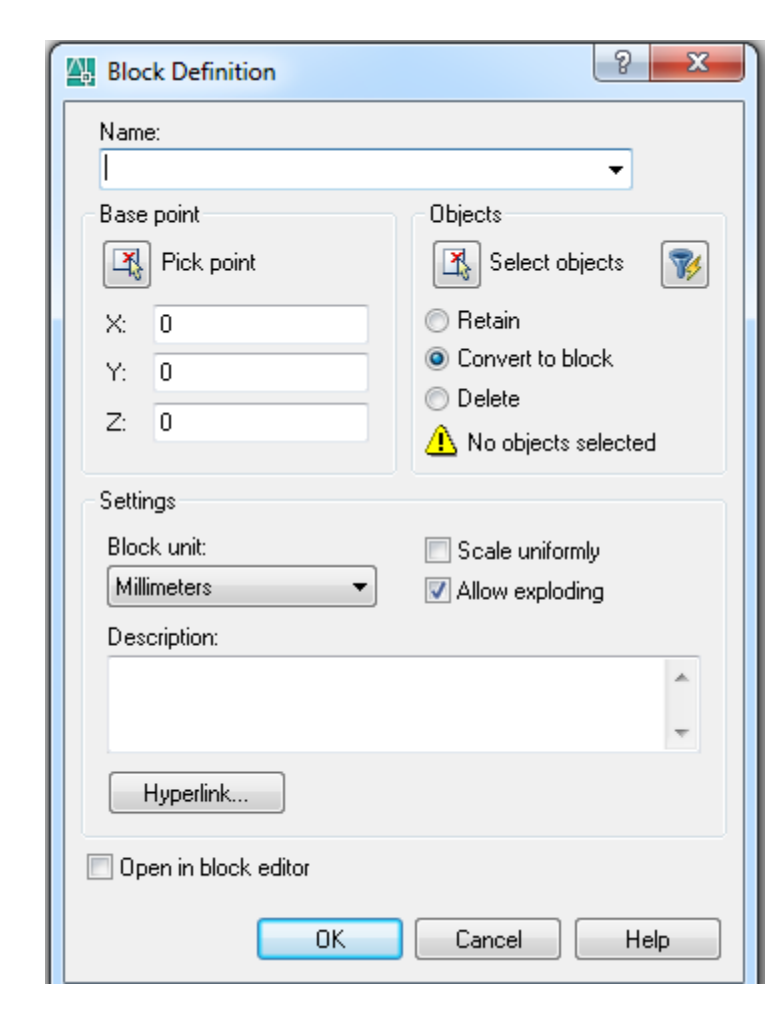

#### GHI BLOCK THÀNH FILE (WBLOCK)

• File/export../DWG; wblock,w

| 🚇 Export Data                                                                  |                                                            |               |   |      |                                                   |       | ? 🔀                                                                                        |
|--------------------------------------------------------------------------------|------------------------------------------------------------|---------------|---|------|---------------------------------------------------|-------|--------------------------------------------------------------------------------------------|
| Save in:                                                                       | 🛅 My Docum                                                 | nents         | ~ | (÷   | 2 🔍 🗙 🕵                                           | ⊻iews | ▼ Tools ▼                                                                                  |
| History<br>History<br>Wy Documents<br>Favorites<br>Favorites<br>FTP<br>Desktop | Name A<br>My eBooks<br>My Music<br>My Picture<br>My Shape: | 5             |   | Size | Type<br>File Folder<br>File Folder<br>File Folder |       | Date Modified<br>3/23/2005 12:33<br>3/22/2005 11:17<br>3/22/2005 11:17<br>3/16/2006 7:14 P |
| 12                                                                             | File name:                                                 | Drawing1.dwg  |   |      |                                                   | ~     | <u>S</u> ave                                                                               |
| Buzzsaw                                                                        | Files of type:                                             | Block (*.dwg) |   |      |                                                   | ~     | Cancel                                                                                     |

3

#### GHI BLOCK THÀNH FILE (WBLOCK)

Command: wblock

| 🚇 Write Block                                                                                                    |                                                                                                    | ? 🔀  |
|----------------------------------------------------------------------------------------------------|----------------------------------------------------------------------------------------------------|------|
| Source         Block:         Entire drawing         O         Base point         Pick point         X:         O         Y:         O         Z: | Objects         Select objects         Image: Select objects         Image: Select object objects         Image: Select object object |      |
| Destination                                                                                                    |                                                                                                    |      |
| <u>F</u> ile name and path:                                                                                                    |                                                                                                    |      |
| C:\Documents and Settings\Lor                                                                                                    | ng Vu\My Documents\new block                                                                                                    | ✓ …  |
| Insert <u>u</u> nits: Millimeters                                                                                                    |                                                                                                    | ~    |
|                                                                                                    | OK Cancel                                                                                                    | Help |

#### CHÈN BLOCK (INSERT)

• Insert/block...; insert, ddinsert; draw

| 🚇 Insert                          |               | ? 🔀                           |
|-----------------------------------|---------------|-------------------------------|
| Name:                             | Browse.       |                               |
| Path:                             |               |                               |
| Insertion point Specify On-screen | Scale         | Rotation<br>Specify On-screen |
| X: 0                              | X: 1          | Angle: 0                      |
| Y: O                              | Y: 1          | Block Unit                    |
| Z: O                              | Z: 1          | Unit: Unitless                |
|                                   | Uniform Scale | Factor: 1                     |
| Explode                           | ОК            | Cancel Help                   |

#### **CHÈN BLOCK (INSERT)**

- Name: tên block hoặc file b.vẽ cần chèn
- Browse: vi trí chọn block hoặc file b.vẽ
- Path: hiện đường dẫn của file b.vẽ chèn
- Insertion point: điểm chèn của block
- Scale: tỉ lệ block, bản vẽ được chèn
- Rotation: góc quay cho block được chèn
- Explode: phá vỡ các đối tượng block sau khi chèn 6
#### NHẬP ĐIỂM

• PP lọc toạ độ (.x, .y, .z, .xy,.yz, .zx)

MIDpoint

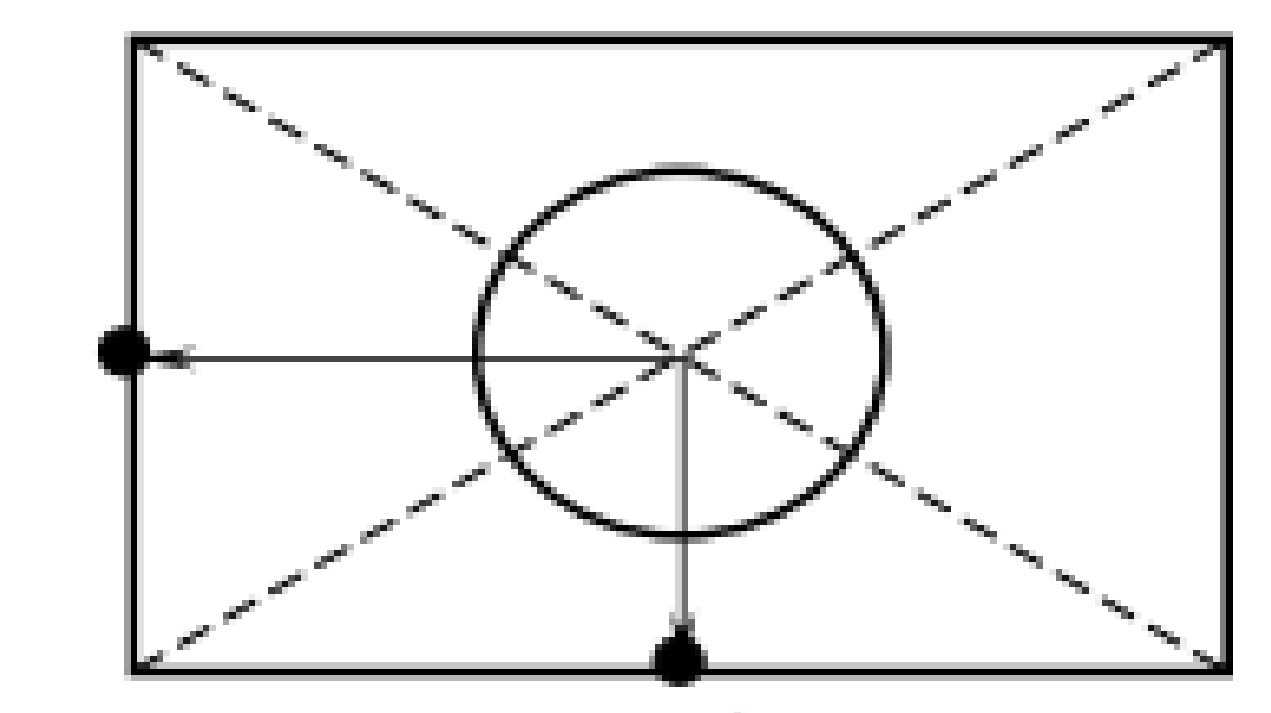

MIDpoint

#### NHẬP ĐIẨM

- Phép toán (calculate): tính toán

   Cal fcal: dùng trực tiếp khi đang vẽ)
   Các phép tính số học: +, -, \*, /, ^ (luỹ thừa)
  - -Các phép tính véc tơ: &, \*, +, -, \*, /
- Mee: xác định tọa độ điểm nằm giữa 2 điểm cuối bất kỳ (mid, end, end)

#### NHẬP ĐIẨM

- Pld: xác định điểm nằm trên đoạn thẳng, cách đầu mút một k. cách (P,Q,k. cách)
- Plt (A,B,t): tưởng tự pld (t = 0, 0.5, 1)
- ill (a,b,c,d): xác định giao điểm 2 đoạn thẳng ảo
- Dist: (a,a) xác định giá trị vẽ
- Rad: xác định từ bán kính đối tượng đã có

#### CHIA ĐỀU

 Divide: chia đoạn thẳng, đường tròn, cung tròn, spline, ..... (theo số đoạn)
 – Draw/point> divide; divide

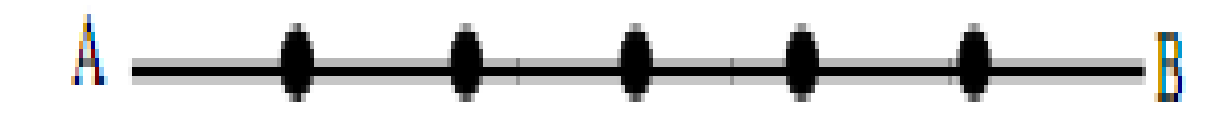

10

Command :Divide.J

Select object to divide : ( chọn đoạn AB ) Enter the number of segment or [ Block ] : 6 ↓ ( nhập số đoạn cần chia )

#### **CHIA ĐỀU**

 Measure: chia theo độ dài cho trước – Draw/point>measure; measure

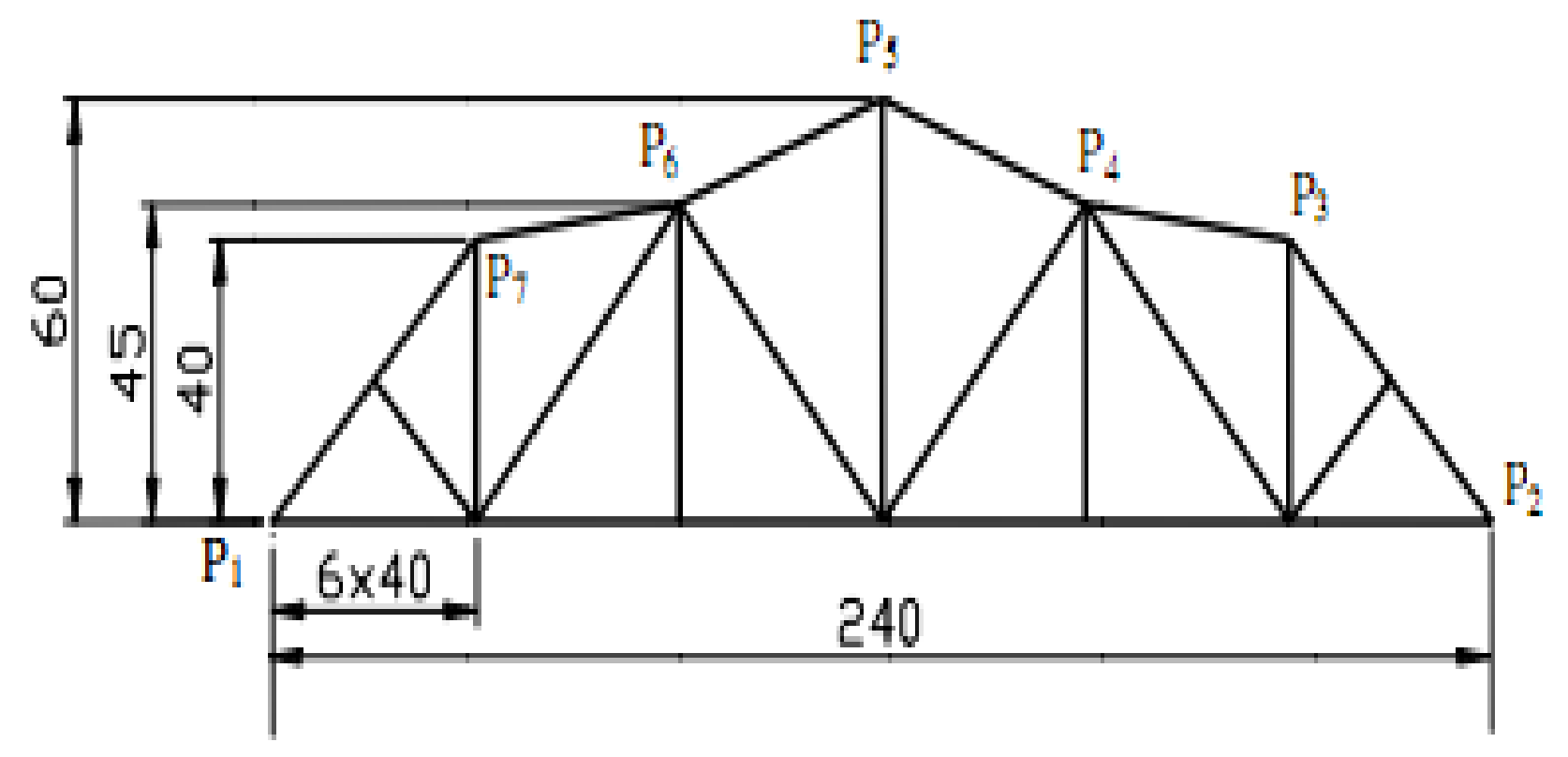

# LỆNH VẼ CÓ BỀ DÀY

- Donut: vẽ đường tròn có sẵn bề dày
  - -Draw/donut; donut;
  - -Command: donut
- Trace: vẽ đoạn thẳng có bề dày
  - -Command: trace

Command: Fill Enter mode [ON/OFF] <ON>: ON <ON = tô đen, OFF = không tô>

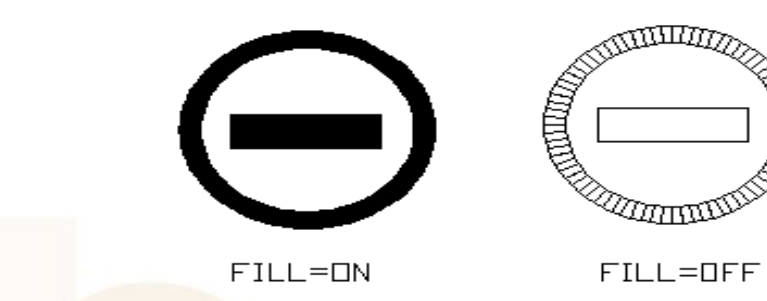

# ĐỊNH TỶ LỆ (SCALE)

- Dùng tăng, giảm kích thước của đối tượng trên bản vẽ theo tỷ lệ nhất định
- Modify/scale; scale; Toolbars/modify/scale
  - -Command: scale
  - -Select objects: chọn đối tượng
  - -Select objects: chọn đối tượng tiếp or Enter
  - Specify base point: chọn điểm chuẩn
  - -Specify scale factor or [Copy/Reference] <1.0000>: nhập tỉ lệ cần thay đổi 13

### VĨ ĐƯỜNG DÓNG (XLINE)

- Vẽ các đường dóng để dựng hình
- Là đường thẳng không giới hạn
- Draw/contruction line; xline, xl; toolbars
   Command: xl

 XLINE Specify a point or [Hor/Ver/Ang/Bisect/Offset]: (điểm thứ nhất)
 Specify through point: (điểm thứ hai)
 Specify through point: (điểm thứ hai đường hai)

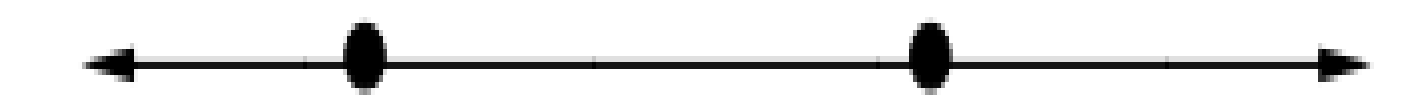

# VÊ ĐƯỜNG DÓNG (XLINE)

- Các lựa chọn khác:
  - -Hor (h vẽ các đường nằm ngang
  - -Ver (v): vẽ các đường thẳng đứng
  - Ang (a): nhập góc nghiêng với OX
  - Bisect (b): vẽ đường phân giác một góc đã cho
  - Offset (o): tương đương lệnh offset (đã học)

# VĨ NỬA ĐƯỜNG THẢNG (RAY)

- Vẽ chùm tia thẳng
- Draw/ray; ray; toolbars
   Command: ray

Command: \_ray Specify start point: (điểm gốc) Specify through point: (điểm thứ 2 tia thứ nhất) Specify through point: (điểm thứ 2 tia thứ 2,

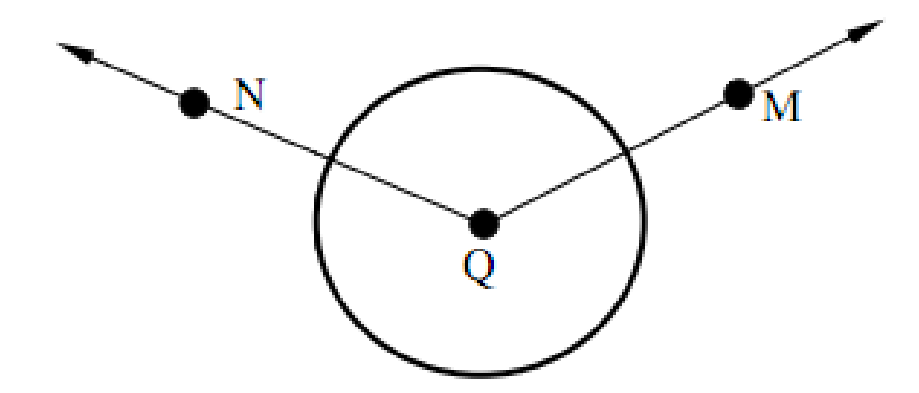

# VẼ CÁC ĐOẠN THẢNG //

- Tạo kiểu mline bằng lệnh MIstyle
- Format/multilin e style; mlstyle
  - -Command: mlstyle

| Current Multiling Style: STANDARD |             |
|-----------------------------------|-------------|
| Current Multiline Style: STANDARD |             |
| Styles:                           |             |
| STANDARD                          | Set Current |
|                                   | New         |
|                                   | Modify      |
|                                   | Rename      |
| Description:                      | Delete      |
|                                   | Load        |
| Preview of: STANDARD              | Save        |
|                                   |             |
| I                                 |             |
| OK Cancel                         | Help        |

# VĒ CÁC ĐOẠN THẢNG //

Các lựa chọn trên hộp thoại MIstyle:

- Style: tên kiểu mline hiện hành
- Rename: đổi tên một mline đã có
- Load: tải một kiểu mline từ file .mln có sẵn
- Seve: ghi kiểu mline vừa tạo thành hiện hành

# VÊ CÁC ĐOẠN THẰNG //

- Mline
- Draw/multiline; mline, ml
- Các lựa chọn

 Justification: định vị trí đường ml & đoạn thẳng chuẩn

- -Scale: tỷ lệ khoảng cách các đường
- Style: nhập tên kiểu đường mline hoặc ?

#### VĨ ĐƯỜNG CONG MỀM (SKETCH)

- Là lệnh vẽ phác thảo bằng tay
- Khi vẽ thì tắt Snap & Ortho
   Command: sketch
   Record increment <1.0000>: độ dài đoạn thẳng
  - Sketch. Pen eXit Quit Record Erase Connect.
  - (vẽ hoặc nhập chữ hoa các lựa chọn)

# TỶ LỆ BẢN VĨ

- TCVN 3-74:
  - -TL thu nhỏ: 1:2# :2,5 :4 :5 :10 :15 :20 :40 :50 :75 :100 :200 :400 :500 :800 :1000
  - -TL nguyên: 1:1
  - -TL phóng to: 2:1 #2,5: 4: 5: 10: 20: 40: 100:1
- TC ISO 1505455-1979:
  - -TL thu nhỏ: 1:2# :5 :10 :20 :50 :200 :500 :1000 :2000 :5000 :10000
  - -TL nguyên: 1:1
  - -TL phóng to: 2:1 # 5: 10: 20: 50:1

#### HIỆU CHỈNH TÍNH CHẤT ĐỐI TƯỢNG

- Object property: hiệu chỉnh tính chất
- Properties window: hiệu chỉnh tính chất
- Change: thay đổi đối tượng
- Chprop: thay đổi đặc tính đối tượng
- Lengthen: thay đổi độ dài line, arc
- Extend: kéo dài đối tượng

#### XUẤT BẢN VẼ SANG MÔI TRƯỜNG KHÁC

- Lệnh View: ghi một phần bản vẽ
- Lệnh Cutclip (edit/cut; Ctrl + X; Cutclip)
- Lệnh Copyclip (edit/copy; copyclip)
- Lệnh Copybase
- Lệnh Pasteclip
- Lệnh Plot (in bản vẽ)

#### LỆNH IN BẢN VĨ (PLOT)

| Plot - Model                                    |                                         | ? <mark>×</mark>                                                    |  |  |  |
|-------------------------------------------------|-----------------------------------------|---------------------------------------------------------------------|--|--|--|
| Page setup                                      |                                         | i <u>Learn about Plotting</u><br>Plot style table (pen assignments) |  |  |  |
| Name: <pre> </pre> <pre>None&gt;</pre>          | ▼ Add                                   | None 💌 🗾                                                            |  |  |  |
| Printer/plotter                                 |                                         | Shaded viewport options                                             |  |  |  |
| Name: Microsoft Office Document Image W         | riter    Properties                     | Shade plot As displayed 🔻                                           |  |  |  |
| Plotter: Microsoft Office Document Image Writer | Driver - Windo 210 MM k                 | Quality Normal 💌                                                    |  |  |  |
| Where: Microsoft Document Imaging Writer Port   | Microsoft Document Imaging Writer Port: |                                                                     |  |  |  |
| Description:                                    | Description:                            |                                                                     |  |  |  |
| Plot to file                                    | <b>I</b>                                | Plot in background                                                  |  |  |  |
| Paper size                                      | Number of copies                        | ✓ Plot object lineweights                                           |  |  |  |
| A4                                              | ▼ 1 ▲                                   | Plot with plot styles                                               |  |  |  |
|                                                 |                                         | ✓ Plot paperspace last                                              |  |  |  |
| Plot area                                       | Plot scale                              | Hide paperspace objects                                             |  |  |  |
| What to plot:                                   | Fit to paper                            | Plot stamp on                                                       |  |  |  |
| Display 👻                                       | Scale: Custom 💌                         | Save changes to layout                                              |  |  |  |
| Plot offset (origin set to printable area)      | 1 mm 💌 =                                | Drawing orientation                                                 |  |  |  |
| X: 0.00 mm Center the plot                      | 2.515 units                             | O Portrait                                                          |  |  |  |
| Y: 0.00 mm                                      | Scale lineweights                       |                                                                     |  |  |  |
|                                                 | ourcentergino                           | Plot upside-down                                                    |  |  |  |
| Preview                                         | Apply to Layout OK                      | Cancel Help                                                         |  |  |  |

### LÊNH IN BẢN VĨ (PLOT)

- Page setup name: thiết lập trang
- Printer/plotter: định máy in
- Plot area: xác định vùng bản vẽ được in
  - Display: toàn cảnh màn hình hiện hành
  - -Limits: giới hạn của bản vẽ
  - Extents: toàn bộ các hình đã vẽ
  - Window: xác định vùng in (hình chữ nhật)
  - -View: phần hình đã định bằng view

# LỆNH IN BẢN VĨ (PLOT)

• Plot scale: tỉ lệ in

 – Custom: tạo tỷ lệ in bằng cách nhập 1mm & đơn vị vẽ

- Plot offset: xác định điểm gốc khi in
- Plot style table: gán, hiệu chỉnh, tạo mới
- Plot options: xác định các lựa chọn cho nét in
- Drawing orientation: xác định hướng in

#### LÊNH IN BẢN VẼ (PLOT)

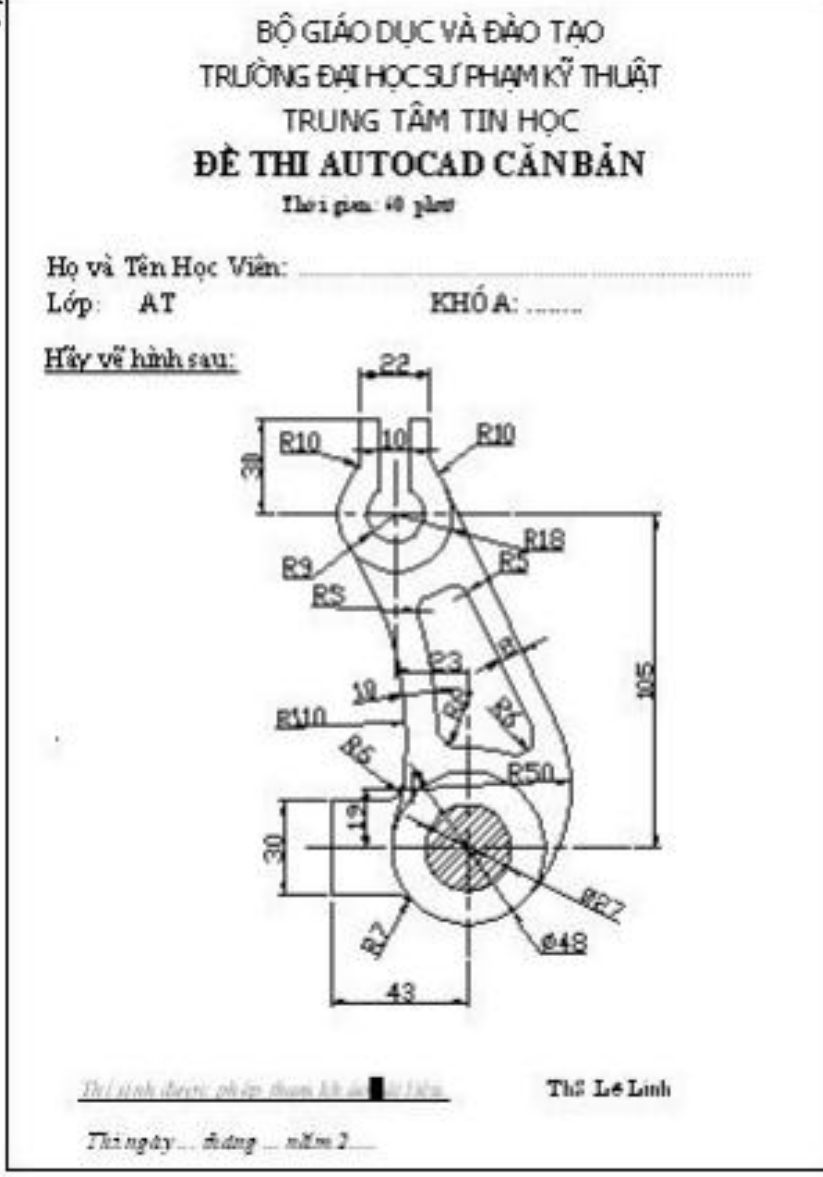

#### GỌI BẢN VẼ MẫU

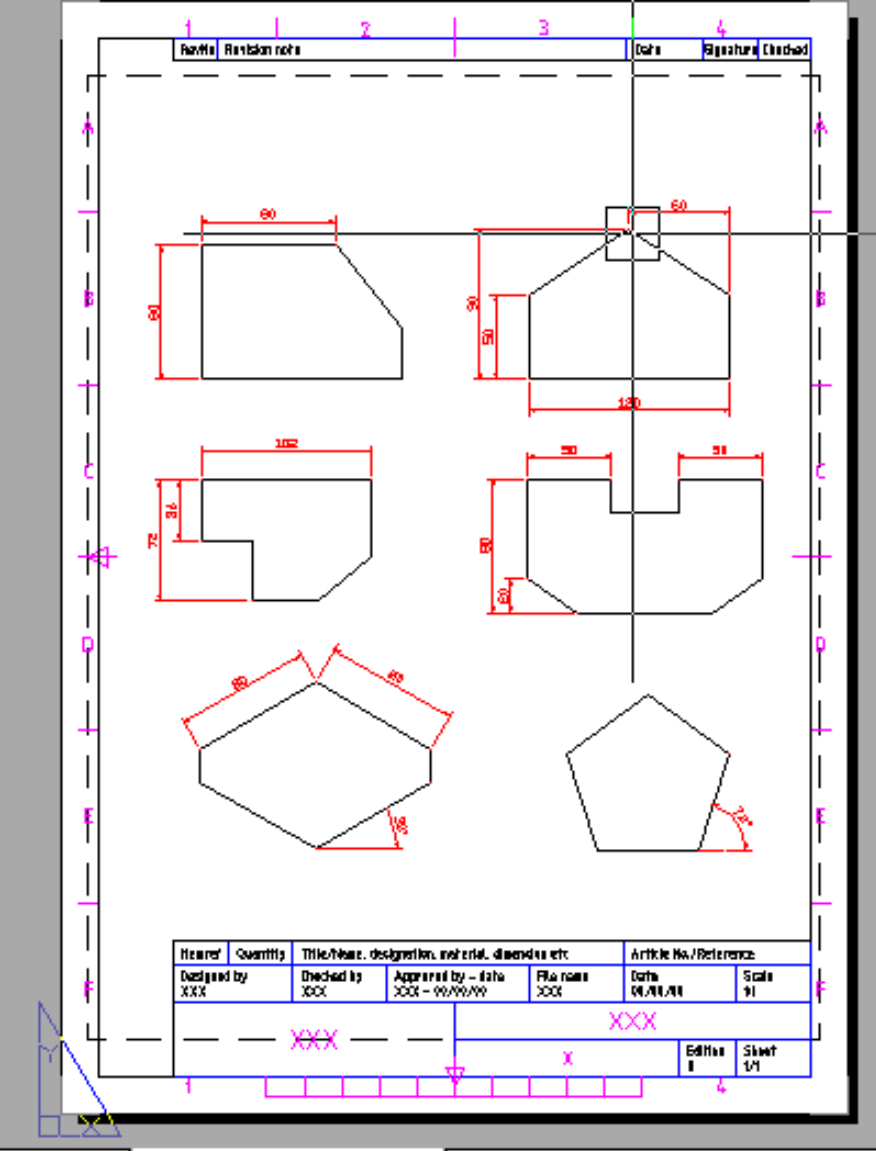

3 Title Block ), ISO A4 Title Block (portrait) /

#### HÌNH CHIẾU 3D

- Phương chiếu vuông góc mặt phẳng hình chiếu
  - Các trục: XOY = YOZ = ZOX = 120<sup>o</sup>
  - Hệ số biến dạng: p = q = r = 1

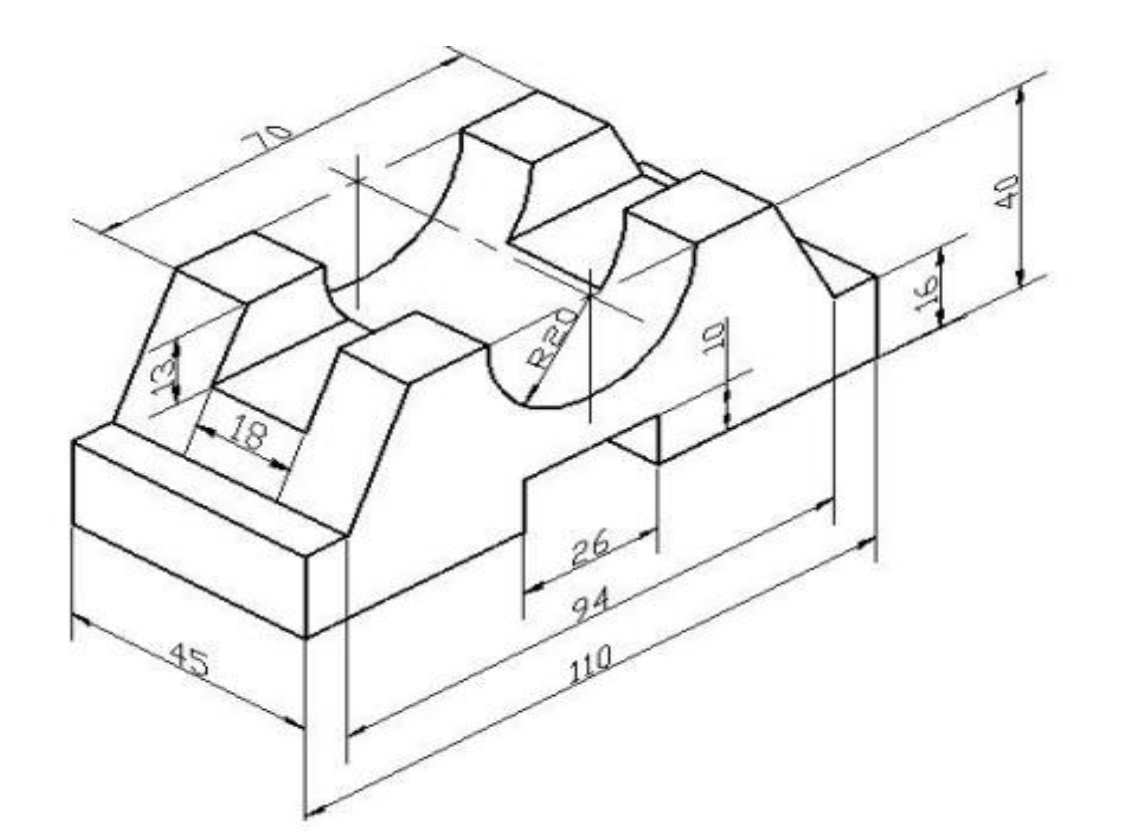

#### HÌNH CHIẾU 3D

|                                     | File | Edit           | View Insert                                                                                                    | Format     | Tools | Draw | Dimension                                                                                                    | Modify           | Express | Window | Help          |         |
|-------------------------------------|------|----------------|----------------------------------------------------------------------------------------------------|------------|-------|------|----------------------------------------------------------------------------------------------------|------------------|---------|--------|---------------|---------|
|                                     | 1    |                | 🖉 <u>R</u> edraw                                                                                                    |            |       | F    | ) - 🔍 - 🛛 🐋                                                                                                    | Q‡ @,            | 🔍   🎇   | 📅 🗈 🗟  | s 🕄           |         |
|                                     | 8 8  | <mark>)</mark> | Regen<br>Regen <u>A</u> ll                                                                                                    |            |       |      | - 🛸 🍕                                                                                                    | ]] 🔳 Ву          | Layer   |        | -][-          | ByLayer |
| / / 1 0 1 / 0 0 / 0 0 0 0 0 1 0 1 4 |      |                | Regen <u>A</u> ll<br><u>Z</u> oom<br><u>P</u> an<br>Aerial Viey<br>Clean S <u>c</u> re<br><u>V</u> iewports<br><u>N</u> amed Vi<br><u>3D Views</u><br><u>Ø</u> 3D Or <u>b</u> it<br><u>105play</u><br><u>Toolbars</u> | Z          | CTRL+ |      | Viewpoint Pres<br>Viewpoint Pres<br>Viewpoint<br>Plan View<br>Iop<br>Bottom<br>Left<br>Right<br>Eront<br>Back<br>SW Isometric<br>SE Isometric<br>NE Isometric | ;;;] <b>■</b> By | ▶<br>►  |        | <u>•    —</u> | ByLaye  |
|                                     |      |                |                                                                                                    | out1 / Lay | * X   |      |                                                                                                    |                  |         |        |               |         |

Press ESC or ENTER to exit, or right-click to display shortcut menu. Command:

#### HÌNH CHIẾU 3D

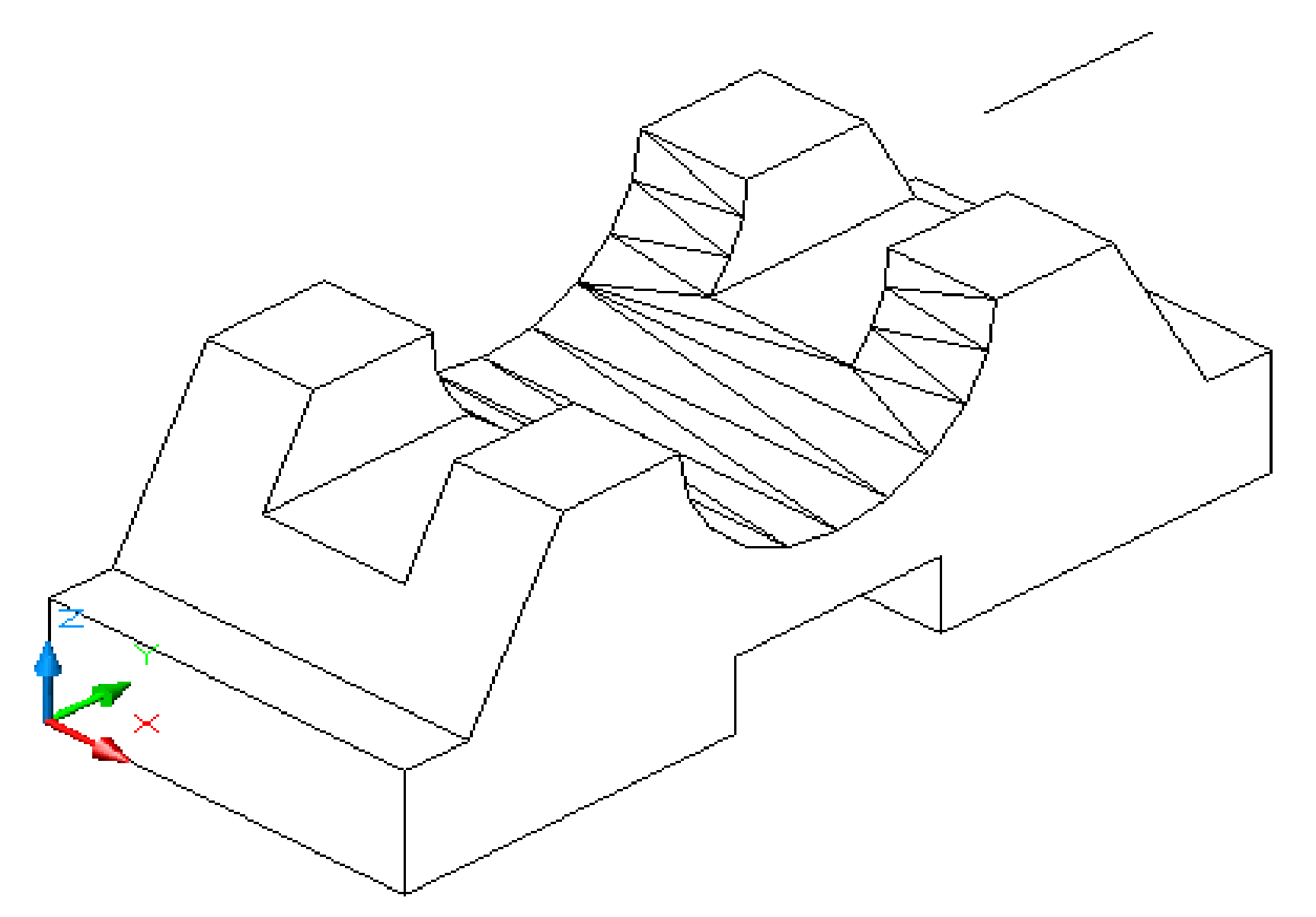

# CÁC LỆNH QUAN SÁT BẢN VĨ

- Lệnh Zoom
  - -Zoom window: quan sát một vùng
  - –Zoom tăng giảm: phóng to thu nhỏ 2 lần
  - –Zoom previous: quay về khung hình trước đó

-Zoom all: quan sát toàn bộ bản vẽ

Lệnh pan: di chuyển màn hình

### CÁC LỆNH QUAN SÁT BẢN VĨ

Lệnh Vports: tạo nhiều khung nhìn

| Uiewports                                                                                                    | ? 🔀                          |
|----------------------------------------------------------------------------------------------------|------------------------------|
| New Viewports Named Viewports                                                                                                    |                              |
| New name:                                                                                                    | - Province                   |
| Standard viewports:<br>*Active Model Configuration*<br>Single<br>Two: Vertical<br>Two: Horizontal<br>Three: Right<br>Three: Left<br>Three: Above<br>Three: Above<br>Three: Below<br>Three: Vertical<br>Three: Vertical<br>Three: Horizontal<br>Four: Equal<br>Four: Equal<br>Four: Left | *Current*                    |
| Apply to: Setup:<br>Display 2D                                                                                                    | Change view to:<br>*Current* |
|                                                                                                    | OK Cancel Help               |